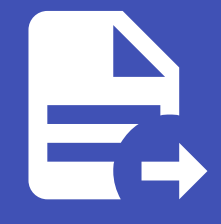

#### ABLESTACK Online Docs ABLESTACK-V4.0-4.0.15

# 오토스케일 VM 그 룹

오토스케일 VM 그룹

개요

AutoScale VM 그룹은 Mold에서 자동 확장 기능을 제공하는 인스턴스 그룹입니다. AutoScale을 사용하면 특정 정책에 따라 가 상 머신을 자동으로 추가하거나 제거할 수 있어 트래픽 변화에 유연하게 대응할 수 있습니다. 이를 통해 비용을 절감하고 가용성 을 향상시킬 수 있습니다.

#### 오토스케일 VM 그룹 조회

오토스케일 VM 그룹 목록을 조회할 수 있습니다. 등록된 인스턴스 그룹의 이름, 계정, 도메인 등을 확인할 수 있습니다.

|               |                      |            |                   |                |      |             |            |           | 생성 · · 🗛       | 🗘 📣 admin cloud |
|---------------|----------------------|------------|-------------------|----------------|------|-------------|------------|-----------|----------------|-----------------|
| ↔ 대시보드        | A                    |            |                   |                |      |             | -          |           |                |                 |
| ☐ 컴퓨트 ^       | ⑥ / 오토스케일 VM 그룹 ③    |            |                   |                | 새오토스 | S케일 VM 그룹 + | Y 검색       |           |                | Q               |
| ④ 가상머신        |                      | · 사대       | ☆ 여견되 네트워크 이름     | 수 Dublic ID 주소 |      | ☆ 사성 프트     | ☆ 최소 메버 스  | ☆ 치대 메버 스 | ^ 사용가능하 \/Me   | ☆ 계전 ☆ ▼        |
| ○ VM 스냅샷      |                      | ÷ 0**      |                   | + Fubicit ++1  |      | + Marr      | * Hr Bei + | * 지혜 문제 두 | + 16/162 Villa | Ψ <b>10</b> Ψ • |
| 영 쿠버네티스       | autoscale-group      | ENABLED    | test-nw-autoscale | 10.10.1.216    | 6070 | 6070        | 2          | 5         | 0              | admin           |
|               | 전체 1 개 항목 중 1-1 표시 < | 1 > 20/쪽 > |                   |                |      |             |            |           |                |                 |
|               |                      |            |                   |                |      |             |            |           |                |                 |
|               |                      |            |                   |                |      |             |            |           |                |                 |
| → Affinity 그룹 |                      |            |                   |                |      |             |            |           |                |                 |
| 티 스토리지 🗸      |                      |            |                   |                |      |             |            |           |                |                 |
|               |                      |            |                   |                |      |             |            |           |                |                 |
| · · ····· ·   |                      |            |                   |                |      |             |            |           |                |                 |
| 조 이미지 🗸       |                      |            |                   |                |      |             |            |           |                |                 |
| 무금 오토메이션 💙    |                      |            |                   |                |      |             |            |           |                |                 |
| 11 이벤트        |                      |            |                   |                |      |             |            |           |                |                 |
| [1] 프로젝트      |                      |            |                   |                |      |             |            |           |                |                 |
| R= 역할         |                      |            |                   |                |      |             |            |           |                |                 |
| Ap, শাস্ত     |                      |            |                   |                |      |             |            |           |                |                 |
| 면 도메인         |                      |            |                   |                |      |             |            |           |                |                 |
| ☆ 인프라스트럭쳐 ✓   |                      |            |                   |                |      |             |            |           |                |                 |
| 🖆 서비스 오퍼링 🗸 🗸 |                      |            |                   |                |      |             |            |           |                | 49              |

### 오토스케일 VM 그룹 등록

새로운 새 오토스케일 VM 그룹을 생성할 수 있습니다.

1. Zone 선택

|                                                                                                    |        | · 프 김 기본 보기 · · ·                                                                                                    | 생생 🗸 🕞 🏠 admin cloud                                      |
|----------------------------------------------------------------------------------------------------|--------|----------------------------------------------------------------------------------------------------|-----------------------------------------------------------|
| ○ 컴퓨트                                                                                                    | ^      | 새 오토스케일 VM 그룹                                                                                                    | 귀하의 오토스케일 VM 그룹                                           |
| <ul> <li>         ⑦ 가상머신     </li> <li>         ○ VM 스냅샷     </li> <li>         ⑦ 귀네네티스     </li> <li>         오토스케일 VM 그룹     </li> <li>         品 가상머신 그룹     </li> <li>         ○ SSH 키 쌍     </li> </ul> |        | Zone 산택         Zone은 편재 단일 데이터 센터에 해당합니다. 다수의 Zone을 실정하고 물리적으로 분리하는 방법으로 클라우드의 신뢰성을 높일 수 있습니다.         * Zone         © Zone         행품짓 | OS 유행<br>때 Windows Server 2019 (64-bit)<br>CPU            |
| 艮 사용자 데이터<br><b>今</b> Affinity 그룹                                                                                                    |        | [월플릿] 전세 Q                                                                                                    | ା 2 CPU x 1.00 Ghz<br>메모리<br>♀ 4096 MB 메모리                |
| 전 스토리지                                                                                                    | ×<br>× | 추천 커뮤니티 나의 행동맛 공유<br>                                                                                                    | 템플릿<br>谜 Windows Server 2019 x86_64 BIOS Sysprep 없는 기본 설치 |
| 전 이미지                                                                                                    | ~      | ⑧ ■ Windows Server 2019 x86_64 BIOS Sysprep 없는 기본 설치                                                                                      | 컴퓨트 오퍼링<br>△ 2C-4G-RBD                                    |
| #B 오토메이션<br>茈 이벤트                                                                                                    | ř      | 이 🚛 Windows 10 Enterprise x86_64 BIOS Sysprep 기본 설치                                                                                       | Zone                                                      |
| [1] 프로젝트<br>AL 역할                                                                                                    |        | · ● ABLESTACK LINK HOUTER Appliance Z./ - WAN 1 LAN 2<br>전체 33 개 항목 < 1 2 3 4 > 10/쪽 ∨                                                    |                                                           |
|                                                                                                    |        | 우는 너스크 크기 무서 ()                                                                                                    |                                                           |
| 血 인프라스트럭쳐                                                                                                    | *      | 김예 Q                                                                                                    |                                                           |
| 🗂 서비스 오퍼링                                                                                                    | ~      | 컴퓨트 오퍼링 BB CPU ♀ 메모리                                                                                                    |                                                           |

오토스케일 VM 그룹의 Zone을 선택합니다.

#### 2. 템플릿 선택

|                               | CK | 至 쾨본보기                             |                     |                     | 생성 ~ 🎼                                            | 🗘 🔥 admin cloud |
|-------------------------------|----|------------------------------------|---------------------|---------------------|---------------------------------------------------|-----------------|
| ⊘ 대시보드                        |    |                                    |                     |                     | 귀하의 오토스케일 VM 그룹                                   |                 |
| △ 컴퓨트                         | ^  | 2 템플릿                              |                     |                     |                                                   |                 |
| ④ 가상머신                        |    | 템플릿                                | 검색                  |                     |                                                   |                 |
|                               |    | 지지미 20 - 여 성사 메지지 ( 2010           |                     |                     | <u>&amp;</u> .2                                   |                 |
| 1207 구미네니스<br>121 오트스케잌 VM 그루 |    | *** 카뮤니티 나의 템플릿 공유                 |                     |                     |                                                   |                 |
| 유 가상머신 그룹                     |    |                                    |                     |                     | OS 유형<br>A Rocky Linux 9                          |                 |
| Ω SSH 打 型                     |    | Redbat 9.4                         |                     |                     | CPIL                                              |                 |
| , 사용자 데이터                     |    |                                    |                     |                     | 部 2 CPU x 1.00 Ghz                                |                 |
| ⇒ Affinity 그룹                 |    | ocky9.4-minimal-autoscale          |                     |                     | 메모리                                               |                 |
| 티 스토리지                        | ~  | 🔿 🔕 nginx-lb-test                  |                     |                     | ◇ 4096 MB 메모리<br>템플릿                              |                 |
| 🔅 네트워크                        | ~  | 루트 디스크 크기 무시                       |                     | 전체 33개 항목 < 1 2 3 4 | > 10/쪽 · In rocky9.4-minimal-autoscale<br>컴퓨트 오퍼링 |                 |
| 지미이 🖂                         | ~  |                                    |                     |                     | △ 2C-4G-RBD                                       |                 |
| 무맘 오토메이션                      | ~  | <ul> <li>3 전류트 오퍼형</li> </ul>      | 검색                  |                     | Q Zone                                            |                 |
| 😥 이벤트                         |    | 컴퓨트 오퍼링                            | R CPU               | ○ 메모리               | i Zone                                            |                 |
| 바 프로젝트                        |    | 3C-4G-BRD                          | 2 CBL x 1 00 Gbz    | 4006 MR             |                                                   |                 |
| R: 역할                         |    | • 20-40-KBD                        | 2 6 6 7 1.00 612    | 4030 MD             |                                                   |                 |
| <i>ম</i> ু শাস্ত              |    | O 8C-16G-500GB                     | 8 CPU x 2.00 Ghz    | 16384 MB            |                                                   |                 |
| 🔁 도메인                         |    | nfs-2C4G                           | 2 CPU x 1.00 Ghz    | 4096 MB             |                                                   | _               |
| 🎰 인프라스트럭쳐                     | ~  | FR-1C1GB-TO-32C128GB-VMWARE1-LOCAL | 1-32 CPU x 2.00 Ghz | 1024-131072 MB      |                                                   | 1               |
| 🗂 서비스 오퍼링                     | ~  | FR-1C1GB-TO-32C128GB-VMWARE2-LOCAL | 1-32 CPU x 2.00 Ghz | 1024-131072 MB      |                                                   | ¢.              |

오토스케일 VM 그룹의 VM이 사용할 템플릿을 선택합니다.

#### 3. 컴퓨트 오퍼링 선택

|                                                         | CK | Ē              | 3 기본 보기                                |                                               |                                             | 생성 🗸 🖾 🖓 🚾 admin cloud      |
|---------------------------------------------------------|----|----------------|----------------------------------------|-----------------------------------------------|---------------------------------------------|-----------------------------|
| <ul> <li>····································</li></ul> | ^  |                | 루트 디스크 크기 무시                           |                                               | 전체 33개 함목 < 1 2 3 4 > 10/쪽 >                | 귀하의 오토스케일 VM 그룹             |
| <ul> <li>가상머신</li> <li>VM 스냅샷</li> </ul>                |    | 3 컴            | 퓨트 오퍼링                                 | 검색                                            | ٩                                           |                             |
| ④ 쿠버네티스                                                 |    |                | 컴퓨트 오퍼링                                | 88 CPU                                        | · 이 메모리                                     |                             |
| 음 가상머신 그룹                                               |    | C              | 2C-4G-RBD                              | 2 CPU x 1.00 Ghz                              | 4096 MB                                     | OS 유형<br>⚠ Rocky Linux 9    |
| ,O SSH키쌍                                                |    |                | 8C-16G-500GB                           | 8 CPU x 2.00 Ghz                              | 16384 MB                                    | СРИ                         |
| 良 사용자 데이터                                               |    |                | nfs-2C4G                               | 2 CPU x 1.00 Ghz                              | 4096 MB                                     | 記 2 CPU x 1.00 Ghz          |
|                                                         |    |                | FR-1C1GB-TO-32C128GB-VMWARE1-LOCAL     | 1-32 CPU x 2.00 Ghz                           | 1024-131072 MB                              | 메모리<br>◇ 4096 MB 메모리        |
| - 스토리지                                                  | ~  |                | FR-1C1GB-TO-32C128GB-VMWARE2-LOCAL     | 1-32 CPU x 2.00 Ghz                           | 1024-131072 MB                              | 템플릿                         |
| 🔅 네트워크                                                  | ×  |                |                                        |                                               |                                             | Trocky9.4-minimal-autoscale |
|                                                         | ~  | <b></b>        | 트 디스크 오퍼링 무시                           |                                               | 신제 20 개 영학 < 1 Z > 10 / 학 >                 | 컴퓨트 오퍼링<br>○ 2C-4G-RBD      |
| 무맘 오토메이션                                                | ÷  | <u></u> अ<br>व | 이터 디스크                                 |                                               |                                             | Zone                        |
| 😥 이벤트                                                   |    | <u>୍</u> ତ ଖ   | 트워크 선택                                 |                                               |                                             | Zone                        |
| [1] 프로젝트                                                |    | 오              | 토스케일 VM 그룹의 VM에 대해 하나 이상의 네트워크를 선택하십시오 | . 기본 네트워크는 VM 오토스케일을 지원하고 부<br>새로운 네트워크 생성 검색 | 하 분산 규칙이 있는 격리된 네트워크 또는 VPC 계층이어야 합니다.<br>Q |                             |
| 8- 역할                                                   |    |                |                                        | 게스트 유해 VPC                                    | · · · · · · · · · · · · · · · · · · ·       |                             |
| AA 'MA'                                                 |    |                |                                        | -πα το                                        | - With the state                            |                             |
| 면 도메인                                                   |    |                | + g test-nw-autoscale                  | Isolated                                      | Yes                                         |                             |
| 인프라스트럭쳐                                                 | Ý  |                | + 🗇 🖧 kube-test                        | Isolated                                      | Yes                                         |                             |
| 🗂 서비스 오퍼링                                               | ~  |                |                                        |                                               |                                             |                             |

오토스케일 VM 그룹의 VM이 사용할 컴퓨트 오퍼링을 선택합니다.

#### 4. 데이터 디스크 활성화 및 선택

|               |   | 기본보기                                   |                               |                                      | 생생 🗸 🕒 🌔 admin cloud                  |
|---------------|---|----------------------------------------|-------------------------------|--------------------------------------|---------------------------------------|
| ○ 컴퓨트         | ~ | FR-1C1GB-TO-32C128GB-VMWARE1-LOCAL     | 1-32 CPU x 2.00 Ghz           | 1024-131072 MB                       | 귀하의 오토스케일 VM 그룹                       |
| ☞ 가상머신        |   | FR-1C1GB-TO-32C128GB-VMWARE2-LOCAL     | 1-32 CPU x 2.00 Ghz           | 1024-131072 MB                       |                                       |
| ⓒ VM 스냅샷      |   |                                        |                               | 전체 20 개 항목 < 1 2 > 10 / 쪽 ∨          |                                       |
| 🐵 쿠버네티스       |   | 루트 디스크 오퍼링 무시                          |                               |                                      |                                       |
| ☆ 오토스케일 VM 그룹 |   | 4 데이터 디스크<br>데이터 디스크                   |                               |                                      | OS 유형                                 |
| 品 가상머신 그룹     |   | 5 네트워크 선택                              |                               |                                      | 👌 Rocky Linux 9                       |
| ,O SSH키쌍      |   | 오토스케일 VM 그룹의 VM에 대해 하나 이상의 네트워크를 선택하십시 | 오. 기본 네트워크는 VM 오토스케일을 지원하고 부히 | 분산 규칙이 있는 격리된 네트워크 또는 VPC 계층이어야 합니다. | СРИ                                   |
| 圆 사용자 데이터     |   |                                        |                               |                                      | 🕮 2 CPU x 1.00 Ghz                    |
| ← Affinity 그룹 |   | 네트워크                                   | 게스트 유형 VPC                    | ▼ VM 오토스케일링 지원                       | 메모리<br>오 4096 MB 메모리                  |
| 타 스토리지        | ~ | +d test-nw-autoscale                   | Isolated                      | Yes                                  | 템플릿                                   |
| 🔅 네트워크        | ~ | + 🧕 🖧 kube-test                        | Isolated                      | Yes                                  | rocky9.4-minimal-autoscale            |
| 토지 이미지        | ~ | + genie-test-01                        | Isolated                      | Yes                                  | 컴퓨트 오퍼링                               |
| 무맘 오토메이션      | ~ | + Ati-genie                            | leolated                      | Vac                                  | Zone                                  |
| 한 이벤트         |   |                                        | 13010160                      | 163                                  | Sone                                  |
| [" 프로젝트       |   |                                        |                               | 전체 40개 항목 < 1 2 3 4 > 10/쪽 >         |                                       |
| <u>유1</u> 역할  |   | 6 스케일업 정책                              |                               |                                      |                                       |
| Ap 계정         |   | 적어도 스케일업 정책을 추가하십시오. 스케일업 정책의 모든 조건이 일 | 치하면 오토스케일 VM 그룹이 확장됩니다. 스케일업  | 정책은 스케일다운 정책보다 먼저 확인됩니다.             |                                       |
| 🔁 도메인         |   |                                        |                               |                                      | _                                     |
| 한 인프라스트럭쳐     | ~ | 스케일업 영역 ScaleUpPolicy-0                |                               |                                      |                                       |
| 🗂 서비스 오퍼링     | ~ | • 이름① · 기간(초)① Quie                    | t 시간(초) ①                     |                                      | e e e e e e e e e e e e e e e e e e e |

오토스케일 VM 그룹의 VM이 사용할 데이터 디스크를 선택합니다.

5. 네트워크 선택

| ABLESTAC                              | K      | ₫ | 🖻 기본보기                    |                       |                                       |                                    |                        |           | 생성 🗸 🖉 🗘 💩 admin cloud                                |
|---------------------------------------|--------|---|---------------------------|-----------------------|---------------------------------------|------------------------------------|------------------------|-----------|-------------------------------------------------------|
| ⑦ 대시보드 ○ 컴퓨트                          | ~      |   | 데이터 디스크 이미터 디스크 이미터 디스크   |                       |                                       |                                    |                        |           | 귀하의 오토스케일 VM 그룹                                       |
| 가상머신                                  |        |   | 오토스케일 VM 그룹의 VM에 대해 하     | 나 이상의 네트워크를 선택하십시오. 기 | 본 네트워크는 VM 오토스케일을 지<br>새로운 네트워크 생성 검색 | 원하고 부하 분산 규칙이 있는 격<br><sup>비</sup> | 리된 네트워크 또는 VPC 계층이어야 ( | 합니다.<br>Q | ٨                                                     |
| · · · · · · · · · · · · · · · · · · · |        |   | ■ 네트워크                    |                       | 게스트 유형 VPC                            |                                    | ♡ VM 오토스케일링 지원         |           | 0.0                                                   |
| ›< 오토스케일 VM 그룹                        |        |   | 🛨 🔽 🖧 test-nw-auto:       | cale                  | Isolated                              |                                    | Yes                    |           | OS 유형                                                 |
| 유 가상머신 그룹<br>O SSH 키 쌍                |        |   | + 🗍 🖧 kube-test           |                       | Isolated                              |                                    | Yes                    |           | Å Rocky Linux 9                                       |
| 良 사용자 데이터                             |        |   | + genie-test-01           |                       | Isolated                              |                                    | Yes                    |           | 图 2 CPU x 1.00 Ghz                                    |
| ← Affinity 그룹                         |        |   | + d tj-genie              |                       | Isolated                              |                                    | Yes                    |           | 메모리<br>② 4096 MB 메모리                                  |
| 톱 스토리지                                | *<br>* |   | 필요한 경우 네트워크의 IP 주소와 MA    | C 주소를 구성하십시오. 기본 네트워크 | 로 네트워크를 선택하십시오.                       | 전체 40                              | 개 항목 < 1 2 3 4 > 1     | 0/쪽 ∨     | 네트워크<br>6 <sup>7</sup> test-nw-autoscale              |
| 도 이미지                                 | ~      |   | 11=01-7                   |                       | 1410                                  |                                    |                        |           | 루하 분산 규칙<br>6 <sup>7</sup> test-lb (10.10.1.216:6070) |
| 무맘 오토메이션<br>[] 이벤트                    | ř      |   | 네트워크<br>test-nw-autoscale | P                     | MAC <del>Y</del>                      | 2                                  | NIC 3대                 |           | 템플릿<br>안 rocky9.4-minimai-autoscale                   |
| [1] 프로젝트                              |        |   | CIDR: 10.1.1.0/24         |                       |                                       |                                    |                        |           | 컴퓨트 오퍼링                                               |
| A: 역할                                 |        | 6 | 부하 분산                     |                       |                                       |                                    |                        |           | Zone                                                  |
| · 사 계정<br>· 마 도메인                     |        |   | AutoScale VM 그룹에 대한 로드 밸  | 번서 규칙을 선택하십시오.        | 검                                     | 4                                  |                        | Q         | Sone                                                  |
| 血 인프라스트럭쳐                             | ~      |   | 이름                        |                       | ◎ Public IP 주소                        | Public 포트                          | 사설 포트                  |           | E                                                     |
| 🖆 서비스 오퍼링                             | ~      |   | 🔘 test-lb                 |                       | 10.10.1.216                           | 6070                               | 6070                   |           | <b>(</b>                                              |

오토스케일 VM 그룹의 VM이 사용할 네트워크를 선택합니다. 네트워크는 VM의 통신을 담당하며, 특히 부하 분산과 오토스 케일링을 지원하는 격리된 네트워크 또는 VPC 계층이어야 합니다.

6. 부하 분산

|               | < =      | 🖻 기본 보기                                 |                                   |                     |               |                         | 생성 V 🕞 🇘 ሌ admin cloud                     |
|---------------|----------|-----------------------------------------|-----------------------------------|---------------------|---------------|-------------------------|--------------------------------------------|
| 🕐 대시보드        |          | 네트워크                                    | IP                                | MAC 수소              |               | NIC 상태                  |                                            |
| △ 컴퓨트         | ^        | test-nw-autoscale     CIDR: 10.1.1.0/24 |                                   |                     |               |                         | 귀하의 오토스케일 VM 그룹                            |
| ④ 가상머신        |          |                                         |                                   |                     |               |                         | A                                          |
| [o] VM 스냅샷    |          | 부하 분산                                   |                                   |                     |               |                         | 5.8                                        |
| 🐵 쿠버네티스       |          | AutoScale VM 그룹에 대한 로드 밸런서 규            | 칙을 선택하십시오.                        | 검색                  |               | Q                       |                                            |
| ☆ 오토스케일 VM 그룹 |          |                                         |                                   |                     |               |                         | OS 유형                                      |
| 品 가상머신 그룹     |          | 이름                                      |                                   | ◎ Public IP 주소      | Public 포트     | 사설 포트                   | 👌 Rocky Linux 9                            |
| ,O SSH키쌍      |          | • test-lb                               |                                   | 10.10.1.216         | 6070          | 6070                    | CPU                                        |
| 國 사용자 데이터     |          |                                         |                                   |                     |               |                         | 图 2 CPU x 1.00 Ghz                         |
| ← Affinity 그룹 |          |                                         |                                   |                     |               | 전체 0개 항목 < 1 > 10 / 쪽 > | 메모리                                        |
| 팀 스토리지        | · •      | 스케일업 정책<br>적어도 스케일업 정책을 추가하십시오. 스케      | 일업 정책의 모든 조건이 일치하면 오토스            | >케일 VM 그룹이 확장됩니다. : | 스케일업 정책은 스케일다 | 은 정책보다 먼저 확인됩니다.        | 네트성크<br>◇ 4030 WD 에포터                      |
| 여 네트워크        | ~        |                                         |                                   |                     |               |                         | p <sup>g</sup> test-nw-autoscale           |
|               | <i>.</i> | 스케일업 정책 ScaleUpPolicy-0                 | × +                               | 정책 추가 📋 정책 삭제       |               |                         | 부하 분산 규칙                                   |
| 18 오토메이션      | <i>,</i> | • 이름 () • 기간(초)                         | <ol> <li>Quiet 시간(초) ①</li> </ol> |                     |               |                         | ρ <sup>57</sup> test-lb (10.10.1.216:6070) |
| dth eluit     |          | ScaleUpPolicy-0                         | 300                               |                     |               |                         | 템쓸및<br>[양] rocky9.4-minimal-autoscale      |
| 1 이젠트         |          |                                         |                                   |                     |               |                         | 커프트 이피리                                    |
| [1] 프로젝트      |          | • 카운터 🕕                                 | <ul> <li>관계 연산자 ()</li> </ul>     | • 임계값()             |               | 동작                      | △ 2C-4G-RBD                                |
| <u>81</u> 역할  |          |                                         | 초과                                | ×                   |               | + 상태추가                  | Zone                                       |
| AQ 계정         |          |                                         |                                   |                     |               |                         | © Zone                                     |
| 电 도메인         |          | 카운터                                     | 관계 연산자                            |                     | 임계값           | 작업                      |                                            |
| ① 인프라스트럭쳐     | v l      |                                         |                                   |                     |               |                         |                                            |
| 🖞 서비스 오퍼링     | <i>.</i> |                                         |                                   |                     |               |                         | ۲                                          |

오토스케일 VM 그룹이 생성되면, 해당 그룹의 트래픽을 효과적으로 관리하기 위해 로드 밸런서 규칙을 설정해야 합니다. 이 를 통해 들어오는 네트워크 요청을 여러 VM 인스턴스로 자동으로 분배하여 부하를 균등하게 분산하고 서비스 가용성을 보 장할 수 있습니다.

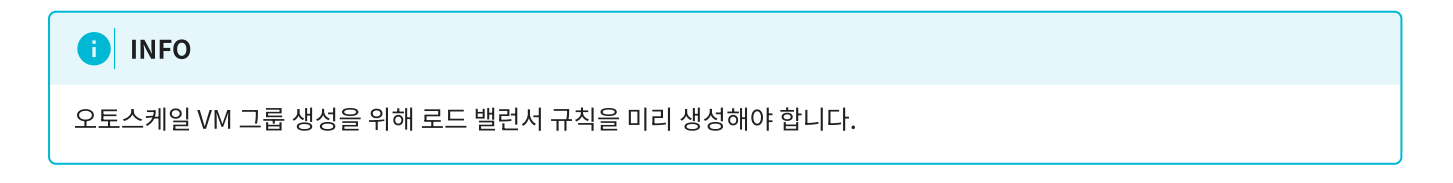

7. 스케일업 정책

|                                              | ≞ | · 기본보기                                                     |                 |                                      |                    | 생성 🗸 🕞 🗘 admin cloud                                  |
|----------------------------------------------|---|------------------------------------------------------------|-----------------|--------------------------------------|--------------------|-------------------------------------------------------|
| ○ 컴퓨트 ^                                      |   | 이름 (응)                                                     | Public IP 주소    | Public 포트                            | 사설 포트              | 귀하의 오토스케일 VM 그룹                                       |
| <ul> <li>가상머신</li> <li>VM 스냅샷</li> </ul>     |   | test-lb     10.                                            | 10.1.216        | 6070                                 | 6070               | ٨                                                     |
| 주버네티스                                        | 0 | 스케일업 정책                                                    |                 | 전체                                   | 0개 항목 < 1 > 10/쪽 < |                                                       |
| 品 가상머신 그룹                                    |   | 적어도 스케일업 정책을 추가하십시오. 스케일업 정책의 모든 조건이 일치하면 오토스케일            | 실 VM 그룹이 확장됩니다. | 스케일업 정책은 스케일다운 정책보다 먼                | 저 확인됩니다.           | OS 유형<br>① Rocky Linux 9                              |
| ,오 SSH 키 쌍<br>艮 사용자 데이터                      |   | 스케일업 정책 ScaleUpPolicy-0                                    | 추가 📋 정책 삭제      | 3                                    |                    | CPU<br>图 2 CPU x 1.00 Ghz                             |
|                                              |   | * 이용 () * 기간(초) () Quiet 시간(초) ()<br>ScaleUpPolicy-0 30 30 |                 |                                      |                    | 메모리<br>오 4096 MB 메모리                                  |
| 는 스토리지 · · · · · · · · · · · · · · · · · · · |   | • 카운터 ① • 관계 연산자 ①                                         | • 임계값 🔅         | 동작                                   |                    | 네트워크<br>6 <sup>5</sup> test-nw-autoscale              |
|                                              |   | VM CPU - average percentage 🗸 초과                           | V 75            |                                      | + 상태추가             | 부하 분산 규칙<br>5 <sup>5</sup> test-lb (10.10.1.216:6070) |
| 무맘 오토메이션 V                                   |   | 카운터                                                        | 관계 연산자          | 임계값 3                                | 작업                 | 템플릿<br>谜 rocky9.4-minimal-autoscale                   |
| ₩ 프로젝트                                       |   | VM CPU - average percentage<br>스케일다운 정해                    | 초과              | 75                                   | 아 삭제               | 컴퓨트 오퍼링<br>△ 2C-4G-RBD                                |
| RE 역할<br>/요, 계정                              |   | 적어도 스케일다운 정책을 추가하십시오. 스케일다운 정책의 모든 조건이 일치하면 오토스            | 느케일 VM 그룹이 축소됩니 | I다. 스케일업 정책 이후에 스케일다운 정 <sup>3</sup> | 해이 확인됩니다.          | Zone                                                  |
| 단 도메인                                        |   | 스케일다운 정책 ScaleDownPolicy-0 > + 정                           | 책추가 📋 정책식       | <b>א</b>                             |                    |                                                       |
| ·····································        |   | • 이름 () • 기간(초) () Quiet 시간(초) ()<br>ScaleDownPolicy-0 300 |                 |                                      |                    | 8                                                     |

이 옵션은 부하가 증가할 때 VM을 추가하는 정책입니다.

- 이름 :스케일업 정책의 이름을 입력합니다.
- **기간**:조건을 평가할 주기를 설정합니다. 설정된 시간 동안 리소스를 모니터링하여 스케일링을 결정합니다. 예시로 300 초를 설정하면 스케일링 조건을 5분 간격으로 평가하고, 조건이 충족되면 스케일업 정책을 실행합니다.
- Quiet 시간 (Cooldown) :스케일링 작업 후, 추가적인 스케일링 작업이 발생하지 않도록 대기 시간을 설정합니다. 이 를 통해 과도한 스케일링을 방지합니다.
- **카운터** :스케일업 정책이 적용되는 조건을 설정합니다. 예를 들어, CPU 사용률이 일정 임계값을 초과하면 스케일업을 하도록 설정할 수 있습니다.
- 관계 연산자 :스케일링을 결정하는 기준이 되는 값(예: CPU 사용률)과 설정된 임계값(Threshold) 사이의 관계를 정의 합니다.
- 임계값 :스케일다운 정책이 트리거되는 기준을 설정하는 값입니다
- 동작 :+ 상태 추가 버튼을 클릭하여 스케일업 정책을 설정합니다.

#### 8. 스케일다운 정책

|                                                 | 4 | TT 기본보기 v                                                                                                    | 생성 🗸 🕞 🗘 心 admin cloud                   |
|-------------------------------------------------|---|----------------------------------------------------------------------------------------------------|------------------------------------------|
| <ul> <li>전 대시보드</li> <li>△ 컴퓨트</li> </ul>       |   |                                                                                                    | 귀하의 오토스케일 VM 그룹                          |
| ④ 가상머신                                          |   | 카운터 관계·안산자 일계값 작업<br>VM CPU - average percentage 초과 75 <b>1 신제</b>                                            | A                                        |
| <ul> <li>() VM 스냅샷</li> <li>() 쿠버네티스</li> </ul> |   | · 스케일다운 정책<br>제시는 스페인다운 지방은 추가하시네요. 스페인다운 제품이 다른 국가이 인탁하며 수준 스페인 (AL 구름이 추스와) 다 스페인인 제품이 이름이 스페인다운 제품이 힘이되니 다 | $\Omega$                                 |
| ☆ 오토스케일 VM 그룹                                   |   | 지가도 그 1일에도 승규를 가기가 당하고, 그 1일에도 승규가 모든 고민이 들어져진 보호가 1일 YM 그 일에 두도 많아야. 그가 몸의 승규 가가에 그가 들어도 승규가 적 단말하며.         | OS 유형                                    |
| 品 가상머신 그룹<br>.오 SSH 키 쌍                         |   | 스케일다운 정책 ScaleDownPolicy-0 V + 정책 추가 1 정책 삭제                                                                  |                                          |
| 륁 사용자데이터                                        |   | ScaleDownPolicy-0     30     30                                                                               | 部 2 CPU x 1.00 Ghz                       |
| 는 Affinity 그룹                                   |   | • 카우터 () • 귀게 면서자() • 있게같() 동작                                                                                | 메포리<br>♀ 4096 MB 메모리                     |
| ☆ 네트워크 ✓                                        |   | VM CPU - average percentage     미안     >     35     + 삼텍 추가                                                   | 네트워크<br><sup>것</sup> test-nw-autoscale   |
| 전 이미지 V                                         |   | 카운터 편계 연산자 임계값 작업                                                                                             | 부하 분산 규칙<br>성 test-lb (10.10.1.216:6070) |
| 무맘 오토메이션 V                                      |   | VM CPU - average percentage 미안 35 C 4세                                                                        | 템플릿<br>앱 rocky9.4-minimal-autoscale      |
| [··· 프로젝트                                       |   | ▶ <b>확장 모드</b><br>고급 설정 표시 ●                                                                                  | 컴퓨트 오퍼링                                  |
| <ul> <li>유금 역할</li> <li>유고 계정</li> </ul>        |   | * SSH 키 쌍<br>김색 Q                                                                                             | Zone                                     |
| R 도메인                                           |   | SSH 키 앱         요 개정         면 도매인                                                                            | Zone                                     |
| ☆ 인프라스트럭쳐 ✓                                     |   | test-sshkeypairs-01 admin ROOT                                                                                | (B)<br>(0)                               |
| 🖆 서비스 오퍼링 🛛 👻                                   |   | kube-test admin ROOT                                                                                          |                                          |

부하가 감소했을 때 VM 인스턴스를 자동으로 제거하는 역할을 합니다. 스케일업 정책과 유사하게 설정할 수 있으며, 조건이 충족되면 기존에 설정된 임계값에 맞춰 자동으로 리소스를 축소합니다.

- 이름:스케일다운 정책의 이름을 입력합니다.
- **기간** :조건을 평가할 주기를 설정합니다. 설정된 시간 동안 리소스를 모니터링하여 스케일링을 결정합니다. 예시로 300 초를 설정하면 스케일링 조건을 5분 간격으로 평가하고, 조건이 충족되면 스케일다운 정책을 실행합니다.
- Quiet 시간 (Cooldown) :스케일링 작업 후, 추가적인 스케일링 작업이 발생하지 않도록 대기 시간을 설정합니다. 이 를 통해 과도한 스케일링을 방지합니다.
- **카운터** :스케일업 정책이 적용되는 조건을 설정합니다. 예를 들어, CPU 사용률이 일정 임계값을 초과하면 스케일업을 하도록 설정할 수 있습니다.
- 관계 연산자 :스케일링을 결정하는 기준이 되는 값(예: CPU 사용률)과 설정된 임계값(Threshold) 사이의 관계를 정의 합니다.
- 임계값 :스케일다운 정책이 트리거되는 기준을 설정하는 값입니다
- 동작 :+ 상태 추가 버튼을 클릭하여 스케일다운 정책을 설정합니다.

#### i INFO

카운터 항목은 (VM CPU - average percentage, VM Memory - average percentage, Public Network - mbps received, Public Network - mbps transmit, Load Balancer - average connect ) 이 있는데 같은 스케일 업/다 운 정책 에 중복 등록할 경우 카운터 조 건을 모두 만족 해야 하고, 스케일 정책을 추 가적으로 생성하면 하나만 만족 해도 스케일 업/다 운이 동작합니다.

#### 9. 확장 모드

|                  | < = | 기본 보기                                          |       |         |       |                        | 생생 🗸 🕞 🌔 admin cloud                                                                                            |
|------------------|-----|------------------------------------------------|-------|---------|-------|------------------------|----------------------------------------------------------------------------------------------------|
| 🕑 대시보드           |     |                                                |       |         |       |                        | 귀하의 오토스케잌 VM 그류                                                                                                 |
| △ 컴퓨트 ·          | ^   | 카운터                                            |       | 관계 연산자  | 임계값   | 작업                     | 기·이                                                                                                    |
| ⊕ 가상머신           |     | VM CPU - average percentage                    |       | 미만      | 35    | <ul> <li>실제</li> </ul> | 8                                                                                                    |
| ⓒ VM 스냅샷         |     | 9 확장 모드                                        |       |         |       |                        |                                                                                                    |
| ⊕ 쿠버네티스          |     | 고급 설정 표시                                       |       |         |       |                        |                                                                                                    |
| >< 오토스케일 VM 그룹   |     | * SSH 키 쌍                                      |       |         |       |                        | OS 유형                                                                                                    |
| 品 가상머신 그룹        |     |                                                |       | 검색      |       | Q                      | A. Rocky Linux 9                                                                                                |
| ,O SSH키쌍         |     | SSH 키 쌍                                        | 으 계정  |         | 电 도메인 |                        | CPU                                                                                                    |
| 民 사용자 데이터        |     | test-sshkeypairs-01                            | admin |         | ROOT  |                        | 图 2 CPU x 1.00 Ghz                                                                                              |
|                  |     | kube-test                                      | admin |         | ROOT  |                        | 메모리<br>오 4096 MB 메모리                                                                                            |
| 팀 스토리지           | ~   | genie-test-01-genie                            | admin |         | ROOT  | I                      | 네트워크                                                                                                    |
| 🔅 네트워크           | ~   | genie-hwrvu-test-040-genie                     | admin |         | ROOT  |                        | $\rho^{\rm gr}$ test-nw-autoscale                                                                               |
| 전 이미지            | ~   | genie-burgut-tert2-genie                       | admin |         | ROOT  |                        | 부하 분산 규칙                                                                                                    |
| 모님 오토메이션         |     | genie-nwryu-testz-genie                        | aumin |         | ROOT  |                        | p <sup>or</sup> (test-iD (10.10.1.216.6070)                                                                     |
| 19 이벤트           |     |                                                |       |         | 전체 1  | 6개 항목 < 1 2 > 10/쪽 <   | 행을 것<br>④ rocky9.4-minimal-autoscale                                                                            |
|                  |     | * Affinity 그룹<br>이 VM이 속할 Affinity 그룹을 선택하십시오. |       | 건생      |       | 0                      | 컴퓨트 오퍼링                                                                                                    |
| A: 역할            |     |                                                |       |         |       | ~                      | △ 2C-4G-RBD                                                                                                    |
| <i>ম</i> ু গান্ত |     | Affinity 그룹                                    | 유형    | 설명      | 8     |                        | Zone                                                                                                    |
| 🔁 도메인            |     |                                                |       |         |       |                        | - LUIN                                                                                                    |
| 순 인프라스트럭쳐        | ~   |                                                |       |         |       |                        | 8                                                                                                    |
| 🖆 서비스 오퍼링        | ~   |                                                |       | NO Data |       |                        | 1911 - 1911 - 1911 - 1911 - 1911 - 1911 - 1911 - 1911 - 1911 - 1911 - 1911 - 1911 - 1911 - 1911 - 1911 - 1911 - |

#### 10. 상세

|               | -1 | 비 기온 보기                   |       |       |       | 23 V Pé Li Ac adminici                    |
|---------------|----|---------------------------|-------|-------|-------|-------------------------------------------|
| ) 대시보드        |    |                           | 검색    |       | ٩     |                                           |
| 3 컴퓨트         | ^  | Userdata                  | 으 계정  | 쩐 도메인 | т     | No의 오로스케럴 VM 그룹                           |
| 가상머신          |    | <ul> <li>실정 안함</li> </ul> |       | -     |       | A                                         |
| O VM 스냅샷      |    | userdata-01               | admin | ROOT  |       | autoscale-group                           |
| ֎ 쿠버네티스       |    |                           |       |       |       |                                           |
| ∑ 오토스케일 VM 그룹 |    |                           |       |       | < 1 > | OS 유형                                     |
| 品 가상머신 그룹     |    |                           |       |       |       | 👌 Rocky Linux 9                           |
| ,O SSH키쌍      |    |                           |       |       |       | CPU<br>照 2 CPU x 1.00 Ghz                 |
| 圆 사용자 데이터     |    | 10 상세                     |       |       |       | 에무리                                       |
| → Affinity 그룹 |    | * 이름 ①                    |       |       |       | ♡ 4096 MB 메모리                             |
| 스토리지          | ~  | autoscale-group           |       |       |       | 네트워크                                      |
| 네트워크          | ~  | * VM 삭제 유예 기간(초) 🗊        |       |       |       |                                           |
| 이미지           | ~  | 30                        |       |       |       | 부하 분산 규칙                                  |
| 오토메이셔         | ~  | 5                         |       |       |       | S <sup>2</sup> test-lb (10.10.1.216:6070) |
|               |    | * 최소 멤버 수 🛈               |       |       |       | 템플릿<br>장 rocky9.4-minimal-autoscale       |
| 프로젝트          |    | 2                         |       |       |       | 컴퓨트 오퍼링                                   |
| 역한            |    | * 폴링 주기(초) 🛈              |       |       |       | C 2C-4G-RBD                               |
| 계정            |    | 15                        |       |       |       | Zone                                      |
| 도메인           |    |                           |       |       |       | Sone                                      |
| 이프라스트러워       | J  |                           |       |       | 취소 생성 |                                           |
| 0-41514       |    |                           |       |       |       |                                           |

- 이름 : 오토스케일 VM 그룹의 이름을 입력합니다.
- VM 삭제 유예 기간 :VM이 삭제되기 전에 대기하는 시간을 설정합니다. 스케일다운 이벤트가 발생했을 때 VM을 즉시 제거하는 것이 아니라, 설정된 유예 기간이 지난 후 삭제가 진행됩니다. 이를 통해 일시적인 부하 감소로 인한 과도한 스 케일다운을 방지할 수 있습니다.
- 최대 멤버 수 :오토스케일 그룹에서 유지할 수 있는 최대 VM 개수를 설정합니다. 오토스케일링이 활성화되었을 때, 이 값을 초과하여 인스턴스를 생성하지 않습니다.
- 최대 멤버 수 :오토스케일 그룹에서 유지할 수 있는 최소 VM 개수를 설정합니다. 스케일다운 정책이 적용되더라도 최소 멤버 수 이하로 줄어들지 않습니다.
- **폴링 주기** :오토스케일 정책을 실행하기 위해 모니터링할 주기를 설정합니다. 일정한 간격으로 스케일링 조건을 평가하며, 설정된 시간마다 모니터링이 수행됩니다.

#### i 가상머신에 오토스케일 VM 그룹 적용 방법

오토스케일 VM 그룹을 생성한 후 가상머신 생성 시 이를 적용합니다.

### 오토스케일 VM 그룹 비활성화

오토스케일 VM 그룹 상세 화면 오른쪽 상단의 오토스케일 VM 그룹 업데이트 버튼을 클릭하여 오토스케일 VM 그룹을 비활성화 하면 설정된 스케일업(Scale-Up) 및 스케일다운(Scale-Down) 정책이 일시적으로 중지되어, VM 인스턴스의 자동 조정을 멈출 수 있습니다.

|                                                                                                    |                                                                                                    | ×                                                                                                    | 🛿 🗸 🛕 🔥 admin cloud                                                                                                    |
|----------------------------------------------------------------------------------------------------|----------------------------------------------------------------------------------------------------|----------------------------------------------------------------------------------------------------|----------------------------------------------------------------------------------------------------|
| 🕑 대시보드                                                                                                    |                                                                                                    |                                                                                                    |                                                                                                    |
| △ 컴퓨트 ^                                                                                                    | ☆ / 오토스케일 VM 그룹 / autoscale-group ③ (C 업데이)                                                                                                    |                                                                                                    |                                                                                                    |
| ④ 가상머신                                                                                                    |                                                                                                    |                                                                                                    | 오토스케일 VM 그룹 비활성화                                                                                                    |
| ○ VM 스냅샷 ▲ 코버네티스                                                                                                    | autoscale-group                                                                                                    | 상세 오토스케일 VM 프로필 부하 분산 규칙 스케일업 정책 스케일다운 정책 이벤트 코멘트<br>                                                                                                    |                                                                                                    |
| 1월7 구비네니그.<br>것 오토스케일 VM 그룹                                                                                                    |                                                                                                    | 0)를<br>autoscala-group                                                                                                    |                                                                                                    |
| 응. 가상머신 그룹                                                                                                    | 상태                                                                                                    |                                                                                                    |                                                                                                    |
| ,O SSH키쌍                                                                                                    | OPOLEI                                                                                                    | 0f621548-3825-4261-808e-be688f176691                                                                                                    |                                                                                                    |
| 畏 사용자 데이터                                                                                                    | 0f621548-3825-4261-808e-be688f176691                                                                                                    | 계정<br>admin                                                                                                    |                                                                                                    |
|                                                                                                    | 연결된 네트워크                                                                                                    | 도메인                                                                                                    |                                                                                                    |
| 팀 스토리지 🗸                                                                                                    | · test-nw-autoscale                                                                                                    | 이건지 비트워크 이름                                                                                                    |                                                                                                    |
| 여 네트워크 *                                                                                                    | III 10.10.1.216 <b>□</b>                                                                                                    | test-nw-autoscale                                                                                                    |                                                                                                    |
|                                                                                                    | 계정<br>유 admin                                                                                                    | 연결된 네트워크 ID<br>ead736ea-d078-491f-a474-749e4d85f654                                                                                                    |                                                                                                    |
| #B 오토메이션 <b>*</b>                                                                                                    | 도메인                                                                                                    | 로드 밸런서 ID<br>bf294bdf-2515-4af4-9a7e-d73d581e689c                                                                                                    |                                                                                                    |
| to 이벤트                                                                                                    | ⊕ ROOT                                                                                                    | 로드 밸런시 제공자                                                                                                    |                                                                                                    |
| [1] 프로젝트                                                                                                    | 생성일<br>런 2025. 3. 24. 유전 10:56:33                                                                                                    | VirtualRouter                                                                                                    |                                                                                                    |
| A: 역할<br>& 계저                                                                                                    |                                                                                                    | 10.10.1.216                                                                                                    |                                                                                                    |
| · 오 기장<br>• 도메인                                                                                                    | @ 가상머신 보기                                                                                                    | IP 주소 ID<br>13d06c0c-0993-4d3d-9481-027f950c1caf                                                                                                    |                                                                                                    |
| ① 인프라스트럭쳐 ¥                                                                                                    |                                                                                                    | Public 포트                                                                                                    |                                                                                                    |
| 🗂 서비스 오퍼링 🛛 🗸                                                                                                    |                                                                                                    | 6070                                                                                                    | ٩                                                                                                    |
|                                                                                                    |                                                                                                    |                                                                                                    |                                                                                                    |
|                                                                                                    | 또 한 기본 보기<br>습 / 오토스케일 VM 그룹 / autoscale-group ⓒ C 일력이                                                                                                    |                                                                                                    | E C C C                                                                                                    |
| ABLESTACK     () 대시보드     () 대시보드     () 전류트 *     () 가성이신     () VM 스냅것     () 카네네티스                                                                                                    | 표 전 기본 보기<br>슈 / 오포스케일 VM 그룹 / autoscale-group ③ ⓒ 운 일적이<br>옷 autoscale-group                                                                                                    |                                                                                                    | D C C C C C C C C C C C C C C C C C C C                                                                                                    |
| ABLESTACK           이 대시보트           이 전유트           이 전유트           이 가장마신           이 가장마신           이 가장마신           이 가장마신           이 가장마신           이 가장마신           이 가장마신           이 가지다신것           이 가지다신것           이 가지다신것           이 가지다신것                                                                                                    | 프 한 기본 보기<br>슈 / 오토스케일 VM 그룹 / autoscale-group ⓒ C 영택이<br>                                                                                                    | ····································                                                                                                    | B C C admin cloud                                                                                                    |
| ABLESTACK     「                                                                                                    | 도 한 기본 보기<br>쇼 / 오토스케일 VM 그룹 / autoscale-group ③ ⓒ 업데이<br>                                                                                                    | ····································                                                                                                    | E C C admin cloud                                                                                                    |
| ABLESTACK     で にはしていていていていていていていていていていていていていていていていていていてい                                                                                                    |                                                                                                    | ····································                                                                                                    | E C C admin cloud                                                                                                    |
| ABLESTACK           여 대시보드           여 전류트           여 전하인           양 가성여인           양 가세스럽것           예 카네티즈           소로스케일 VM 그를           요 가성여인 그를           우 SSH 키 행           값 ABR 400E           는 Affinity 그를                                                                                                    | <ul> <li>지본보기</li> <li>/ 오토스케일 VM 그룹 / autoscale-group ③ C 업데이</li> <li>값 autoscale-group</li> <li>상태</li> <li>ENABLED</li> <li>아이디</li> <li>IN 0f621548-3825-4281-8088-be888176691</li> <li>언접된 네트워크</li> </ul>                                                                                                    | ····································                                                                                                    | E A admin cloud                                                                                                    |
| ABLESTACK     (         ・          ・          ・                                                                                                    | 도 한 기본 보기                                                                                                    | 상세         오토스케일 VM 프로필         부하 분산 규칙         스케일입 정책         스케일다운 장책         이팬트         코멘트         이름         autoscale-group         이이디         이이디         이이디         이이디         이이디         이이디         오토스케일 VM 그룹 비활성화 중         >         >         >         >         >         >         >         >         >         >         >         >         >         >         >         >         >         >         >         >         >         >         >         >         >         >         >         >         >         >         >         >         >         >         >         >         >         >         >         >         >         >         >         >         >         >         >         >         >         >         >         >         >         >         >         >         >         >         >         >         >         >         >         >         >         >         >         >         >         >         >         >         >         >         >         >         >         >         >         >         >         >         >         >         >         > <th>B C A admin cloud</th>                                     | B C A admin cloud                                                                                                    |
| ABLESTACK     (         ・         ・         ・                                                                                                    | 도 한 기본 보기                                                                                                    | ····································                                                                                                    | B C C admin.cloud                                                                                                    |
| ABLESTACK     Init      Init     Init      Init      Init      Init      Init                                                                                                    | 도 한 기본 보기<br>() 오로스케일 VM 그를 / autoscale-group ③ () 연역이          값       autoscale-group         상태       •         • ENABLED       00000         에너 0052568-3825-4251-8088-be688176691       연령 네트워크         영 1851-WF-2015686       Public IP 주소         표 10.10.1.216 ①       개정                                                                                                    | ····································                                                                                                    |                                                                                                    |
| <ul> <li>ABLESTACK</li> <li>G 44485</li> <li>G 4485</li> <li>G 4486</li> <li>T3040</li> <li>T3040</li> <li>T3040</li> <li>T4040</li> <li>T4040</li> <li>T4040</li> <li>T4040</li> <li>T5040</li> <li>S5473%</li> <li>S5473%</li></ul>                                                                                                    | 도 전 전 보기<br>☆ / 오토스케일 VM 그용 / autoscale-group ⓒ C 업데이<br>☆데<br>● ENABLED<br>아이디<br>ML 01621568-3825-4261-808a-be688176691<br>연광님 네트워크<br>약 test-me-autoscale<br>Public IP 주소<br>II 10.10.1216 년<br>계명<br>A admin                                                                                                    | ····································                                                                                                    |                                                                                                    |
| <ul> <li>ABLESTACK</li> <li>(*) 44/4/5</li> <li>(*) 44/4/5</li> <li>(*) 7/30701</li> <li>(*) 7/30701</li> </ul>                                                                                                    | 도 [ 기본 보기<br>☆ / 오로스케일 VM 그를 / autoscale-group ⓒ C 영감이<br>                                                                                                    | ····································                                                                                                    | B C A admin cloud                                                                                                    |
| <ul> <li>ABLESTACK</li> <li>14/L/E</li> <li>14/L/E<!--</th--><th>도 한 기본 보기</th><th>····································</th><th>B C A dmin cloud</th></li></ul>                                                                                                    | 도 한 기본 보기                                                                                                    | ····································                                                                                                    | B C A dmin cloud                                                                                                    |
| <ul> <li>ABLESTACK</li> <li>14/USS</li> <li>14/USS<!--</th--><th>도 한 기본 보기</th><th>····································</th><th>Image: Second second second</th></li></ul> | 도 한 기본 보기                                                                                                    | ····································                                                                                                    | Image: Second second second |
| <ul> <li>ABLESTACK</li> <li>14/US</li> <li>14/US</li> <li>14/US</li> <li>14/US</li> <li>14/US</li> <li>14/US</li> <li>14/US</li> <li>14/US</li> <li>14/US</li> <li>14/US</li> <li>14/US</li> <li>15/US</li> <li>15/US</li></ul>                                                                                                    | 도 한 기본 보기                                                                                                    | ····································                                                                                                    |                                                                                                    |
| <ul> <li>ABLESTACE</li> <li>(4/12)</li> <li>(4/12)</li> <li></li></ul>                                                                                                    | 도 전 전 보기<br>☆ / 오프스케일 VM 그용 / autoscale-group ⓒ C 연락이<br>> C 연락이<br>> C 연락이<br>- C 연락이<br>- C (- C - C - C - C - C - C - C - C - C | ····································                                                                                                    |                                                                                                    |
| <ul> <li>ABLESTACE</li> <li>(1) 4/4/4</li> <li>(1) 4/4/4</li> <li>(1) 4/4/4</li> <li>(1) 4/4/4/4</li> <li>(1) 4/4/4/4</li> <li>(1) 4/4/4/4</li> <li>(1) 4/4/4/4</li> <li>(1) 4/4/4/4</li> <li>(1) 4/4/4/4</li> <li>(1) 4/4/4/4</li> <li>(1) 4/4/4/4</li> <li>(1) 4/4/4/4</li> <li>(1) 4/4/4/4</li> <li>(1) 4/4/4</li> <li>(1) 4/4/4</li> <li>(</li></ul>                                                                                                    | 도 [] 기본 보기<br>☆ / 오로스케일 VM 그용 / autoscale-group ⓒ                                                                                                    | 로         신체         오도스케일 VM 프로필         부하 분산 규칙         스케일입 정책         스케일다 장책         이벤트         코렌트           이동         autoscale-group         이어디         이어디         이 이다         이 이다         이어디         이어디         이 이다         이어디         이어디         이어디         이어디         이어디         이어디         이어디         이어디         이어디         이어디         이어디         이어디         이어디         이어디         이어디         이어디         이어디         이어디         이어디         이어디         이어디         이어디         이어디 |                                                                                                    |

오토스케일 VM 그룹 상세 화면 오른쪽 상단의 오토스케일 VM 그룹 업데이트 버튼을 클릭하여 오토스케일 VM 그룹을 활성화하 면 설정된 스케일업(Scale-Up) 및 스케일다운(Scale-Down) 정책이 다시 시작되어, VM 인스턴스의 자동 조정을 시작할 수 있 습니다.

| ABLESTACK                                                                                                    | 프 기본보기                                                                                                    |                                                                                                    | 생성 🗸 🛯 🖓 🔊 admin cloud                                                                                                    |
|----------------------------------------------------------------------------------------------------|----------------------------------------------------------------------------------------------------|----------------------------------------------------------------------------------------------------|----------------------------------------------------------------------------------------------------|
| 🕐 대시보드                                                                                                    |                                                                                                    |                                                                                                    |                                                                                                    |
| △ 컴퓨트 ^                                                                                                    | ☆ / 오토스케일 VM 그룹 / autoscale-group ③ C 업데이                                                                                                    |                                                                                                    |                                                                                                    |
| ☞ 가상머신                                                                                                    |                                                                                                    |                                                                                                    | 오토스케일 VM 그룹 활성화                                                                                                    |
| <ul> <li>VM 스냅샷</li> </ul>                                                                                                    | autoscale-group                                                                                                    | 상세 오토스케일 VM 프로필 부하 분산 규칙 스케일업 정책 스케일다운 정책 이번트 코멘트                                                                                                    |                                                                                                    |
| @ 쿠버네티스                                                                                                    |                                                                                                    | 이름                                                                                                    |                                                                                                    |
| 응 가상머신 그룹                                                                                                    | 상태                                                                                                    | autoscale-group                                                                                                    |                                                                                                    |
| .O SSH키쌍                                                                                                    | DISABLED                                                                                                    | 0f621548-3825-4261-808e-be688f176691                                                                                                    |                                                                                                    |
|                                                                                                    | 아이디<br>())) 0f621548-3825-4261-808e-be688f176691                                                                                                    | 계정<br>admin                                                                                                    |                                                                                                    |
|                                                                                                    | 연결된 네트워크                                                                                                    | 도매인                                                                                                    |                                                                                                    |
| 티 스토리지 🗸                                                                                                    |                                                                                                    | ROOT                                                                                                    |                                                                                                    |
| -<br>중 네트워크                                                                                                    | Public IP 주소                                                                                                    | 연결된 네트워크 이름<br>test-nw-autoscale                                                                                                    |                                                                                                    |
|                                                                                                    | 계정                                                                                                    | 연결된 네트워크 ID<br>ead736ea-d078-491f-a474-749e4d85f654                                                                                                    |                                                                                                    |
| 무맘 오토메이션 🗸                                                                                                    | A admin                                                                                                    | 로드 밸런시 ID                                                                                                    |                                                                                                    |
| ☆ 이벤트                                                                                                    | 도메인<br>면 ROOT                                                                                                    | bf294bdf-2515-4af4-9a7e-d73d581e689c                                                                                                    |                                                                                                    |
| [" 프로젝트                                                                                                    | 생성일                                                                                                    | 토드 프란스 세종서<br>VirtualRouter                                                                                                    |                                                                                                    |
| A: 역할                                                                                                    | 📋 2025. 3. 24. 오전 10:56:33                                                                                                    | Public IP 주소<br>10.10.1.216                                                                                                    |                                                                                                    |
| AQ গাব                                                                                                    |                                                                                                    | IP 주소 ID                                                                                                    |                                                                                                    |
| 🔁 도메인                                                                                                    | · · 가장비전 포기                                                                                                    | 13d06c0c-0993-4d3d-948f-027f950c1caf                                                                                                    |                                                                                                    |
| 순 인프라스트럭쳐                                                                                                    |                                                                                                    | Public 포트                                                                                                    |                                                                                                    |
|                                                                                                    |                                                                                                    | 6070                                                                                                    |                                                                                                    |
| 🖞 서비스 오퍼링 🗸 🗸                                                                                                    |                                                                                                    | 6070<br>사석 호텔                                                                                                    | 8                                                                                                    |
|                                                                                                    | 프 👩 기본보기                                                                                                    | 6070<br>사생 같은                                                                                                    | ම<br>ස්ස් 🗸 💽 🚱 admin cloud                                                                                                    |
|                                                                                                    | 프 한 기본보기<br>슈 / 오토스케일 VM 그룹 / autoscale-group ① ( C 업덱이                                                                                                    | 6070<br>ਮੁਖ਼ ਹਵ<br>                                                                                                    | ම<br>ජය - E ද <sup>0</sup> & admin cloud<br>ම 2 0                                                                                                    |
| À 서비스 오퍼링         ✓         ABLESTACK         ④ 대시보도         ▲         BH토 ▲         @ 개시면서         ④ 개체에서         →                                                                                                    | 프 I 원보기<br>쇼 / 오르스케일 VM 그동 / autoscale-group ⓒ C 일찍이                                                                                                    | 6070<br>им те<br>V                                                                                                    | 83 • P. 0 <sup>9</sup> @ admin.cloud<br>(8) 2 • 0                                                                                                    |
|                                                                                                    | 프 I II 기본 보기<br>습 / 오프스케일 VM 그룹 / autoscale-group ⓒ ⓒ 영태이                                                                                                    |                                                                                                    | 3<br>83 ▼ № 0 <sup>0</sup> & admin cloud<br>8 2 0                                                                                                    |
| <ul> <li>▲ 서비스 오퍼링</li> <li>▲ ABLESTACK</li> <li>④ 덕시보드</li> <li>● 전류트</li> <li>▲ 가장이신</li> <li>⑤ VM 스냅것</li> <li>● 취버네티스</li> </ul>                                                                                                    | 프 한 기본 보기<br>습 / 오프스케일 VM 그룹 / autoscate-group ⓒ ⓒ 업데이                                                                                                    | 6070<br>사설 후 E<br>기트<br>이트<br>실실제 오트스케일 VM 프로필 부하 분산 규칙 스케일입 정책 스케일디운 정책 이벤트 표현트                                                                                                    | Store Provide Action Cloud                                                                                                    |
| <ul> <li>▲ 서비스 오퍼링</li> <li>▲ ABLESTACK</li> <li>④ 대시보드</li> <li>● 전체미신</li> <li>● VM 스럽것</li> <li>● 쿠버네티스</li> <li>☆ 오트스케일 VM 그룹</li> </ul>                                                                                                    | 프 한 기본 보기<br>& / 오프스케일 VM 그룹 / autoscale-group ⓒ ⓒ 앞데이<br>X autoscale-group                                                                                                    | 6070<br>사설 포트<br>기도<br>기도<br>이트<br>이트<br>이트<br>이트<br>이트<br>이트<br>이트<br>이트<br>이트<br>이트<br>이트                                                                                               | Store I administration of the second second  |
| <ul> <li>▲ 서비스 오퍼뱅</li> <li>▲ ABLESTACK</li> <li>④ 대시보드</li> <li>● 전체여신</li> <li>● 전체여신</li> <li>● 전체 여신</li> <li>● 전체 여신</li></ul> | 프 한 기본 보기<br>쇼 / 오토스케일 VM 그룹 / autoscale-group ⓒ C 업덱이<br>것 autoscale-group<br>생택<br>● DisABLED                                                                                                    | 6070<br>사설 포트<br>기존<br>기존<br>이용<br>이용<br>이용<br>이용<br>이용<br>이용                                                                                                    | Carlos Constructions of the second second se |
| <ul> <li>▲ 서비스 오퍼링</li> <li>▲ ABLESTACK</li> <li>④ 대시보드</li> <li>● 전유트</li> <li>● 건성마신</li> <li>● 건성마신</li> <li>● 건성마신</li> <li>● 건성마신</li> <li>● 가비네티스</li> <li>☆ 오도스케일 VM 그룹</li> <li>▲ 건성마신 그룹</li> <li>● SSH 키 행</li> </ul>                                                                                                    | 표 한 기본보기<br>소 / 오토스케일 VM 그룹 / autoscale-group ⓒ ⓒ 영택이                                                                                                    | 6070<br>사실 포트<br>기표<br>기표<br>이용<br>autoscale-group<br>이야도164-3825-4261-808e-be688f176691                                                                                                  | Service Contractions of the service of the service  |
| <ul> <li>▲ 서비스 오퍼링</li> <li>▲ 다리스 오퍼링</li> <li>● 다시보드</li> <li>● 다시보드</li> <li>● 다시마신</li> <li>● 다시마신</li> <li>● 다시마신</li> <li>● 다시마신</li> <li>● 다시마신</li> <li>● 다시마신</li> <li>● 다시마신</li> <li>● 다시마신</li> <li>● 다시마신</li> <li>● 다시마신</li> <li>● SSH 키방</li> <li>● 사용자 400日</li> </ul>                                                                                                    | 표 전 기본보기                                                                                                    | 6070<br>사설 호텔<br>기존<br>기존<br>기존<br>기존<br>기존<br>기존<br>기존<br>기존<br>기존<br>기존<br>기존<br>기존<br>기존                                                                                               | 53 · P 0 · admin cloud                                                                                                    |
| <ul> <li>▲ 北均스 오퍼정</li> <li>▲ 다히스 오퍼정</li> <li>● 다히스 CACC</li> <li>● 다히스</li> <li>● 다히스</li> <li>● 다히스</li> <li>● 다히스</li> <li>● 다히스</li> <li>● 다히스</li> <li>● 다히스</li> <li>● 다히스</li> <li>● 다히스</li> <li>● 다히스</li> <li>● 다히스</li> <li>● 다히스</li> <li>● 다히스</li> <li>● 다히스</li> <li>● 다히스</li> <li>● 다히스</li> <li>● 다히스</li> <li>● 다이스</li> <li>● 다이스</li> <li>● 다</li></ul>                     | 프 한 기본보기<br>· · · · · · · · · · · · · · · · · · ·                                                                                                     | 6070<br>사실 호텔<br>기본<br>기본<br>이용<br>autoscale-group<br>이용<br>10/6/EI - 0825-4281-808e-be688/17/691                                                                                         | Star Park Court                                                                                                    |
| 人均点 오퍼킹     、       ・     日本日本の大大大大大大大大大大大大大大大大大大大大大大大大大大大大大大大大大大                                                                                                    | 표 기본 보기<br>☆ / 오토스케일 VM 그룹 / autoscale-group ③ C 영태이<br>*** autoscale-group<br>생택<br>● DISABLED<br>이이디<br>배 0f621548-3825-4261-808e-be6881176691<br>연결된 네트워크<br>우 test-nw-autoscale<br>Dubling 코슈                                                                                            | 6070<br>사설 호텔<br>기본<br>기본<br>기본<br>이용<br>의너Socale-group<br>이용<br>의너Socale-group<br>이용<br>이용<br>이용 기 가 가 가 가 가 가 가 가 가 가 가 가 가 가 가 가 가 가                                                   | Station Court                                                                                                    |
| <ul> <li>▲ 서비스 오퍼링</li> <li>▲ 지하스 오퍼링</li> <li>▲ 다시노도</li> <li>④ 전류트</li> <li>▲ 가장이신</li> <li>④ 가장이신</li> <li>④ 가장이신</li> <li>④ 가장이신</li> <li>④ 가장이신</li> <li>④ 가장이신</li> <li>● 가장이신</li> <li>● 가장이신</li> <li>● 가장이신</li> <li>● 가장이신</li> <li>● 가장이신</li> <li>● 가장이신</li> <li>● 가장이신</li> <li>● 가장이신</li> <li>● 가장이신</li> <li>● 가장이신</li> <li>● 가장이신</li> <li>● 가장이신</li> <li>● 주버네티스</li> <li>▲ 가장이신 고등</li> <li>● 오더카키행</li> <li>● 도도자지</li> <li>● 대트웨크</li> <li>● </li> </ul>                                                                                                    | 표 기본 보기                                                                                                    | 6070<br>사설 호텔<br>기도<br>기도<br>이용<br>비용 1005cale-group<br>이용<br>비용 1005cale-group<br>이야디<br>이야도 1548-3825-4261-8088-be688176691<br>이 오도스케일 VM 그룹 활성화 () · · · · · · · · · · · · · · · · · · |                                                                                                    |
| <ul> <li>▲ 赵尚公 오퍼행</li> <li>▲ 赵尚公 오퍼행</li> <li>▲ 石島島島島美工人人人人人人人人人人人人人人人人人人人人人人人人人人人人人人人人人</li></ul>                                                                                                    | 로 한 기본보기<br>☆ / 오로스케일 VM 그동 / autoscale-group ② C 일본0                                                                                                    | 6070<br>사설 포트<br>기존<br>기존<br>이용<br>이용<br>이용<br>이용<br>이용<br>이용<br>이용<br>이용<br>이용<br>이용<br>이용<br>이용<br>이용                                                                                   |                                                                                                    |
| 小村山久立明省     ・       ・     ・       ・     ・       ・     ・       ・     ・       ・     ・       ・     ・       ・     ・       ・     ・       ・     ・       ・     ・       ・     ・       ・     ・       ・     ・       ・     ・       ・     ・       ・     ・       ・     ・       ・     ・       ・     ・       ・     ・       ・     ・       ・     ・       ・     ・       ・     ・       ・     ・       ・     ・       ・     ・       ・     ・       ・     ・       ・     ・       ・     ・       ・     ・       ・     ・       ・     ・       ・     ・       ・     ・       ・     ・       ・     ・       ・     ・       ・     ・       ・     ・       ・     ・       ・     ・       ・     ・                                                                                                    | 王 한 기본보기                                                                                                    | 6070<br>사업 포트<br>가도<br>가도<br>가도<br>가도<br>가도<br>가도<br>가도<br>가도<br>가도<br>가도                                                                                                    |                                                                                                    |
| 小 利均公 오퍼킹     、       ● 石泉以医     ・       ● 石泉切付     ・       ● 石泉切付     ・       ● 石泉切付     ・       ● 石泉切付しる     ・       ● おおり付しる     ・       ● おおり付しる     ・       ● ストリット     ・       ● ストリット     ・       ● ホーリー     ・       ● ホーリー     ・       ● ホーリ     ・       ● ホーリ     ・       ● ホーリ     ・       ● ホーリ     ・       ● ホーリ     ・                                                                                                    | 표 기본보기                                                                                                    |                                                                                                    |                                                                                                    |
| АНА ОЛНИ        О КАКАССКАТАСКА        О КАКА        О КАКА                                                                                                    | 로 한 기본보기<br>☆ / 오프스케일 VM 그를 / autoscale-group ⓒ C 영역의<br>*** autoscale-group<br>생택<br>● DISABLED<br>야이디<br>배 0621548-3825-4261-8088-be6881176691<br>연결된 네트워크<br>약 test-m-autoscale<br>Public IP 주소<br>더 10:10.1216 년<br>계정<br>유 admin<br>도매인<br>등 NOOT                                       | 6070<br>사선 모든<br>시설<br>시설<br>시설<br>시설<br>시설<br>시설<br>시설<br>시설<br>시설<br>시설                                                                                                    |                                                                                                    |
| АНА ЗАНЗ        О     СПРЕССТАСКА       О     СПРЕССТАСКА       О     СПРЕССТАСКА       О     СПРЕССТАСКА       О     СПРЕССТАСКА       О     СПРЕССТАСКА       О     СПРЕССТАСКА       О     СПРЕССТАСКА       О     СПРЕССТАСКА       О     СПРЕССТАСКА       О     СПРЕССТАСКА       О     СПРЕССТАСКА       О     ОПРЕ       О     СПРЕ       О     СПРЕ       О     СПРЕ       О     СПРЕ       О     СПРЕ       О     СПРЕ       О     СПРЕ                                                                                                    | 로 한 기본 보기<br>☆ / 오토스케일 VM 그룹 / autoscale-group ⓒ C 영태의<br>★/ autoscale-group<br>상태<br>● DISABLED<br>이이디<br>배 01621548-3825-4261-808e-be6881176691<br>연결된 네트워크<br>후 test-ma-autoscale<br>Public IP 주소<br>다 10.10.1.216 년<br>개평<br>유 admin<br>도매인<br>육 ROOT<br>정정일<br>단 2025.3.24. 유전 10.56:33 |                                                                                                    |                                                                                                    |
| 사비스 오퍼행          ····································                                                                                                    | 로 한 기본보기<br>☆ / 오토스케일 VM 그룹 / autoscale-group ⓒ C 영태의<br>*** autoscale-group<br>생택<br>● DISABLED<br>이이디<br>배 01621548-3825-4261-808e-be6881176691<br>연결된 네트워크<br>약 test-nw-autoscale<br>Public IP 주소<br>대 10:10:1216 년<br>개평<br>A admin<br>도페일<br>면, ROOT<br>생생일<br>르 2025.3.24, 오전 10:56:33 |                                                                                                    |                                                                                                    |
| 사비스 오퍼행       ·         ·       ·       ·         ·       ·       ·         ·       ·       ·         ·       ·       ·         ·       ·       ·         ·       ·       ·         ·       ·       ·         ·       ·       ·         ·       ·       ·         ·       ·       ·         ·       ·       ·         ·       ·       ·         ·       ·       ·         ·       ·       ·         ·       ·       ·         ·       ·       ·         ·       ·       ·         ·       ·       ·         ·       ·       ·         ·       ·       ·         ·       ·       ·         ·       ·       ·         ·       ·       ·         ·       ·       ·         ·       ·       ·         ·       ·       ·         ·       ·       ·         ·       ·       ·                                                                                                    | 로 한 기본보기<br>☆ / 오도스케일 VM 그를 / autoscale-group ⓒ C 연대의<br>것 autoscale-group<br>상태<br>● DISABLED<br>이이디<br>배 이(621548-3825-4261-8068-be6881176691<br>연결된 배트워크<br>약 Teat-IM-autoscale<br>Public IP 주소<br>II 10:10:12:10 년<br>개정<br>A admin<br>도매인<br>한 ROOT<br>생정말<br>큰 2025.3.24.오전 10:56:33   | 6070<br>사설 포트<br>                                                                                                    |                                                                                                    |
| 사비스 오퍼행       ·         ·       ·         ·       ·         ·       ·         ·       ·         ·       ·         ·       ·         ·       ·         ·       ·         ·       ·         ·       ·         ·       ·         ·       ·         ·       ·         ·       ·         ·       ·         ·       ·         ·       ·         ·       ·         ·       ·         ·       ·         ·       ·         ·       ·         ·       ·         ·       ·         ·       ·         ·       ·         ·       ·         ·       ·         ·       ·         ·       ·         ·       ·         ·       ·         ·       ·         ·       ·         ·       ·         ·       ·         ·       ·                                                                                                    | 로 한 기본보기<br>☆ / 오도스케일 VM 그동 / autoscale-group ⓒ C 일본의<br>>                                                                                                    |                                                                                                    |                                                                                                    |

### 오토스케일 VM 그룹 업데이트

오토스케일 VM 그룹 상세 화면 오른쪽 상단의 오토스케일 VM 그룹 업데이트 버튼을 클릭하여 오토스케일 VM 그룹을 업데이트 할 수 있습니다.

| ABLESTACK                                                                                                    | 프 기본보기                                                                                                    |                                                                                                    | 생성 🗸 🔄 🏳 🕓 admin cloud                                                                                                    |
|----------------------------------------------------------------------------------------------------|----------------------------------------------------------------------------------------------------|----------------------------------------------------------------------------------------------------|----------------------------------------------------------------------------------------------------|
| 🕐 대시보드                                                                                                    |                                                                                                    |                                                                                                    |                                                                                                    |
| △ 컴퓨트 ^                                                                                                    | ☆ / 오토스케일 VM 그룹 / autoscale-group ⑦ C 업데이                                                                                                    |                                                                                                    |                                                                                                    |
| ④ 가상머신                                                                                                    |                                                                                                    |                                                                                                    | 오토스케일 VM 그룹 업데이트                                                                                                    |
| ☑ VM 스냅샷                                                                                                    | autoscale-group                                                                                                    | 상체 오토스케일 VM 프로필 부하 분산 규칙 스케일업 정책 스케일다운 정책 이벤트 코멘트                                                                                                    |                                                                                                    |
| ⊕ 쿠버네티스                                                                                                    |                                                                                                    | 이름                                                                                                    |                                                                                                    |
| ☆ 오토스케일 VM 그룹                                                                                                    | 상태                                                                                                    | autoscale-group                                                                                                    |                                                                                                    |
| A: 가장머신 그룹                                                                                                    | ENABLED                                                                                                    | otolcl<br>0f621548-3825-4261-808e-be688f176691                                                                                                    |                                                                                                    |
| · 사용자 데이터                                                                                                    | 아이디<br>(IIII) 0f621548-3825-4261-808e-be688f176691                                                                                                    | 700                                                                                                    |                                                                                                    |
| 수 Affinity 그룹                                                                                                    | 여격된 네트워크                                                                                                    | admin                                                                                                    |                                                                                                    |
|                                                                                                    |                                                                                                    | ROOT                                                                                                    |                                                                                                    |
|                                                                                                    | Public IP 주소                                                                                                    | 연결된 네트워크 이름<br>test-nw-autoscale                                                                                                    |                                                                                                    |
| · 네트워크 ·                                                                                                    | 계정                                                                                                    | 연결된 네트워크 ID<br>ead735ea=d078-491f-a474-749e4d85f654                                                                                                    |                                                                                                    |
| 뫄 오토메이션                                                                                                    | A admin                                                                                                    | 로드 밸런서 ID                                                                                                    |                                                                                                    |
| [한] 이벤트                                                                                                    | 도메인<br>또 ROOT                                                                                                    | bf294bdf-2515-4af4-9a7e-d73d581e689c                                                                                                    |                                                                                                    |
| [1] 프로젝트                                                                                                    | 생성일                                                                                                    | 로드 밸런서 제공자<br>VirtualRouter                                                                                                    |                                                                                                    |
| 요. 역할                                                                                                    | 芭 2025. 3. 24. 오전 10:56:33                                                                                                    | Public IP 주소                                                                                                    |                                                                                                    |
| A পাষ                                                                                                    |                                                                                                    | 10.10.1.216                                                                                                    |                                                                                                    |
| <b>면</b> 도메인                                                                                                    | ☞ 가상머신 보기                                                                                                    | 13d06c0c-0993-4d3d-948f-027f950c1caf                                                                                                    |                                                                                                    |
| ☆ 인프라스트럭쳐 ✓                                                                                                    |                                                                                                    | Public 포트<br>6070                                                                                                    | 23<br>20                                                                                                    |
| 🖞 서비스 오퍼링 🗸 🖌                                                                                                    |                                                                                                    | 사성 포트                                                                                                    | ®                                                                                                    |
|                                                                                                    |                                                                                                    |                                                                                                    |                                                                                                    |
|                                                                                                    | 프 기본보기                                                                                                    | v                                                                                                    | 생생 Y 💽 🏠 🕼 admin cloud                                                                                                    |
| ABLESTACK  and the second second sec             | · · · · · · · · · · · · · · · · · · ·                                                                                                    |                                                                                                    | 88 V E Q @ admin cloud                                                                                                    |
|                                                                                                    | <ul> <li>전 기본 보기</li> <li>슈 / 오토스케일 VM 그룹 / autoscale-group ③ (C 업데이</li> </ul>                                                                                                    | v )                                                                                                    | 88 V Er A somin cloud                                                                                                    |
| ABLESTACK     (۱۹۸۷=<br>۲۸۹۹         ۲۵۹۹         ۲۵۹۹         ۲۵۹۹         ۲۵۹۹         ۲۵۹۹         ۲۵۹۹         ۲۵۹۹         ۲۵۹۹         ۲۵۹۹                                                                                                    | 표 [ 기본 보기<br>슈 / 오로스케일 VM 그룹 / autoscale-group ⓒ (C 영덕이                                                                                                    |                                                                                                    | 88 v Er û edmin cloud<br>⊚ 2 @                                                                                                    |
| ABLESTACK     Initial     Initial     Initial     Initial     Initial     Initial     Initial     Initial     Initial     Initial                                                                                                    | 프 한 기본 보기<br>슈 / 오토스케일 VM 그룹 / autoscale-group ⓒ C 업데이<br>                                                                                                    | 전체 오토스케일 VM 프로필 부하 분산 규칙 스케일업 정책 스케일다운 정책 이벤트 코멘트                                                                                                    | UNITIAL CONTRACTOR CONTRACTOR CON |
| ABLESTACK     ぼれ些     ぼれき     お茶트 ^     の 対称的社     マがんは没     デがいににん     ジェムカ道 VM ユ語                                                                                                    | 전 기본 보기 순 / 오토스케임 VM 그용 / autoscale-group ③ C 업데이 값 autoscale-group                                                                                                    | 실세         오로스케일 VM 프로필         부하 분성 규칙         스케일업 정책         스케일다운 정택         이벤트         코멘트           이름         autoscile-croup <t< th=""><th>Ver ver ver ver ver ver ver ver ver ver v</th></t<>                                                                                                    | Ver ver ver ver ver ver ver ver ver ver v                                                                                                    |
|                                                                                                    | 편 기본 보기     쇼 / 오토스케일 VM 그룹 / autoscale-group ③ ⓒ 일데이     · · · · · · · · · · · · · · · · ·                                                                                                    | 또           실체         오토스케일 VM 프로필         부하 분산 규칙         스케일업 정택         스케일다운 정택         이벤트         코맨트           이름         autoscale-group         이미디         0         0         0         0                                                                                                    | to a construction of the second second secon |
| ABLESTACK     で にはした     で にはした     で にはした     で がはのと     で がはのと     で がいる出     ないの     で かいにした     、 空生の利望 VM ユ語     品 がおのとしこ言     、 うちいガッ教                                                                                                    | 도 한 기본 보기<br>슈 / 오토스케일 VM 그룹 / autoscale-group ⓒ C 업데이<br>상태<br>한 ENABLED<br>아이디                                                                                                    | 실세         오토스케일 VM 프로필         부하 분산 규칙         스케일입 정책         스케일다운 정책         이벤트         코멘트           이름         autoscale-group                                                                                                    <                                                                                                    | 8 di v De Q admin cloud                                                                                                    |
| ABLESTACK     (         ・         ・         ・                                                                                                    | [ 기본 보기     [ 기본 보기     [ / 오토스케일 VM 그룹 / autoscale-group ⓒ C 영택이     [ · C 영택이     [ · C 영택이     [ · C RABLED     [ · C RABLED     [ · OFG21548-3825-4261-8088-be6881176691                                                                                                    | ····································                                                                                                    | Vitiv De La admin cloud                                                                                                    |
| ABLESTACK     イベルビニ     イベルビニ     マ     マ     オパタやど     マ     ・     オパタやど     ・     ・     オパタやど     ・     ・     ・     ・     ・     ・     ・     ・     ・     ・     ・     ・     ・     ・     ・     ・     ・     ・     ・     ・     ・     ・     ・     ・     ・     ・     ・     ・     ・     ・     ・     ・     ・     ・     ・     ・     ・     ・     ・     ・     ・     ・     ・     ・     ・     ・     ・     ・     ・     ・     ・     ・     ・     ・     ・     ・     ・     ・     ・     ・     ・     ・     ・     ・     ・     ・     ・     ・     ・     ・     ・     ・     ・     ・     ・     ・     ・     ・     ・     ・     ・     ・     ・     ・     ・     ・     ・     ・     ・     ・     ・     ・     ・     ・     ・     ・     ・     ・     ・     ・     ・     ・     ・     ・     ・     ・     ・     ・     ・     ・     ・     ・     ・     ・     ・     ・     ・     ・     ・     ・     ・     ・     ・     ・     ・     ・     ・     ・     ・      ・     ・      ・     ・      ・     ・      ・     ・      ・     ・     ・     ・     ・      ・     ・     ・     ・     ・     ・     ・     ・     ・      ・     ・      ・      ・     ・      ・     ・      ・     ・      ・     ・      ・      ・      ・     ・      ・      ・      ・      ・      ・      ・      ・      ・      ・      ・      ・      ・      ・      ・      ・      ・      ・      ・      ・      ・      ・      ・      ・      ・      ・      ・      ・      ・      ・      ・      ・      ・      ・      ・      ・      ・      ・      ・      ・      ・      ・      ・      ・      ・      ・      ・      ・      ・      ・      ・      ・      ・      ・      ・      ・      ・      ・      ・      ・      ・      ・      ・      ・      ・      ・      ・      ・      ・      ・      ・      ・      ・      ・      ・      ・      ・      ・      ・      ・      ・      ・      ・      ・      ・      ・      ・      ・      ・      ・      ・      ・      ・      ・      ・      ・      ・      ・      ・      ・      ・      ・      ・      ・      ・      ・      ・      ・      ・      ・      ・      ・      ・      ・      ・      ・      ・      ・      ・      ・      ・      ・      ・      ・      ・      ・      ・     ・      ・     ・     ・      ・      ・      ・                        | 표 전 기본 보기<br>☆ / 오트스케일 VM 그용 / autoscale-group ⓒ                                                                                                    | ····································                                                                                                    | VI V V A Admin cloud                                                                                                    |
| ABLESTACK     () 대시보도     () 대시보도     () 대시보도     () 대시보도     () 대시보다     () 대시보다     () 대시보다     () 대시는 대시는     () 대시는 대시는     () 대시는 대시는     () 대시는 대시는     () 대시는 대시는     () 대시는 대시는     () 대시는 대시는     () 대시는 대시는     () 대시는 대시는     () 대시는 대시는     () 대시는 대시는     () 대시는 대시는     () 대시는 대시는     () 대시는 대시는     () 대시는 대시는                                                                                                    | 표 전 기본 보기<br>☆ / 오르스케일 VM 그용 / autoscale-group ⓒ                                                                                                    | ····································                                                                                                    | VI V P A Admin cloud                                                                                                    |
| CABLESTACK      C 대시보드      C 대시보드      C 대시보드      C 가장마신      C 가장마신      C 가장마신 그룹      C 가장마신 그룹      C 가장마신 그룹      C 가장마신 그룹      C 가장마신 그룹      C 가장마 데이더      C 사용자 데이더      C 사용자 데이더      C 스트리지      C 스트리지      C 스트리지      C 네트워크      C 네트워크      C 네트워크      C 네트워크      C 네트워크      C / · · · · · · · · · · · · · · · ·                                                                                                    | 도 전 전 보기<br>쇼 / 오토스케임 VM 그룹 / autoscale-group ③                                                                                                    | ····································                                                                                                    | 88       En       admin.cloud         Image: Contract of the second second                                                                            |
|                                                                                                    | 도 한 기본 보기<br>☆ / 오토스케일 VM 그룹 / autoscale-group ⓒ C 업데이<br>☆ autoscale-group<br>상태<br>● ENABLED<br>아이디<br>페 01621548-3825-4261-8088-be688176691<br>연결된 내트워크<br>후 test-mv-autoscale<br>Public IP 주소<br>II 10.10.1.216 년<br>개정                                                                                   |                                                                                                    | 231       En       A       A dmin cloud         Image: Contract of the second second s                                                                                     |
| · CPALESTACK           · CPALE           · CPALE                                                                                                    | 전 전 보기                                                                                                    |                                                                                                    | 80       Image: Constraint of the constraint of the constraint                                         |
| <ul> <li>ABLESTACK</li> <li>ロ 4485</li> <li>ロ 4485</li> <li>1485</li> <li>1485</li> <li>14904</li> <li>14042</li> <li>140424</li> <li>140424</li> <li>140425</li> <li>140425</li></ul>    |                                                                                                    | ····································                                                                                                    | 201       201       admin cloud         Image: Contract of the second second seco                                                                            |
| <ul> <li>ABLESTACK</li> <li>(1) 4/4/45</li> <li>(2) 4/4/45</li> <li>(2) 7/40/42</li> <li>(2) 7/40/42/4</li> <li>(2) 7/40/42/4</li> <li>(3) 7/40/42/4</li> <li>(4) 7/40/42/4</li> <li>(4) 7/40/42/4</li> <li>(5) 7/40/42/4</li> <li>(5) 7/40/42/4</li> <li>(5) 7/40/42/4</li> <li>(5) 7/40/42/4</li> <li>(5) 7/40/42/4</li> <li>(5) 7/40/42/4</li> <li>(5) 7/40/42/4</li> <li>(6) 7/40/42/4</li> <li>(7) 7/40/42/4</li> <li>(7) 7/40/42/4</li> <li></li></ul>    | 표 기본 보기         ▲ / 오르스케일 VM 그용 / autoscale-group ③ C 법단이         ★ autoscale-group         상태         ● ENABLED         이이디         매         이디디         명월 네트워크         약 test-me-autoscale         Publicit P 주소         디 10.10.1216 Cl         개평         유 admin         도매일         약 ROOT         생일 | ····································                                                                                                    | 23       2       2       admin.cloud         (a)       (b)       (c)       (c)                                                                                                    |
| <ul> <li>ABLESTACK</li> <li>(1) 4/4/4</li> <li>(1) 4/4/4</li> <li>(1</li></ul>    | 도 전 전 보기<br>☆ / 오도스케일 VM 그용 / autoscale-group ⓒ                                                                                                    | 도         전체         오로스케일 VM 프로필         부하 분성 규칙         스케일업 정책         스케일다운 정책         이벤트         코덴트           이름         autoscale-group         이디C         Of21548-3825-4261-808e-be6881176691         X           오로스케일 VM 그룹 업데이트 ③         ×         ·         ·         ·         ·           이름         ·         ·         ·         ·         ·         ·         ·           이름         ·         ·         ·         ·         ·         ·         ·         ·         ·         ·         ·         ·         ·         ·         ·         ·         ·         ·         ·         ·         ·         ·         ·         ·         ·         ·         ·         ·         ·         ·         ·         ·         ·         ·         ·         ·         ·         ·         ·         ·         ·         ·         ·         ·         ·         ·         ·         ·         ·         ·         ·         ·         ·         ·         ·         ·         ·         ·         ·         ·         ·         ·         ·         ·         ·         ·         ·         ·         ·         < | 201       2       admin.cloud         (a)       (b)       (c)                                                                                                    |
| <ul> <li>ABLESTACK</li> <li>14/US</li> <li>14/US</li> <li>14/US</li> <li>14/US</li> <li>14/US</li> <li>14/US</li> <li>14/US</li> <li>14/US</li> <li>14/US</li> <li>14/US</li> <li>15/US</li> <li>15/US</li> <li>15/US</li> <li>15/US</li> <li>16/US</li> <li>16/US&lt;</li></ul> | 도 전 분 보기<br>☆ / 오토스케일 VM 그용 / autoscale-group ③                                                                                                    | ····································                                                                                                    | 201       Image: Constraint of the constraint of the constrain                                         |
| <ul> <li>ABLESTACE</li> <li>14/US</li> <li>14/US</li> <li>14/US</li> <li>14/US</li> <li>14/US</li> <li>14/US</li> <li>14/US</li> <li>14/US</li> <li>14/US</li> <li>15/US</li> <li>15/US</li> <li>15/US</li> <li>15/US</li> <li>15/US</li> <li>16/US</li> <li>16/US&lt;</li></ul> | 도 [ 기본 보기<br>☆ / 오토스케일 VM 그를 / autoscale-group ③                                                                                                    |                                                                                                    | 231       Image: Comparison of the comparison of the compariso                                         |
| <ul> <li>ABLESTACE</li> <li>CAUES</li> <li>CAUES&lt;</li></ul> | 도 [ 기본 보기                                                                                                    |                                                                                                    | 83       Image: Comparison of the comparison of the comparison                                         |

### 오토스케일 VM 그룹 삭제

오토스케일 VM 그룹 상세 화면 오른쪽 상단의 오토스케일 VM 그룹 삭제 버튼을 클릭하여 오토스케일 VM 그룹을 삭제할 수 있습니다.

| ABLESTACK                                                                                                    | ·프 전 기본 보기                                                                                                    |                                                                                                    | 생성 🗸 💽 🌔 ko admin cloud                                                                                                    |
|----------------------------------------------------------------------------------------------------|----------------------------------------------------------------------------------------------------|----------------------------------------------------------------------------------------------------|----------------------------------------------------------------------------------------------------|
| (2) 대시보드                                                                                                    |                                                                                                    |                                                                                                    |                                                                                                    |
| △ 컴퓨트 ^                                                                                                    | ☆ / 호토스케일 VM 그룹 / autoscale-group ③ C 업데이                                                                                                    |                                                                                                    |                                                                                                    |
| ④ 가상머신                                                                                                    |                                                                                                    |                                                                                                    | 오토스케일 VM 그룹 삭제                                                                                                    |
| [6] VM 스냅샷                                                                                                    | autoscale-group                                                                                                    | 상세 오토스케일 VM 프로필 부하 분산 규칙 스케일업 정책 스케일다운 정책 이벤트 코멘트                                                                          |                                                                                                    |
| 🐵 쿠버네티스                                                                                                    | 2 X                                                                                                    | 018                                                                                                    |                                                                                                    |
| ✓ 오토스케일 VM 그룹                                                                                                    | Alet                                                                                                    | autoscale-group                                                                                                    |                                                                                                    |
| LR 가상머신 그룹                                                                                                    | ENABLED                                                                                                    | 0[0[L]<br>0[621548_3825_4261_8088_bs88f176691                                                                              |                                                                                                    |
| ,O SSH키쌍                                                                                                    | 아이디                                                                                                    | 7//8/                                                                                                    |                                                                                                    |
| 良 사용자 데이터                                                                                                    | ()) 0f621548-3825-4261-808e-be688f176691                                                                                                    | admin                                                                                                    |                                                                                                    |
|                                                                                                    | 연결된 네트워크                                                                                                    | 도매인                                                                                                    |                                                                                                    |
| 팀 스토리지 🗸                                                                                                    | * test-inv-autoscare                                                                                                    | 여견되네트의국 이르                                                                                                    |                                                                                                    |
| 여 네트워크 *                                                                                                    | Public IP 수소<br>다 10.10.1.216 🕽                                                                                                    | test-nw-autoscale                                                                                                    |                                                                                                    |
| <b>ح ا</b>                                                                                                    | 계정<br>요. admin                                                                                                    | 연결된 네트워크 ID<br>ead736ea-d078-491f-a474-749e4d85f654                                                                        |                                                                                                    |
| ₽B 오토메이션 ✓                                                                                                    |                                                                                                    | 로드 밸런시 ID                                                                                                    |                                                                                                    |
| tt 이벤트                                                                                                    | 도메인<br>B ROOT                                                                                                    | DIZ94DDI-2015-4814-9874-073058160890                                                                                       |                                                                                                    |
| [1] 프로젝트                                                                                                    | 생성일                                                                                                    | 포드 클먼지 세공적<br>VirtualRouter                                                                                                |                                                                                                    |
| AL 역할                                                                                                    | 芭 2025. 3. 24. 오전 10:56:33                                                                                                    | Public IP 주소                                                                                                    |                                                                                                    |
| <i>হ</i> ি, শাস্ত                                                                                                    |                                                                                                    | 10.10.1.210                                                                                                    |                                                                                                    |
| 🔁 도메인                                                                                                    | ⊕ 가상머신 보기                                                                                                    | 13d06c0c-0993-4d3d-948f-027f950c1caf                                                                                       |                                                                                                    |
| 🛍 인프라스트럭쳐 🗸 🗸                                                                                                    |                                                                                                    | Public 포트<br>6070                                                                                                    |                                                                                                    |
| 🖞 서비스 오퍼링 🗸 🗸                                                                                                    |                                                                                                    |                                                                                                    | <b>(</b>                                                                                                    |
|                                                                                                    |                                                                                                    | 779 že                                                                                                    |                                                                                                    |
| ABLESTACK                                                                                                    | 프 (금 기본보기                                                                                                    | ₩4 # F                                                                                                    | 생성 🗸 💽 🌔 🚺 admin cloud                                                                                                    |
| ABLESTACK     رامایات     م طابقا                                                                                                    | 프 한 기본보기<br>습 / 오토스케일 VM 그룹 / autoscale-group © C 업데이                                                                                                    |                                                                                                    | Star De A Cadmin cloud                                                                                                    |
| ABLESTACK     () দা৸ছ     () দা৸ছ     () বিনহ     () বিনহ     () কি প্রথিসিট                                                                                                    | 프 전문보기<br>쇼 / 오토스케일 VM 그룹 / autoscale-group ① 〇 업데이                                                                                                    |                                                                                                    | 영원 V 만 Q @ admin cloud                                                                                                    |
|                                                                                                    | 프 전 기본 보기<br>쇼 / 오프스케임 VM 그룹 / autoscale-group ⓒ (C 업데이<br>· · · · · · · · · · · · · · · · · · ·                                                                                                     | 사선 후트<br>·<br>·<br>·<br>·<br>·<br>·<br>·<br>·<br>·<br>·<br>·<br>·<br>·                                                     | 생원 y Et Q C admin cloud                                                                                                    |
|                                                                                                    | 로 한 기본 보기<br>값 / 오트스케일 VM 그룹 / autoscale-group 중 C 업데이<br>값 autoscale-group                                                                                                    | 사상 후트                                                                                                    | Image: second second                  |
|                                                                                                    | 도 한 기본 보기<br>슈 / 오토스케일 VM 그룹 / autoscale-group 중 C 업데이                                                                                                    | 사상 호드                                                                                                    | Carlos Contractor Contractor Cont |
|                                                                                                    | 또 한 기본보기<br>슈 / 오토스케일 VM 그룹 / autoscale-group ④ ( ) 앞대에                                                                                                    | 사상 호⊑                                                                                                    | etter Es Q e admin cloud                                                                                                    |
|                                                                                                    | 또 한 기본보기<br>값 / 오토스케일 VM 그룹 / autoscale-group ③ C 업데이                                                                                                    | 사상 호트                                                                                                    | etter Es Q C admin cloud                                                                                                    |
|                                                                                                    | <ul> <li>전 기본보기</li> <li>☆ / 오토스캐일 VM 그룹 / autoscale-group ③ C 업데이</li> <li>값 autoscale-group</li> <li>상태</li> <li>ENABLED</li> <li>opoict</li> <li>IM 0f621548-3825-4251-8088-be6881176691</li> </ul>                                                                                                    | 사상 후트<br>프<br>프<br>실색 오토스케일 VM 프로필 부하 분산 규칙 스케일업 정책 스케일다운 정책 이멘트 코멘트<br>이름<br>autoscale-group<br>아이디<br>오토스케일 VM 그룹 삭제 ⓒ × | esta E C C admin cloud                                                                                                    |
|                                                                                                    | <ul> <li>전 기본 보기</li> <li>☆ / 오토스케일 VM 그룹 / autoscale-group ③ C 입대이</li> <li>값 autoscale-group</li> <li>상태</li> <li>ENABLED</li> <li>oyoict</li> <li>IM 07621548-3825-4261-808e-be6881176691</li> <li>안접링 네트워크</li> </ul>                                                                                                    | 사석 호텔                                                                                                    | esta - E ( e admin cloud                                                                                                    |
|                                                                                                    | <ul> <li>전 기본 보기</li> <li>슈 / 오토스케일 VM 그룹 / autoscale-group ③ C 일데이</li> <li>값 autoscale-group</li> <li>상태</li> <li>ENABLED</li> <li>oyoict</li> <li>IIII - 07621548-5825-4261-808e-be6881176691</li> <li>안접된 네트워크</li> <li>약 tost-nw-autoscale</li> </ul>                                                                                                    | 사상 후로                                                                                                    | 33 C C C                                                                                                    |
|                                                                                                    | 로 한 기본 보기<br>☆ / 오토스케일 VM 그룹 / autoscale-group ③ ⓒ 일대에<br>>                                                                                                    | 사상 후로                                                                                                    | 33 C C C                                                                                                    |
|                                                                                                    | 도 한 기본 보기<br>소 · · · · · · · · · · · · · · · · · · ·                                                                                                    |                                                                                                    | Here       Image: Constraint cloud         Image: Constraint cloud                                                                                                    |
| <ul> <li>ABLESTACK</li> <li>전 대보도</li> <li>전 대보도</li> <li>전 대보도</li> <li>전 대보도</li> <li>가 가하면신</li> <li>가 가하면신</li> <li>가 가하면 그룹</li> <li>가 SSH 가중</li> <li>전 AST GPIEI</li> <li>전 AST GPIEI</li> <l< th=""><th>고 기본보기 소 기본보기 소 기 오토스케일 VM 그를 / autoscale-group ③ C 업데이 사태 • ENABLED 아이디 ··································</th><th></th><th>VU Contraction de la contraction de la contracti</th></l<></ul>                                                                                                    | 고 기본보기 소 기본보기 소 기 오토스케일 VM 그를 / autoscale-group ③ C 업데이 사태 • ENABLED 아이디 ··································                                                                                                    |                                                                                                    | VU Contraction de la contraction de la contracti |
| <ul> <li>CABLECSTACK</li> <li>GAUE</li> <li>GAUE</li> <li>GAUE</li> <li>GAUC</li> <li>GAUC</li> <l< th=""><th>로 한 기본 보기<br/>값 / 오트스케일 VM 그동 / autoscale-group 중 C 업데이<br/>값     autoscale-group       상태       ● ENABLED       아이디       비 0521548-3825-4251-808e-be638/176691       연정보네트워크       약 Ust-ma-autoscale       Public IP 주소       더 10.10.1216 ট       개명       옷 admin       도액인</th><th>사상 부타</th><th>VIII       Image: Comparison of the comparison of the comparis</th></l<></ul> | 로 한 기본 보기<br>값 / 오트스케일 VM 그동 / autoscale-group 중 C 업데이<br>값     autoscale-group       상태       ● ENABLED       아이디       비 0521548-3825-4251-808e-be638/176691       연정보네트워크       약 Ust-ma-autoscale       Public IP 주소       더 10.10.1216 ট       개명       옷 admin       도액인                                                                                                    | 사상 부타                                                                                                    | VIII       Image: Comparison of the comparison of the comparis                                         |
| <ul> <li>Calleration (Content of the content of the content of t</li></ul>                                                                                                    | 도 한 기본보기<br>값 / 오트스케일 VM 그를 / autoscale-group 중 C 업택이<br>값 / 오트스케일 VM 그를 / autoscale-group         값 autoscale-group         상택         ● ENABLED         아이디         비행 0621548-3825-4261-808e-be638176691         연령 년토우크         약 test-m-autoscale         Public IP 주소         더 10.1.216 ᠿ         개정         A admin         도액인         면, BOOT                                                                                                    | 사상 부분           ····································                                                                       |                                                                                                    |
|                                                                                                    | 로 한 기본보기<br>☆ / 오토스케일 VM 그를 / autoscale-group ⓒ C 업데이<br>☆ autoscale-group<br>상태<br>● ENABLED<br>아이디<br>배 07621548-3825-4261-808e-be688176691<br>연합년 내트워크<br>우 test-m-autoscale<br>Public IP 주소<br>II 10.10.1216 Ū<br>개정<br>A admin<br>도매인<br>면 ROOT<br>생정및                                                                                                    | 사상 부분                                                                                                    |                                                                                                    |
|                                                                                                    | 로 한 기본보기<br>☆ / 오토스케일 VM 그룹 / autoscale-group ③ C 업데이<br>*** autoscale-group<br>상태<br>● ENABLED<br>아이디<br>배! 07621548-3825-4261-808e-be688176691<br>엔링턴 네트워크<br>약 test-mw-autoscale<br>Public IP 주소<br>II 10.10.1.216 년<br>개정<br>A admin<br>도매엔<br>원 ROOT<br>생생일<br>트 2025.3.24.9억 10.55:33                                                                                                    | 사상 부분                                                                                                    |                                                                                                    |
| CACCONTRACTORY CONTRACTORY CONTRACTOR                                                                                                    | 로 한 기본보기<br>☆ / 오토스케일 VM 그룹 / autoscale-group ③ C 업데이<br>*** autoscale-group<br>생택<br>● ENALED<br>아이디<br>배! 07521548-3825-4261-808e-be688/176691<br>엔링 네트워크<br>약 test-mm-autoscale<br>Public IP 주소<br>II 10.10.1216 년<br>개평<br>유 admin<br>도매인<br>원 ROOT<br>생생일<br>트 2025.5.24.9원 10.56:33                                                                                                    | 사상 부로                                                                                                    |                                                                                                    |
|                                                                                                    | 로 한 기본보기<br>☆ / 오토스케일 VM 그룹 / autoscale-group ③ ⓒ 영역에<br>                                                                                                    | 사상 부분           ····································                                                                       |                                                                                                    |
|                                                                                                    | 로 한 기본보기<br>☆ / 오토스케일 VM 그 6 / autoscale-group ③ C 업데이<br>· C 업데이<br>· C 업데<br>· C 업데이<br>· C 업데이<br>· C 업데이<br>· C 업데<br>· C 업데이<br>· C 업데<br>· C 업데<br>· C 업데<br>· C 업데<br>· C 업데<br>· C 업데<br>· C 업데<br>· C 업데<br>· C 업데<br>· C 업데<br>· C 업데<br>· C 업데<br>· C 업데<br>· C 업데<br>· C 업<br>· C 업<br>· C | 사상 부탁                                                                                                    |                                                                                                    |

- "정리" 스위치를 활성화 :오토스케일 VM 그룹과 함께 해당 그룹에서 실행 중인 VM 인스턴스도 삭제합니다.
- "정리" 스위치를 비활성화 : 오토스케일 VM 그룹만 삭제되고, 기존 VM 인스턴스는 그대로 유지됩니다.

### 오토스케일 VM 그룹 상세 탭

인스턴스 그룹에 대한 상세 정보를 확인하는 화면입니다. 좌측 화면의 "가상머신 보기" 버튼을 통해 해당 오토스케일 VM 그룹을 적용중인 가상머신들을 확인할 수 있으며 우측 화면에서는 이름, 아이디, 계정, 도메인, 연결된 네트워크 이름, 연결된 네트워크 ID, 로드 밸런서 ID, 로드 밸런서 제공자, Public IP 주소, IP 주소 ID, Public 포트, 사설 포트, 최소 멤버 수, 최대 멤버 수, 사용 가

|                                                                     | 프 기본보기                                                                     |                                                                                        | 생생 🗸 🔄 🎝 🖉 ሌ admin cloud |
|---------------------------------------------------------------------|----------------------------------------------------------------------------|----------------------------------------------------------------------------------------|--------------------------|
| <ul> <li>(2) 내시보느</li> <li>○ 컴퓨트 ▲</li> </ul>                       | 습 / 오토스케일 VM 그룹 / autoscale-group ③ (C 업데이트)                               |                                                                                        | 020                      |
| <ul> <li>가상미신</li> <li>③ VM 스냅샷</li> <li>④ 쿠버네티스</li> </ul>         | x x<br>x y autoscale-group                                                 | 상세 오토스케일 VM 프로필 부하 분산 규칙 스케일업 정책 스케일다운 정책 이벤트 코멘트                                      |                          |
| ※ 오토스케일 VM 그룹<br>유. 가상머신 그룹<br>                                     | ofelici                                                                    | autoscale-group<br>0/0[L]<br>0f621548-3825-4261-808e-be688f176691<br>계정                |                          |
| 民 사용자 데이터<br>수 Affinity 그룹<br>티 스토리지 · ·                            | III 0f621548-3825-4261-808e-be688f176691<br>연결된네트워크<br>중 test-nw-autoscale | admin<br>도예언<br>ROOT<br>영경임 HERRIA DE                                                  |                          |
| <ul> <li>에트워크</li> <li>&gt;</li> <li>전 이미지</li> <li>&gt;</li> </ul> | Public IP 주소<br>IT 10.1.2.16 0<br>계정<br>유 admin                            | 진급한 역도가지 이상<br>test-nw-autocale<br>연결된 네트워크 ID<br>ead736ea-d078-491f-a474-749e4d85f654 |                          |
| 담 오토미이선 ><br>[1] 이벤트<br>[1] 프로젝트                                    | କୋର<br>ସଂ<br>କ୍ଷୟର୍ଭ                                                       | 로드 별면서 ID<br>bf294bdf-2515-4af4-9a7e-d73d581e689c<br>로드 밸런서 제공자<br>VirtualRouter       |                          |
| 토르 역할<br>/오, 계정<br>Rt. 도메이                                          | <ul> <li>한 2026. 3. 24. 오전 10:56:33</li> <li>가성러신 보기</li> </ul>            | Public IP 주소<br>10.10.1.216<br>IP 주소 ID<br>13/d06/0-0-0931-4d3d-948F-0270950-104f      |                          |
| · · · · · · · · · · · · · · · · · · ·                               |                                                                            | Public 포트<br>6070<br>사석 후트                                                             | 8<br>8                   |

### 오토스케일 VM 그룹 오토스케일 VM 프로필 탭

#### 🚺 INFO

오토스케일 VM 그룹이 비활성화된 경우에만 오토스케일 VM 프로필을 업데이트할 수 있습니다.

인스턴스 그룹에 대한 코멘트를 확인하는 화면입니다. 오토스케일 VM 프로필은 오토스케일 VM 그룹 내에서 실행되는 가상 머신 (VM)의 구체적인 설정을 정의하는 구성 요소입니다. 이 프로필을 통해 각 VM 인스턴스에 필요한 리소스를 정밀하게 설정하고, 스케일링 동작을 최적화할 수 있습니다.

|                | .Ξ [1] 기본보기                                |                                           | ෂස් 🗸 🕒 🗘 admin cloud           |
|----------------|--------------------------------------------|-------------------------------------------|---------------------------------|
| △ 컴퓨트 ▲        | ☆ / 오토스케일 VM 그룹 / autoscale-group ③ C 업데이트 |                                           | (e) (e) (c)                     |
| ④ 가상머신         |                                            |                                           |                                 |
| ○ VM 스냅샷       | autoscale-group                            | 상세 오토스케일 VM 프로필 부하 분산 규칙 스케일업 정책 스케일다운 정책 | 이벤트 코멘트                         |
| 🐵 쿠버네티스        | ¥ 1                                        |                                           |                                 |
| ›< 오토스케일 VM 그룹 |                                            |                                           |                                 |
| 品 가상머신 그룹      | 상태<br>● DISABLED                           | VM 삭제 유예 기간(초) ①                          |                                 |
| ,O SSH키쌍       | 01010                                      | 30                                        |                                 |
| - 문 사용자 데이터    | 0f621548-3825-4261-808e-be688f176691       | 템플릿①<br>Rocky-9-cloudinit                 |                                 |
|                | 연결된 네트워크                                   | 컴퓨트 오퍼링()                                 |                                 |
| 🗄 스토리지 🗸       |                                            | 2C-4G-RBD                                 |                                 |
| 에트워크 *         | Public IP 주소<br>열 10.10.1.216 🗊            | Userdata 🔿                                |                                 |
| ▼ JUD A        | 계정                                         |                                           |                                 |
|                | A admin                                    |                                           |                                 |
| 무맘 오토메이션 🗸     | 도메인                                        |                                           | h                               |
| [1] 이벤트        | 母 ROOT                                     | ∠ 오토스케일 VM 프로필 편집                         | 艮 AutoScale VM 그룹에서 사용자 데이터 재실정 |
| [1] 프로젝트       | 생성일                                        |                                           |                                 |
| 요그 역할          | 10:56:33                                   | 파라미터 ①                                    |                                 |
| A 계정           |                                            | • 파라미터 명 • 파리미터 값                         | 동작                              |
| 🖻 도메인          | @ 가상머신 보기                                  |                                           | + 네개인수 수가                       |
| ☆ 인프라스트럭쳐 ✓    |                                            | 파라미터 명 파리미터 값                             | 작업                              |
| 🖆 서비스 오퍼링 🛛 🖌  |                                            |                                           |                                 |

| ABLESTACK         | 프 개본보기                                         | V                   |                                      | 생성 🗸 💽 🗘 admin cloud                    |
|-------------------|------------------------------------------------|---------------------|--------------------------------------|-----------------------------------------|
| 🕐 대시보드            |                                                |                     |                                      |                                         |
| ○ 컴퓨트 ^           | ☆ / 오토스케일 VM 그룹 / autoscale-group ③ C 업데이트     | 오토스케일 VM 프로필 편집     | ×                                    | • C C C C C C C C C C C C C C C C C C C |
| ④ 가상머신            |                                                |                     |                                      |                                         |
| O VM 스냅샷          | 상태                                             | VM 삭제 유예 기간(초) ①    |                                      |                                         |
| 🛞 쿠버네티스           | DISABLED                                       | 30                  |                                      |                                         |
| ☆ 오토스케일 VM 그룹     | 아이디                                            | 템플릿①                |                                      |                                         |
| 品 가상머신 그룹         | UT621548-3825-4261-808e-be6881176591           | Rocky-9-cloudinit   | ~                                    |                                         |
| ,O SSH키쌍          | 연결된 네트워크<br><pre>     test-nw-autoscale </pre> | 컴퓨트 오퍼링 ①           |                                      |                                         |
| 良 사용자 데이터         | Public IP 주소                                   | 2C-4G-RBD           |                                      |                                         |
|                   | 🛱 10.10.1.216 Ĵ                                |                     | 취소 화인                                |                                         |
| 팀 스토리지 🗸          | 계정                                             |                     |                                      |                                         |
| 중네트워크 🗸           | A admin                                        |                     |                                      |                                         |
|                   | 도메인 유민이지                                       |                     |                                      |                                         |
| 지 이미지 🗸           |                                                |                     | _ 오토스케일 VM 프로필 편집                    | ☆ AutoScale VM 그룹에서 사용자 데이터 재설정         |
| 무맘 오토메이션 🗸 🗸      | 생성일<br>런 2025. 3. 24. 오전 10:56:33              |                     |                                      |                                         |
| 11 이벤트            |                                                | 파라미터 ()<br>• 파라미터 명 | • 파리미터 값                             | 동작                                      |
| [1] 프로젝트          | @ 가상머신 보기                                      |                     |                                      | + 매개변수 추가                               |
| 요. 역할             |                                                |                     |                                      |                                         |
| <i>মি</i> ু গান্ত |                                                | 파라이터 명              | 파리미터 값                               | 작업                                      |
| 면 도메인             |                                                | networkids          | ead736ea-d078-491f-a474-749e4d85f654 | 0                                       |
| ① 인프라스트럭쳐 ~       |                                                |                     |                                      |                                         |
| 🏠 서비스 오퍼링 🛛 🗸     |                                                |                     |                                      | ()<br>()                                |

- VM 삭제 유예 기간(초): 오토스케일 VM 그룹에서 VM이 삭제되기 전에 기다리는 시간을 변경합니다.
- 템플릿:VM을 생성할 때 사용할 운영 체제 이미지 또는 가상 머신의 기본 이미지를 변경합니다.
- 컴퓨트 오퍼링 :오토스케일 VM 그룹 내 생성되는 VM의 오퍼링을 변경합니다.

| ABLESTACK                    | ·드 · · · · · · · · · · · · · · · · · · |                                    | ×           |                          |              | 생성 🗸 🕞 🗘 admin cloud                                                                                           |
|------------------------------|----------------------------------------|------------------------------------|-------------|--------------------------|--------------|----------------------------------------------------------------------------------------------------|
| 🕐 대시보드                       |                                        |                                    |             |                          |              |                                                                                                    |
| △ 컴퓨트 ^                      | ☆ / 오토스케일 VM 그룹 / autoscal             | e-group ⑦ C 업데이트                   |             |                          |              | () ( <b>2</b> )                                                                                                |
| ④ 가상머신                       |                                        |                                    |             |                          |              |                                                                                                    |
| [6] VM 스냅샷                   | 상태                                     |                                    |             |                          |              |                                                                                                    |
| 🐵 쿠버네티스                      | DISABLED                               | AutoScale VM 그룹에서 사용자              | 데이터 재설정     |                          | ×            |                                                                                                    |
| ☆ 오토스케일 VM 그룹                | 아이디<br>WW 0/621548-2825-4261-80        |                                    |             |                          |              |                                                                                                    |
| 品 가상머신 그룹                    | 01751 415017                           | 등록된 사용자 데이터                        | 사용자 데이터 텍스트 |                          |              |                                                                                                    |
| ,O SSH키쌍                     | 면열된 데드워크<br>test-nw-autoscale          |                                    |             |                          |              |                                                                                                    |
| 國 사용자 데이터                    | Public IP 주소                           |                                    | 검색          |                          | Q            |                                                                                                    |
|                              | 🛱 10.10.1.216 🗍                        | Userdata                           | 오 계정        | 电 도메인                    |              |                                                                                                    |
| 🗄 스토리지 🗸                     | 계정<br>옷 admin                          | <ul> <li>설정 안함</li> </ul>          | -           |                          |              |                                                                                                    |
| (중 네트워크 *                    | 도메인                                    | <ul> <li>user-data-test</li> </ul> | admin       | ROOT                     |              |                                                                                                    |
| 지 이미지 🗸                      | 图 ROOT                                 |                                    |             |                          | < 1 >        | 🔯 AutoScale VM 그룹에서 사용자 데이터 재설정                                                                                |
| 무맘 오토메이션 🗸 🗸                 | 생성일<br>首 2025. 3. 24. 오전 10:56:33      |                                    |             |                          |              |                                                                                                    |
| 10번트                         |                                        |                                    |             |                          | 친소 화인        | 동작                                                                                                    |
| [" 프로젝트                      | @ 가상머신 보기                              |                                    |             |                          | The C        | + 예개변수 추가                                                                                                    |
| A: 역할                        |                                        |                                    |             |                          |              |                                                                                                    |
| <i>[</i> <mark>2</mark> , 계정 |                                        |                                    | 파라미터 명      | 파리미터 값                   |              | 작업                                                                                                    |
| 电 도메인                        |                                        |                                    | networkids  | ead736ea-d078-491f-a474- | 749e4d85f654 | <b>O</b>                                                                                                    |
| 순 인프라스트럭쳐 ¥                  |                                        |                                    |             |                          |              |                                                                                                    |
| 🖞 서비스 오퍼링 🗸 🗸                |                                        |                                    |             |                          |              | le de la constante de la constante de la constante de la constante de la constante de la constante de la const |

AutoScale VM 그룹에서 사용자 데이터 재설정은 오토스케일 그룹 내에서 생성되는 VM에 대해 초기화 스크립트나 설정 파일을 새로 적용하는 작업입니다. 사용자 데이터(Userdata)는 VM이 부팅될 때 자동으로 실행되어, 예를 들어 소프트웨어 설치나 시스 템 설정을 자동화하는 데 사용됩니다. 이를 재설정하면, 이후 생성되는 VM 인스턴스가 새로운 사용자 데이터를 기반으로 초기화 되며, 이전에 설정된 사용자 데이터가 무시되고 새로운 데이터가 적용됩니다. 이 기능을 통해 VM이 오토스케일링될 때 일관된 환 경을 유지할 수 있습니다.

• 사용자 데이터 선택 또는 입력 :사전 정의된 사용자 데이터를 선택하거나 새로운 사용자 데이터를 입력합니다.

| ABLESTACK                                                                    | 프 기본보기                                                                                                    |                                                                                                    |                                                  | 생성 🗸 🕞 🖉 🔊 admin cloud                                                                      |
|------------------------------------------------------------------------------|----------------------------------------------------------------------------------------------------|----------------------------------------------------------------------------------------------------|--------------------------------------------------|---------------------------------------------------------------------------------------------|
| <ul> <li>(2) 대시보드</li> <li>○ 컴퓨트</li> </ul>                                  | ☆ / 오트스케일 VM 그룹 / autoscale-group ③ C 업데이트                                                                                                    |                                                                                                    |                                                  | (e) (e) (e)                                                                                 |
| ····································                                         | 상태<br>● DISABLED<br>이이디<br>IIII 01621548-3825-4261-808e-be688f176691<br>연결된 네트워크<br>● test-nw-autoscale<br>Public IP 주소<br>II 10.10.1.216 ①<br>개정<br>A admin<br>도매인<br>단 2026. 3. 24. 오전 10:56:33<br>III 2026. 3. 24. 오전 10:56:33 | VM 삭제 유예 가간(초) ①<br>30<br>템플릿()<br>Rocky-9-cloudinit<br>컴퓨트 오퍼링()<br>2C-4G-RBD<br>Userdata()<br>Userdata()<br>disksize<br>keypairs<br>networkids<br>overridediskofferingid<br>rootdisksize<br>securitygroupids<br>]<br>파라미터 영<br>networkids | · 파리미터 값<br>ead7366a-0078-491f-a474-749e4d85f654 | 전<br>전<br>전<br>전<br>전<br>전<br>전<br>전<br>전<br>전<br>전<br>전<br>전<br>전<br>전<br>전<br>전<br>전<br>전 |
| <ul> <li>단 도메인</li> <li>血 인프라스트럭쳐 </li> <li>▲</li> <li>산 서비스 오퍼링 </li> </ul> |                                                                                                    |                                                                                                    |                                                  | (2)<br>(2)<br>(3)                                                                           |

오토스케일 VM 그룹에서 매개변수는 가상 머신의 특정 설정을 추가하는 데 사용됩니다. 다양한 매개변수를 설정하여 VM을 커스 터마이징할 수 있습니다. 다음은 변경 가능한 매개변수들입니다:

- rootdisksize :루트 디스크의 크기를 입력합니다.
- **diskofferingid** :디스크 오퍼링 ID를 입력합니다.
- size :VM 크기를 입력합니다.
- securitygroupids : 보안 그룹 ID를 입력합니다.
- overridediskofferingid :디스크 오퍼링을 덮어쓸 ID를 입력합니다.
- **keypairs** :키 쌍 값을 입력합니다.
- affinitygroupids : Affinity 그룹 ID를 입력합니다.
- **networkids** :네트워크 ID를 입력합니다.

|                 | ·프 [1] 기본 보기                         |                             |                                      | 생성 🗸 🕞 🖉 🖉 admin cloud          |
|-----------------|--------------------------------------|-----------------------------|--------------------------------------|---------------------------------|
| (2) 대시보드        |                                      |                             |                                      |                                 |
| ○ 컴퓨트 ^         |                                      |                             |                                      |                                 |
| ④ 가상머신          | 상태<br>● DISABLED                     | VM 삭제 유예 기간(초) 🔅            |                                      |                                 |
| VM 스냅샷          |                                      | 30                          |                                      |                                 |
| 🐵 쿠버네티스         | 0f621548-3825-4261-808e-be688f176691 | 템플릿 ()<br>Rocky-9-cloudinit |                                      |                                 |
| ☆ 오토스케일 VM 그룹   | 연결된 네트워크                             | 컴퓨트 오퍼링 ①                   |                                      |                                 |
| 品 가상머신 그룹       |                                      | 2C-4G-RBD                   |                                      |                                 |
| ,O SSH키쌍        | Public IP 주소                         | Userdata 🕕                  |                                      |                                 |
| - 문 사용자 데이터     | II 10.10.1.216 🕽                     |                             |                                      |                                 |
|                 | 계정<br>우 admin                        |                             |                                      |                                 |
| 팀 스토리지 🗸        | 도메인                                  |                             |                                      | <i>i</i> e                      |
| 여 네트워크 *        | 母 ROOT                               |                             | ⊿ 오토스케일 VM 프로필 편집                    | 民 AutoScale VM 그룹에서 사용자 데이터 재실정 |
| 전 이미지 🗸         | 생성일<br>芭 2025. 3. 24. 오전 10:56:33    | 파라미터 ()                     |                                      |                                 |
| #B 오토메이션 ✔      |                                      | • 파라미터 명                    | • 파리미터 값                             | 동작                              |
| et 이벤트          | @ 가상머신 보기                            |                             |                                      | + 매개변수 추가                       |
| [1] 프로젝트        |                                      |                             |                                      | <mark>0</mark> 식제?              |
| <u>요</u> : 역할   |                                      | 파라미터 명                      | 파리미터 값                               | 아니오 에                           |
| <i>হ</i> ম সম্ব |                                      | networkids                  | ead736ea-d078-491f-a474-749e4d85f654 |                                 |
| <b>단</b> 도메인    |                                      |                             |                                      | 414                             |
| 순 인프라스트럭쳐 *     |                                      |                             |                                      | ය<br>ග                          |
| 🏳 서비스 오퍼링 🗸 🗸   |                                      |                             |                                      |                                 |

파라미터 삭제 기능은 특정 파라미터를 제거하여 가상 머신 또는 오토스케일 VM 그룹의 설정에서 해당 파라미터를 더 이상 사용 하지 않도록 하는 기능입니다.

### 오토스케일 VM 그룹 부하분산 탭

인스턴스 그룹에 대한 오토스케일 VM 그룹과 관련된 로드 밸런서 설정을 관리하는 섹션입니다. 이 탭을 통해 오토스케일 VM 그 룹에 대한 트래픽 분배를 제어할 수 있는 로드 밸런서 규칙을 설정하거나 변경할 수 있습니다.

|                                                                                                    | • [1] 기본보기                                                                                                    |                                                                                                    |                          |                    |                                         | 생성                                         | v 🗛 🗘 🐼                                                                                                    | admin cloud   |
|----------------------------------------------------------------------------------------------------|----------------------------------------------------------------------------------------------------|----------------------------------------------------------------------------------------------------|--------------------------|--------------------|-----------------------------------------|--------------------------------------------|----------------------------------------------------------------------------------------------------|---------------|
| 🕐 대시보드                                                                                                    |                                                                                                    |                                                                                                    |                          |                    |                                         |                                            |                                                                                                    |               |
| △ 컴퓨트 ^                                                                                                    | ☆ / 오토스케일 VM 그룹 / autoscale-group ⑦                                                                                                    |                                                                                                    |                          |                    |                                         |                                            | ۲                                                                                                    |               |
| ☞ 가상머신                                                                                                    |                                                                                                    |                                                                                                    |                          |                    |                                         |                                            |                                                                                                    |               |
| O VM 스냅샷                                                                                                    | autoscale-group                                                                                                    | 상세 오토스케일 VM 프로필 부 <b>하 분산 규칙</b> 스케일업 정최                                                                                                    | 백 스케일다운 정책               | 이벤트                | 코멘트                                     |                                            |                                                                                                    |               |
| ⊕ 쿠버네티스                                                                                                    | 5.7                                                                                                    | 이름 Public 포트 사실 포트                                                                                                    | 알고리즘                     | 프로토콜               | 상태                                      | 엄격성                                        | 작업                                                                                                    |               |
| ☆ 오토스케일 VM 그룹                                                                                                    |                                                                                                    | - test-lb 6070 6070                                                                                                    | Round-robin              | TCP                | Active                                  | Configure                                  |                                                                                                    |               |
| 유 가상머신 그룹                                                                                                    | DISABLED                                                                                                    |                                                                                                    |                          | 101                |                                         | 4 77                                       |                                                                                                    |               |
| ,O SSH키쌍<br>                                                                                                    | 아이디                                                                                                    | - Gautoscalevin-autoscale-group- i-yilusou                                                                                                    |                          |                    | 10.1                                    | .1.77                                      |                                                                                                    | 0             |
| [릿 사용자 데이터                                                                                                    | (IIII) 0f621548-3825-4261-808e-be688f176691                                                                                                    | EautoScaleVm-autoscale-group-2-qvwwrd                                                                                                    |                          |                    | 10.1                                    | .1.102                                     |                                                                                                    | 0             |
| ≒ Affinity 그룹                                                                                                    | 연결된 네트워크<br>중 test-nw-autoscale                                                                                                    |                                                                                                    |                          |                    |                                         |                                            |                                                                                                    |               |
| 팀 스토리지 🗸                                                                                                    | Public IP 주소                                                                                                    |                                                                                                    |                          |                    |                                         |                                            |                                                                                                    |               |
| 여 네트워크 *                                                                                                    | ¤ 10.10.1.216 Ū                                                                                                    |                                                                                                    |                          |                    |                                         |                                            |                                                                                                    |               |
| 전 이미지 🗸                                                                                                    | <b>a</b> 8                                                                                                    |                                                                                                    |                          |                    |                                         |                                            |                                                                                                    |               |
| 무맘 오토메이션 🗸 🗸                                                                                                    | A admin                                                                                                    |                                                                                                    |                          |                    |                                         |                                            |                                                                                                    |               |
| 이벤트                                                                                                    | 도메인<br>단 ROOT                                                                                                    |                                                                                                    |                          |                    |                                         |                                            |                                                                                                    |               |
| [** 프로젝트                                                                                                    | 생성일                                                                                                    |                                                                                                    |                          |                    |                                         |                                            |                                                                                                    |               |
| <u>요:</u> 역할                                                                                                    | 📋 2025. 3. 24. 오전 10:56:33                                                                                                    |                                                                                                    |                          |                    |                                         |                                            |                                                                                                    |               |
| রি গান্ত                                                                                                    |                                                                                                    |                                                                                                    |                          |                    |                                         |                                            |                                                                                                    |               |
| 🔁 도메인                                                                                                    | ☞ 가상머신 보기                                                                                                    |                                                                                                    |                          |                    |                                         |                                            |                                                                                                    |               |
| 순 인프라스트럭쳐 *                                                                                                    |                                                                                                    |                                                                                                    |                          |                    |                                         |                                            |                                                                                                    |               |
| 🗂 서비스 오퍼링 🛛 🖌                                                                                                    |                                                                                                    |                                                                                                    |                          |                    |                                         |                                            |                                                                                                    | ©             |
|                                                                                                    |                                                                                                    |                                                                                                    |                          |                    |                                         |                                            |                                                                                                    |               |
|                                                                                                    | 프 개봉보기                                                                                                    | v                                                                                                    |                          |                    |                                         | 생성                                         | Y 🖪 Q 🙆                                                                                                    | admin cloud   |
| ABLESTACK     O                                                                                                    | 프 한 기본 보기<br>습 / 오트스케일 VM 그룹 / autoscale-group ⓒ C 알려이트                                                                                                    | ▼<br>Sticky 젖楜 구성                                                                                                    | ×                        |                    |                                         | 생성                                         | v B Q @                                                                                                    | admin cloud   |
| ABLESTACK           · 여시보드           · 김류트           · 기성여신                                                                                                    | 도 한 기본 보기<br>쇼 / 오토스케일 VM 그룹 / autoscale-group ③ ( C 업데이트                                                                                                    | ∨<br>Sticky 정책 구성                                                                                                    | ×                        |                    |                                         | 생성                                         | E 0 0                                                                                                    | admin cloud   |
| ABLESTACK                                                                                                    | 도 한 기본 보기<br>슈 / 오토스케일 VM 그룹 / autoscale-group ⓒ ⓒ 말데이트                                                                                                    | ><br>Sticky 정책 구성<br>* Stickiness method: ┃                                                                                                    | ×<br>개일다운 정책             | 이벤트                | 코멘트                                     | <b>4</b> 8                                 | ✓ E ↓                                                                                                    | admin cloud   |
|                                                                                                    | <ul> <li>· 기본보기</li> <li>· / 오트스케일 VM 그룹 / autoscale-group · · · · · · · · · · · · · · · · · · ·</li></ul>                                                                                                    | ↓<br>Sticky 정책 구성<br>* Stickiness method:  <br>Sticky 이름:                                                                                                    | ×<br>객일다운 정책             | 이벤트                | 코멘트                                     | ෂන<br>                                     | E 4 6                                                                                                    | admin cloud   |
|                                                                                                    | 프 한 기본 보기<br>슈 / 오로스케일 VM 그룹 / autoscale-group ⓒ ⓒ 열덕이트<br>: autoscale-group                                                                                                    | ↓<br>Sticky 정책 구성<br>* Stickness method:  <br>Sticky 이름:<br>Cookle 이름:                                                                                                    | ×<br>⊻                   | 이벤트<br>프로토콜        | 코앤트<br><b>상태</b>                        | <b>생성</b><br>명객성                           | <u>र</u> 🖪 🗘 🥯<br>ि<br>सुध                                                                                                    |               |
| ABLESTACK     イム보드     マムリエニ     マムリン     マカリの     マカの     アがの     マカの     マカの                                                                                                    | 프 한 기본 보기<br>슈 / 오토스케일 VM 그룹 / autoscale-group ⓒ C 업데이트<br>값 autoscale-group<br>상태<br>● DISABLED                                                                                                    | ▼<br>Sticky 정책 구성<br>* Stickiness method: [<br>Sticky 이름:<br>Cookle 이름:<br>모드:                                                                                                    | ×<br>편일다운 정책             | 이젠트<br>프로토콜<br>TCP | 코앤트<br>상태<br>Active                     | 생성<br>임격성<br>Configure                     | ▼ B D ©<br>©<br>₩2<br>€ Ø D                                                                                                    |               |
|                                                                                                    | 표 한 기본 보기<br>슈 / 오트스케일 VM 그룹 / autoscale-group ⓒ ⓒ 열려이트                                                                                                    | Sticky 정책 구성         * Stickiness method;         Sticky 이름:         Cookle 이름:         모드:         개시없음:                                                                         | ×<br>백일다운 정책             | 이벤트<br>프로토콜<br>TCP | 관련트<br>상태<br>Active<br>10.1.*           | 성성<br>협력성<br>Configure<br>1.77             | ▼ E+ C ()<br>()<br>()<br>()<br>()<br>()<br>()<br>()<br>()<br>()<br>()<br>()<br>()<br>(                                                                                                    |               |
| ABLESTACK     化以生に     ・     ・     ・     ・     ・     ・     ・     ・     ・     ・     ・     ・     ・     ・     ・     ・     ・     ・     ・     ・     ・     ・     ・     ・     ・     ・     ・     ・     ・     ・     ・     ・     ・     ・     ・     ・     ・     ・     ・     ・     ・     ・     ・     ・     ・     ・     ・     ・     ・     ・     ・     ・     ・     ・     ・     ・     ・     ・     ・     ・     ・     ・     ・     ・     ・     ・     ・     ・     ・     ・     ・     ・     ・     ・     ・     ・     ・     ・     ・     ・     ・     ・     ・     ・     ・     ・     ・     ・     ・     ・     ・     ・     ・     ・     ・     ・     ・     ・     ・     ・     ・     ・     ・     ・     ・     ・     ・     ・     ・     ・     ・     ・     ・     ・     ・     ・     ・     ・     ・     ・     ・     ・     ・     ・     ・     ・     ・     ・     ・     ・     ・     ・     ・     ・     ・      ・     ・     ・      ・      ・      ・      ・      ・      ・      ・      ・      ・      ・      ・      ・      ・      ・      ・      ・      ・      ・      ・      ・      ・      ・      ・      ・      ・      ・      ・      ・      ・      ・      ・      ・      ・      ・      ・      ・      ・      ・      ・      ・      ・      ・      ・      ・      ・      ・      ・      ・      ・      ・      ・      ・      ・      ・      ・      ・      ・      ・      ・      ・      ・      ・      ・      ・      ・      ・      ・      ・      ・      ・      ・      ・      ・      ・      ・      ・      ・      ・      ・      ・      ・      ・      ・      ・      ・      ・      ・      ・      ・      ・      ・      ・      ・      ・      ・      ・      ・      ・      ・      ・      ・      ・      ・      ・      ・      ・      ・      ・      ・      ・      ・      ・      ・      ・      ・      ・      ・      ・      ・      ・      ・      ・      ・      ・      ・      ・      ・      ・      ・      ・      ・      ・      ・      ・      ・      ・      ・      ・      ・      ・      ・      ・      ・      ・      ・      ・      ・      ・      ・      ・      ・      ・      ・      ・      ・      ・      ・      ・     ・      ・      ・      ・      ・      ・      ・     ・      ・      ・      ・      ・                                                                                                    | 도 한 기본 보기<br>슈 / 모토스처럼 VM 그룹 / autoscale-group ⓒ ⓒ 열덕이트                                                                                                    | Sticky 정책 구성         * Stickiness method:         Sticky 이름:         Cookle 이름:         모드:         키시었음:         건접:                                                             | ×<br>메일다운 정택<br>obin     | 이젠트<br>프로토콜<br>TCP | 관련트<br>상태<br>Active<br>10.1.1<br>10.1.1 | 영원성<br>Configure<br>.177<br>.102           | ▼ E                                                                                                    | admin cloud   |
|                                                                                                    | 도 한 기본보기<br>쇼 / 오로스케일 VM 그룹 / autoscale-group ② ( 오 영덕이트)<br>상태<br>• DISABLED<br>아이디<br>배. 01621548-3825-4261-808e-be6881176691<br>연광면 서트워크                                                                                                    | Sticky 정책 구성         * Stickiness method:         Sticky 이름:         Cookie 이름:         포드:         개시없음:         간접:         포스트 전용:                                             | ×<br>M일다운 정책<br>obin     | 이젠트<br>프로토콜<br>TCP | 고엔트<br>상태<br>Active<br>10.1.1<br>10.1.1 | 영영<br>영영성<br>Configure<br>1.77<br>.102     | ▼ E C C<br>()<br>143<br>(2) (2) (3)<br>(2) (3)<br>(3)<br>(3)<br>(3)<br>(3)<br>(3)<br>(3)<br>(3)                                                                                                    | admin cloud   |
| ABLESTACK ロトレビー ロトレビー 日本ビー 日本ビー<                                                                                                    | 도 한 기본보기<br>( 오토스케일 VM 그를 / autoscale-group () ( ) 일덕이트          값       autoscale-group         상태       • DISABLED         이이다       III. 01621548-3825-4261-808e-be6881176691         연결된 내트워크       * test-new-autoscale         고 test-new autoscale       >>>>>>>>>>>>>>>>>>>>>>>>>>>>>>                                                                            | Sticky 정책 구성         * Stickiness method:         1         Stucky 이름:         Cookie 이름:         모드:         캐시없음:         건립:         포스트 전용:         도메인:                      | ×<br>M일다운 정책<br>obin     | 이젠트<br>프로토콜<br>TCP | 고엔트<br>상태<br>Active<br>10.1.1<br>10.1.1 | 영원성<br>전원성<br>Configure<br>1.77<br>.102    | ▼ E                                                                                                    | admin cloud   |
| · CABLESTACK           · 대시보도           · 대시보도           · · · · · · · · · · · · · · · · · · ·                                                                                                    | 도 한 기본보기<br>() 오토스케일 VM 그를 / autoscale-group ③ () 일덕이트          상태         ····································                                                                                                    | Sticky 정책 구성         * Stickiness method:         Sticky 이름:         Cookie 이름:         포드:         커시없음:         건점:         코스트 전용:         도예안:                                | ×<br>개일다운 정책             | 이멘트<br>프로토콜<br>TCP | 코멘트<br>상태<br>Active<br>10.1.1<br>10.1.1 | 생성<br>영걱정<br>Configure<br>.77<br>.102      | ▼ E                                                                                                    | admin cloud   |
| · · · · · · · · · · · · · · · · · · ·                                                                                                    | 王 [ 기본보기                                                                                                    | Sticky 정책 구성         * Stickiness method:         Sticky 이름:         Cookle 이름:         모드:         개시없음:         건집:         포스트 전용:         도메인:         취소         위소       약인 | ×<br>배일다운 정책<br>obin     | 이젠트<br>프로토콜<br>TCP | 고앤드<br>상태<br>Active<br>10.1.1<br>10.1.1 | 성성<br>협력성<br>Configure<br>.102             | ▼ E+ ↓ ● ● • •                                                                                                    | admin cloud   |
| <ul> <li>ABLESTACK</li> <li>Inkuss</li> <li>Inkuss<!--</th--><th>王 [ 기본보기<br/>슈 / 오토스케일 VM 그룹 / autoscale-group ④ ( 오 일데이트)</th><th>Sticky 정책 구성         * Sticky 이름:         Sticky 이름:         도Cookle 이름:         도드:         개시입음:         건립:         코스트 전용:         도메인:         취소</th><th>×<br/>백일다운 정책</th><th>이젠트<br/>프로토콜<br/>TCP</th><th>고앤트<br/>상태<br/>Active<br/>10.1.1<br/>10.1.1</th><th>성성<br/>업격성<br/>Configure<br/>102</th><th>▼</th><th>admin cloud</th></li></ul>                                                                                                    | 王 [ 기본보기<br>슈 / 오토스케일 VM 그룹 / autoscale-group ④ ( 오 일데이트)                                                                                                    | Sticky 정책 구성         * Sticky 이름:         Sticky 이름:         도Cookle 이름:         도드:         개시입음:         건립:         코스트 전용:         도메인:         취소                            | ×<br>백일다운 정책             | 이젠트<br>프로토콜<br>TCP | 고앤트<br>상태<br>Active<br>10.1.1<br>10.1.1 | 성성<br>업격성<br>Configure<br>102              | ▼                                                                                                    | admin cloud   |
| · · · · · · · · · · · · · · · · · · ·                                                                                                    | 도 한 기본보기<br>☆ / 오토스케일 VM 그룹 / autoscale-group ⓒ ⓒ 일덕이트<br><b>X</b> 대<br>● DISABLED<br>이이디<br>III 01621548-3825-4261-808e-be6881176691<br>연양년 4토위크<br>♥ test-me-autoscale<br>Public IP 주소<br>급 10,10,1,210 년<br>개정<br>유 admin<br>도백인<br>육 ROOT                                                                                                    | Sticky 정책 구성         * Stickiness method:         Sticky 이름:         Cookle 이름:         모드:         키시었음:         2컵:         코스트 진용:         도메인:         취소                     | × PiSche Sei             | 이젠트<br>프로토콜<br>TCP | 고앤트<br>상태<br>Active<br>10.1.1<br>10.1.1 | 생성<br>열려성<br>Configure<br>102              | <ul> <li>▼</li> <li>▲</li> <li>▲</li> <li>(2)</li> <li>(3)</li> </ul>                                                                                                    | e admin cloud |
| <ul> <li>ABLESTACK</li> <li>14/42</li> <li>14/42</li> <li>14/40</li> <li>14/40</li></ul>                                                                                                    | 도 한 기본보기<br>쇼 / 오로스케일 VM 그룹 / autoscale-group ⓒ ⓒ 업덕이트<br>상태<br>• DISABLED<br>아이디<br>배 01621548-3825-4261-8088-566881176691<br>연련 번 네트워크<br>후 test-nw-autoscale<br>Public IP 주소<br>더 10.10.1.216 년<br>계정<br>유 admin<br>도패언<br>는 ROOT                                                                                                    | Sticky 정책 구성         * Stickiness method:         Sticky 이름:         Cookle 이름:         코드:         키시입음:         건집:         코스트 진용:         도메인:         취소                     | ×<br>Placké Skel         | 이덴트<br>프로토콜<br>TCP | 고앤트<br>상택<br>Active<br>10.1.1<br>10.1.1 | 영상<br>열양성<br>Configure<br>.102             |                                                                                                    | admin cloud   |
| <ul> <li>ABLESTACK</li> <li>ロトレビニ</li> <li>ロトレビニ</li> <li>ロトレビニ</li> <li>マトレビニ</li> <li>マトレビニ</li> <li>マトレビニ</li> <li>マトレビニ</li> <li>マトレビニ</li> <li>マトレビニ</li> <li>マトレビニ</li> <li>マトレビニ</li> <li>マーレビニ</li> <li>マーレビニ&lt;</li></ul>                                                                                                    | 도 한 기본보기<br>( 오로스케일 VM 그를 / autoscale-group () ( 2억년이트)          값       autoscale-group         상태       • DISABLED         아이디       배                                                                                                    | Sticky 정책 구성         * Stickiness method:         Sticky 이름:         Cookie 이름:         모드:         커시일용:         2건점:         포스트 진용:         도메일:         취소<                   | ×<br>Piùcké 844          | 이덴트<br>프로토콜<br>TCP | 고맨트<br>상태<br>Active<br>10.1.1<br>10.1.1 | থথ<br>থথৰ<br>Configure<br>1.02             | <ul> <li>▼</li> <li>▲</li> <li>▲</li> <li>▲</li> <li>●</li> <li>▲</li> <li>●</li> <li>●</li></ul> | admin cloud   |
| <ul> <li>ABLESTACK</li> <li>ロトレビニ</li> <li>ロトレビニ</li> <li>ロトレビニ</li> <li>ロトレビニ</li> <li>ロトレビニ</li> <li>ロトレビニ</li> <li>ロトレビニ</li> <li>ロトレビニ</li> <li>ロトレビニ</li> <li>ローレビニ</li> <li>ローレビニ&lt;</li></ul>                                                                                                    | 도 한 기본보기<br>( 오로스케일 VM 그를 / autoscale-group () ( 2억년이트)          값       autoscale-group         상태       • DISABLED         이이디       III. 01621548-3825-4261-808e-be6881176691         연결된 네트워크       후 test-min-autoscale         Public IP 주소       III. 10.10.1216 ()         개평       A admin         도매인       후 ROOT         생일       II. 2025. 3.24. 오전 10:56:33 | Sticky 정책 구성         * Stickiness method:         Sticky 이름:         Cookie 이름:         모드:         케시일용:         2건점:         포스트 전용:         도예안:                               | ×<br>PiSick≥ 844<br>obin | 이션트<br>프로토콜<br>TCP | 고맨트<br>Active<br>10.1.1<br>10.1.1       | থথ<br>থথ<br>Configure<br>102               | <ul> <li>▼</li> <li>▲</li> <li>▲</li> <li>▲</li> <li>▲</li> <li>●</li> <li>●</li></ul> | admin cloud   |
| <ul> <li>ABLESTACE</li> <li>1 (1) (2) (2) (2) (2) (2) (2) (2) (2) (2) (2</li></ul>                                                                                                    | 도 한 기본보기<br>☆ / 오도스카일 VM 그를 / autoscale-group ⓒ ⓒ 일덕이트                                                                                                    | Sticky 정책 구성         * Stickiness method:         Sticky 이름:         Cookie 이름:         포드:         커시었용:         건집:         포스트 전용:         도여인:         위소         위소          | ×<br>기일다운 정책<br>obin     | 이생트<br>프로토콜<br>TCP | 고엔트<br>상태<br>Active<br>10.1.1<br>10.1.1 | 생성<br>[영국정]<br>[Configure]<br>.102         | <ul> <li>▼</li> <li>↓</li> <li>↓</li></ul> | admin cloud   |
| ・ ABLESTACE   ・ ロメエロ   ・ ロメエロ   ・ ロメエロ   ・ ロメロシ   ・ ロメロシ   ・ ロメロシ   ・ ロメロシ   ・ ロメロシ   ・ ロメロシ   ・ ロメロシン   ・ ロメロシン <th>도 한 기본보기<br/>☆ / 오토스케일 VM 그를 / autoscale-group ⓒ ⓒ 일덕이트<br/>*** autoscale-group<br/>상태<br/>● DISABLED<br/>이이다<br/>배 01621548-3825-4261-808e-be6881176691<br/>연경번 박료제크<br/>약 단응t-mv-suloscale<br/>Public IP 주소<br/>II 10.10.1216 ⓒ<br/>개정<br/>유 admin<br/>도매인<br/>은 ROOT<br/>생정별<br/>큰 2025.3.24.요전 10:56:33</th> <th>Sticky 정책 구성         * Stickness method:         Sticky 이름:         Cooke 이름:         모드:         기시업용:         2건등:         고스트 전용:         도메인:         위소</th> <th>×<br/>Mainte And</th> <th>이벤트<br/>프로토콜<br/>TCP</th> <th>국전트<br/>상태<br/>Active<br/>10.1.1</th> <th><u>(ध्</u>रेथ<br/><u>Configure</u><br/>1.02</th> <th><ul> <li>▼</li> <li>↓</li> <li>↓</li></ul></th> <th>admin cloud</th> | 도 한 기본보기<br>☆ / 오토스케일 VM 그를 / autoscale-group ⓒ ⓒ 일덕이트<br>*** autoscale-group<br>상태<br>● DISABLED<br>이이다<br>배 01621548-3825-4261-808e-be6881176691<br>연경번 박료제크<br>약 단응t-mv-suloscale<br>Public IP 주소<br>II 10.10.1216 ⓒ<br>개정<br>유 admin<br>도매인<br>은 ROOT<br>생정별<br>큰 2025.3.24.요전 10:56:33                                                                               | Sticky 정책 구성         * Stickness method:         Sticky 이름:         Cooke 이름:         모드:         기시업용:         2건등:         고스트 전용:         도메인:         위소                      | ×<br>Mainte And          | 이벤트<br>프로토콜<br>TCP | 국전트<br>상태<br>Active<br>10.1.1           | <u>(ध्</u> रेथ<br><u>Configure</u><br>1.02 | <ul> <li>▼</li> <li>↓</li> <li>↓</li></ul> | admin cloud   |

- 엄격성란의 Configure 버튼을 클릭하여 Sticky 방법을 선택 변경합니다.
  - Stickiness method (Sticky 방법): 로드 밸런서가 클라이언트 요청을 동일한 서버로 지속적으로 보내도록 하는 방법 을 정의합니다. 다양한 방식으로 설정할 수 있습니다.
  - LbCookie (로드 밸런서 쿠키): 로드 밸런서가 직접 쿠키를 관리하므로 클라이언트 측에서 추가적인 설정이 필요하지 않습니다. 세션 지속성이 중요한 서비스에서 적합합니다.

- AppCookie (애플리케이션 쿠키) : 애플리케이션에서 특정 쿠키를 사용해 세션을 유지하려는 경우에 유용합니다. 클라 이언트 측에서 애플리케이션 쿠키를 관리해야 합니다.
- Source 기반 (Source IP Hashing) : 클라이언트 IP가 일정한 경우에만 유효하며, IP 주소를 기준으로 요청을 처리해 야 하는 환경에서 유용합니다.
- 없음 (None) : 세션 지속성이 필요 없는 간단한 부하 분산이 필요한 환경에서 사용됩니다.
- 작업란의 편집 버튼을 클릭하여 부하 분산 규칙을 변경합니다.

|                                                                                                    | K           | I 기본 보기                                                                                                    |                                                        |                                                                                                  |                           |                   |             |                 |                    |                                            |                                         | 생성 >                                  | ē, ģ                                                                                                    | admin cloud                                                               |
|----------------------------------------------------------------------------------------------------|-------------|----------------------------------------------------------------------------------------------------|--------------------------------------------------------|--------------------------------------------------------------------------------------------------|---------------------------|-------------------|-------------|-----------------|--------------------|--------------------------------------------|-----------------------------------------|---------------------------------------|----------------------------------------------------------------------------------------------------|---------------------------------------------------------------------------|
| · 대시보드<br>· · · · · · · · · · · · · · · · · · ·                                                                                                     |             | ☆ / 오토스케일 VM 그룹 / autoscale-group ② C 업데이트                                                                                                    |                                                        |                                                                                                  |                           |                   |             |                 |                    |                                            |                                         |                                       |                                                                                                    | 0 / A                                                                     |
| <ul> <li>입 대표</li> <li>이 가상머신</li> </ul>                                                                                                    | Ŷ           |                                                                                                    |                                                        |                                                                                                  |                           |                   |             |                 |                    |                                            |                                         |                                       |                                                                                                    |                                                                           |
| <ul> <li>VM 스냅샷</li> <li>쿠버네티스</li> </ul>                                                                                                    |             | s ≯<br>∠ s autoscale-group                                                                                                    |                                                        | 상세 오토스케                                                                                          | 일 VM 프로필 부                | 바 분산 규칙 스케일입      | 입 정책 스키     | 케일다운 정책         | 이벤트                | 코멘트                                        |                                         |                                       |                                                                                                    |                                                                           |
| ☆ 오토스케일 VM 그룹<br>品 가상머신 그룹<br>, ♀ SSH 키 쌍                                                                                                    |             | 상대<br>● DISABLED<br>아이디                                                                                                    |                                                        | e test-lb                                                                                        | 6070<br>toScaleVm-autosca | 6070              | Round-r     | obin            | TCP                | यम्<br>Active<br>10.1                      | Configur                                | re                                    | 역 13<br>(오) (오)<br>편집                                                                                                    |                                                                           |
| 民 사용자 데이터<br>수 Affinity 그룹                                                                                                    | ¥           | <ul> <li>● 0f621548-3825-4261-808e-be688f176691</li> <li>안결된 네트워크</li> <li>♥ test-nw-autoscale</li> <li>Public ID 조소</li> </ul>                                                                                                    |                                                        | • 🖵 au                                                                                           | toScaleVm-autosca         | le-group-2-qvwwrd |             |                 |                    | 10.1                                       | .1.102                                  |                                       |                                                                                                    | 0                                                                         |
| 수 네트워크 · · · · · · · · · · · · · · · · · · ·                                                                                                    | *           | 지 10.10.1.216 ①<br>개정<br>유 admin                                                                                                    |                                                        |                                                                                                  |                           |                   |             |                 |                    |                                            |                                         |                                       |                                                                                                    |                                                                           |
| 10 - 프로젝트<br>11 프로젝트<br>A: 역할                                                                                                    |             | 도에인<br>왕 ROOT<br>생성일<br>현 2025. 3. 24. 오전 10:56:33                                                                                                    |                                                        |                                                                                                  |                           |                   |             |                 |                    |                                            |                                         |                                       |                                                                                                    |                                                                           |
| <ul> <li>內 계정 면 도메인 命 인프라스트럭쳐 </li> </ul>                                                                                                    | •           | @ 기상마신 보기                                                                                                    |                                                        |                                                                                                  |                           |                   |             |                 |                    |                                            |                                         |                                       |                                                                                                    |                                                                           |
| III 0=0===4M                                                                                                    |             |                                                                                                    |                                                        |                                                                                                  |                           |                   |             |                 |                    |                                            |                                         |                                       |                                                                                                    | _                                                                         |
| 🖞 서비스 오퍼링                                                                                                    | v           |                                                                                                    |                                                        |                                                                                                  |                           |                   |             |                 |                    |                                            |                                         |                                       |                                                                                                    | E.                                                                        |
| <ul> <li>▲ 서비스 오퍼링</li> <li>▲ ABLESTACI</li> <li>④ 대시보드</li> </ul>                                                                                                    | ĸ           | ق         الالالات                                                                                                    |                                                        | ~                                                                                                |                           |                   |             |                 |                    |                                            |                                         | 생성 ~                                  | <b>E</b> Q                                                                                                    | admin cloud                                                               |
| <ul> <li>▲ 서비스 오퍼링</li> <li>▲ ABLESTACI</li> <li>④ 대시보드</li> <li>○ 컴퓨트</li> <li>● 2000년</li> </ul>                                                                                                    | ×<br>K      | 프 캠 기본 보기<br>습 / 오토스케일 VM 그룹 / autoscale-group ⓒ (C 업데이트)                                                                                                    | 규칙편집                                                   | ×                                                                                                |                           |                   | ×           |                 |                    |                                            |                                         | 생성 >                                  | ē Ļ                                                                                                    | admin cloud                                                               |
| 서비스 오퍼링           ▲ BLCSTACE           여 지보도           중 평류트           ④ 기상미신           ○ VM 스럽것           ※ 카버네티스                                                                                                    | ×<br>^      | 표 전 보 보기<br>습 / 오도스케일 VM 그를 / autoscale-group ⓒ (C 업데이트)<br>C 업데이트)                                                                                                    | 규칙 편집<br>이름<br>test-lb<br>알고리즘                         |                                                                                                  |                           |                   | ×           | 1일다운 정책         | 이벤트                | 코멘트                                        | 위격성                                     | 생성 ~                                  | 년# Q<br>지입                                                                                                    | admin cloud                                                               |
| 사비스 오퍼링           ABLESTACE           이 대시보드           이 전체도           이 전체도           이 전체도           이 전체도           이 전체도           · · · · · · · · · · · · · · · · · · ·                                                                                                    | ×           | 프 한 기본 보기<br>슈 / 오토스케일 VM 그룹 / autoscale-group ⓒ (C 알데이트)                                                                                                    | 규칙 편집<br>이름<br>test-lb<br>알고리음<br>라운드 J<br>프로토콜<br>TCP | <b>र</b><br>इ.स.                                                                                 |                           |                   | ×<br>       | I일다운 정책<br>bin  | 이벤트<br>프로토콜<br>TCP | 고엔트<br>상태<br>Active<br>10.1.1              | 일적성<br>Configure                        | 생성 >                                  | 전<br>지입<br>(2) (2)                                                                                                    | <ul> <li>admin cloud</li> <li>admin cloud</li> <li>admin cloud</li> </ul> |
| ▲ 사비스 오퍼링         ▲ ABLESTACE         ④ 여시보도         ● 전체         ● 전체         ● 전체         ● 전체         ● 전체         ● 전체         ● 전체         ● 전체         ● 전체         ● 전체         ● 전체         ● 전체         ● 전체         ● 전체         ● 전체         ● 전체         ● 전체         ● SH         ● SH         ● A#         ● A#         ● A#         ● A#         ● A#         ● A#                                                                                                    | ×           | 표 기본 보기<br>슈 / 오토스케일 VM 그룹 / autoscale-group ⓒ (C 일데이트)                                                                                                    | 규칙 편집<br>이름<br>test-lb<br>알고리름<br>라운드 J<br>프로토콜<br>TCP | ✓                                                                                                |                           | MA.               | ×<br>×      | I일다운 정책<br>bin  | 이벤트<br>프로토콜<br>TCP | 코엔트<br>상태<br>Active<br>10.1.1<br>10.1.1    | 영역성<br>Configure<br>1.77<br>.102        | 생성 ><br>                              | [관 Q<br>작업<br>(순 @)                                                                                                    | C admin cloud                                                             |
| ▲ ABLESTACE         ④ ABLESTACE         ④ 전체도         ● 전체         ● 전체         ● 전체         ● 전체         ● 전체         ● 전체         ● 전체         ● 전체         ● 전체         ● 전체         ● 전체         ● 전체         ● 전체         ● S5H 취 경         ● ABT         ● 서취         ● 서취         ● 서취         ● 대체         ● 대체         ● 「 | × × ×       | 표 기본 보기<br>☆ / 오토스케일 VM 그림 / autoscale-group ⓒ ⓒ 알려야트<br>☆ autoscale-group<br>☆ autoscale-group<br>☆ DISABLED<br>아이디<br>빠 0f621548-3825-4261-808e-be688f176691<br>양원님 넥트워크<br>약 test-mi-autoscale<br>Public IP 주소<br>티 10.10.1.216 명<br>개왕<br>A admin                                     | 규칙 편집<br>아름<br>test-b<br>알고리름<br>라운드 i<br>프로토를<br>TCP  | × )<br>يونا :                                                                                    |                           | MA.               | ×           | I일다운 칭책<br>Ibin | 이앤트<br>프로토콜<br>TCP | 코엔트<br>상략<br>Active<br>10.1.1              | <b>암력성</b><br>Configure<br>1.77<br>.102 | · · · · · · · · · · · · · · · · · · · | 전: 0<br>작업<br>(2) (0)                                                                                                    | admin cloud                                                               |
| 신비스오퍼왕       · · · · · · · · · · · · · · · · · · ·                                                                                                    | × × × ×     | 표 기본 보기<br>☆ / 오토스케일 VM 그림 / autoscale-group ⓒ ⓒ 알데이트                                                                                                    | 규칙 편집<br>아름<br>test-b<br>알고리름<br>라운드 1<br>프로토를<br>TCP  | ×                                                                                                |                           | ₩±.               | ×<br>~<br>* | I일다운 정책<br>bin  | 이앤트<br>프로토콜<br>TCP | ਤਾਈ=<br><b>ਲਾਜ਼</b><br>Active<br>10.1.1    | <b>암력성</b><br>Configure<br>1.77<br>.102 |                                       | 전: Q<br>전: 전<br>(전) 전<br>(전) (전) (전) (전) (전) (전) (전) (전) (전) (전) | C admin cloud                                                             |
| 신비스오퍼왕       ····································                                                                                                    | × × × ×     |                                                                                                    | 규칙 편집<br>아름<br>test-b<br>알고리름<br>라운드 1<br>프로토를<br>TCP  | 2<br>2<br>2<br>1<br>2<br>1<br>2<br>1<br>2<br>1<br>2<br>1<br>2<br>1<br>2<br>1<br>2<br>1<br>2<br>1 |                           |                   | ×           | I일다운 정책<br>bin  | 이앤트<br>프로토콜<br>TCP | ਤਾਈ=<br>29ਵੀ<br>Active<br>10.1.1<br>10.1.1 | 영력성<br>Configure<br>1.77<br>.102        |                                       | 전: Q<br>전: 전<br>전: 전<br>전: 전<br>전: 전<br>전: 전<br>전: 전<br>전: 전                                                                                                    | C admin cloud                                                             |
| · 사용으로 (1)         · · · · · · · · · · · · · · · · · · ·                                                                                                    | × × × × × × | 표 기본 보기<br>☆ / 오르스케일 VM 그를 / autoscale-group ⓒ C 열려야드<br>☆ autoscale-group<br>상태<br>● DSABLED<br>아이디<br>III 01021848-3825-4201-808e-be6881176691<br>영명된 비용취급<br>약 1851rw-autoscale<br>Public IP 주소<br>II 10.10.1216 ⑤<br>개량<br>A admin<br>도페인<br>는 ROOT<br>생명일<br>는 2025.3.24.2전 10.56:33 | 규칙 편집<br>이름<br>[test-lb<br>암오드]<br>라운드<br>프로토콜<br>TCP  |                                                                                                  |                           | PA                | ×           | I일다운 정책         | 이앤트<br>프로토몰<br>TCP | 관련트<br>실택<br>Active<br>10.1.1<br>10.1.1    | 임각성<br>Configure<br>1.77<br>.102        |                                       | [문] ①<br>작업<br>(오) ④                                                                                                    |                                                                           |

• 작업란의 태그 버튼을 클릭하여 부하 분산 규칙을 변경합니다.

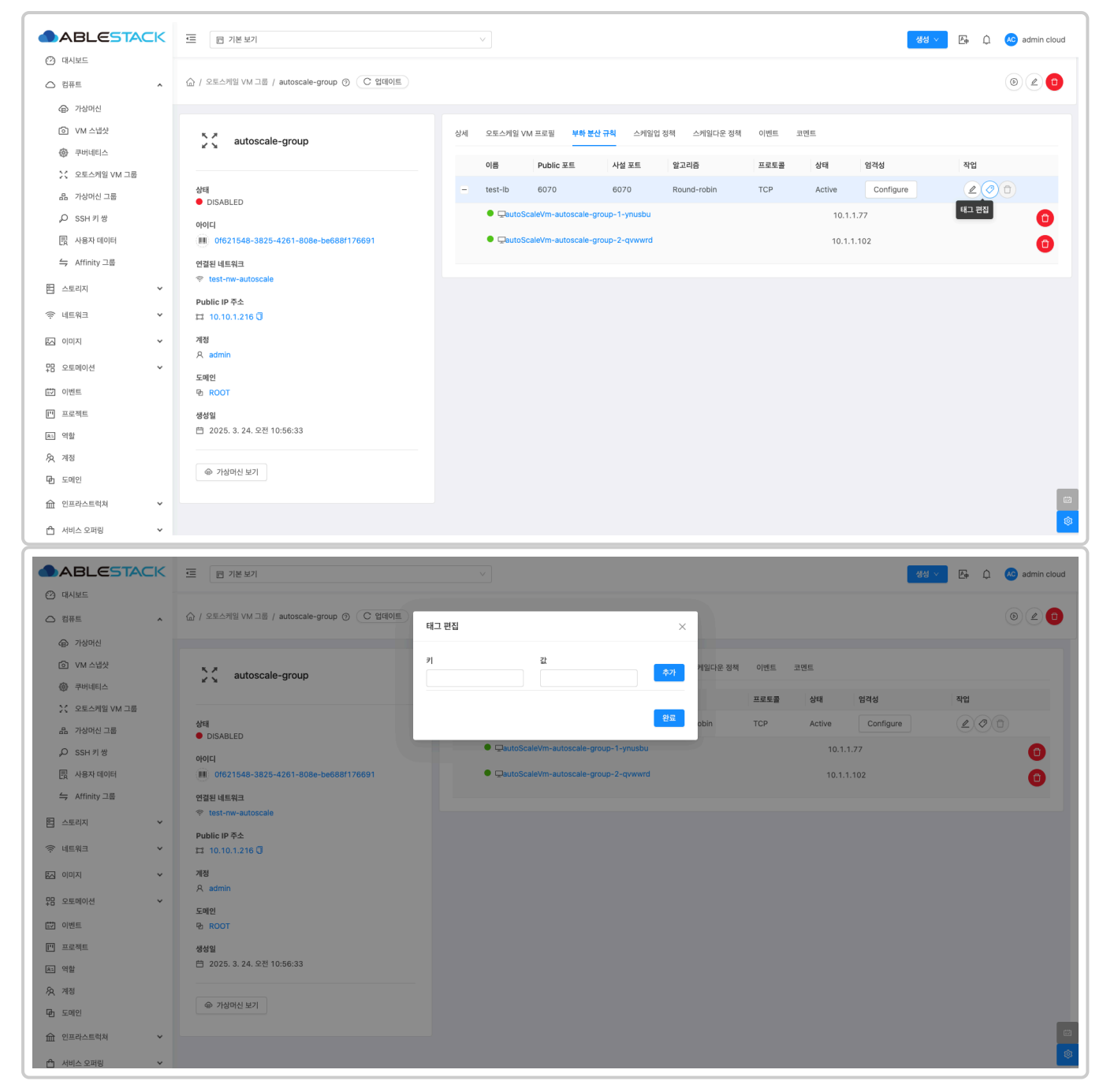

• 작업란의 삭제 버튼을 클릭하여 부하 분산 규칙을 변경합니다.

|                                                               | 프 기본보기                                                                    |                                                                                                  | <del>ଖଖ ∨</del> ାହି 🗘 🚾 ଶ | admin cloud |
|---------------------------------------------------------------|---------------------------------------------------------------------------|--------------------------------------------------------------------------------------------------|---------------------------|-------------|
| △ 컴퓨트 ^                                                       | ☆ / 오토스케일 VM 그룹 / autoscale-group ③ C 업데이트                                |                                                                                                  | ۲                         | 20          |
| <ul> <li>가상머신</li> <li>VM 스냅샷</li> <li>중 쿠버네티스</li> </ul>     | autoscale-group                                                           | 상세 오토스케일 VM 프로필 <b>북하 분산 규칙</b> 스케일입 정책 스케일다운 정책<br>이름 Public 포트 사실 포트 알고리즘                      | 이엔트 코먼트<br>프로토를 상태 업격성 작업 |             |
| ☆ 호토스케일 VM 그룹<br>品 가상머신 그룹<br>,♀ SSH 키 쌍                      | 상태<br>● DISABLED<br>아이디                                                   | <ul> <li>test-Ib 6070 6070 Round-robin</li> <li>QautoScaleVm-autoscale-group-1-ynusbu</li> </ul> | TCP Active Configure 2010 | 0           |
| <ul> <li>문 사용자 데이터     <li>수 Affinity 그룹     </li> </li></ul> | ● 0f621548-3825-4261-808e-be688f176691<br>연결된 네트워크<br>약 test-rw-autoscale | GautoScaleVm-autoscale-group-2-qwwwrd                                                            | 10.1.1.102 LB 규칙에서 VM     | M 삭제        |
| <ul> <li>탄 스토리지 *</li> <li>후 네트워크 *</li> </ul>                | Public IP 주소<br>디 10.10.1.216 0                                           |                                                                                                  |                           |             |
| 도 이미지 · ·                                                     | 계정<br>A admin<br>도매인                                                      |                                                                                                  |                           |             |
| [1] 프로젝트<br>[1] 프로젝트<br>[4] 역할                                | •한 ROOT<br>생성일<br>曰 2025. 3. 24. 오전 10:56:33                              |                                                                                                  |                           |             |
| ⁄久 개정<br>[편] 도메인                                              | @ 기상이신 보기                                                                 |                                                                                                  |                           |             |
| ☆ 인프라스트럭쳐 ✓ ☆ 서비스 오퍼링 ✓                                       |                                                                           |                                                                                                  |                           | ()<br>()    |

### 오토스케일 VM 그룹 스케일업 정책 탭

#### 오토스케일 VM 그룹의 확장(Scale-Up) 정책을 추가하거나 설정을 관리하는 섹션입니다.

|                                                                 | ☞ 기본보기                                           |                             |                                                       |                       | 생성                | ¥ 🗗 🗘 | 🔊 admin cloud                                                      |
|-----------------------------------------------------------------|--------------------------------------------------|-----------------------------|-------------------------------------------------------|-----------------------|-------------------|-------|--------------------------------------------------------------------|
| ○ 컴퓨트 ^                                                         | ☆ / 오토스케일 VM 그룹 / autoscale-group ③              |                             |                                                       |                       |                   |       | 020                                                                |
| <ul> <li>가상머신</li> <li>VM 스냅샷</li> <li>쿠버네티스</li> </ul>         | autoscale-group                                  | 상세 오토스케일 VM 프로필 부하 분신       | 산규칙 스케일업 정책 스케일다운 정책                                  | 이벤트 코멘트               |                   |       |                                                                    |
| ☆ 오토스케일 VM 그룹<br>品. 가상머신 그룹                                     | 상태<br>● DISABLED                                 | 스케일업 정책 ScaleUpPolicy-0     | ∨ + 정책추가                                              | 🗅 정책 삭제               |                   |       |                                                                    |
| 및 사용자 데이터                                                       | ojojCj<br>0621548-3825-4261-808e-be688f176691    | 이름 ()<br>ScaleUpPolicy-0    | • 기간(초) ()<br>30                                      | • Quiet 시간(초) ①<br>30 | 동작                | ∠ 편(  | 5                                                                  |
| · · · · · · · · · · · · · · · · · · ·                           | 언달린 네드워크                                         | 조건 ①                        |                                                       |                       |                   | TIO   |                                                                    |
| <ul> <li>현 네트워크</li> <li>*</li> <li>전 이미지</li> <li>*</li> </ul> | 다 10.10.1.216 🕽 계정                               | VM CPU - average percentage |                                                       | 초과                    | ยา <b>ม</b><br>75 |       |                                                                    |
| #B 오토메이션 ♥<br>턊 이벤트                                             | ୁ admin<br>도메인<br>편 ROOT                         | • 카운터①                      | • 관계 연산자 ①<br>초과 ···································· | • 임계값 ①               | 동작                | + 상태  | 추가                                                                 |
| 1 <sup>11</sup> 프로젝트<br>A: 역함                                   | 생성일<br>편 2025. 3. 24. 오전 10:56:33                |                             |                                                       |                       |                   |       |                                                                    |
| 久 계정<br>田 도메인                                                   | 규가 가장 마신 보기     ································ |                             |                                                       |                       |                   |       | _                                                                  |
| ☆ 인프라스트럭쳐 × ☆ 서비스 오퍼링 ×                                         |                                                  |                             |                                                       |                       |                   |       | (1)<br>(1)<br>(1)<br>(1)<br>(1)<br>(1)<br>(1)<br>(1)<br>(1)<br>(1) |

• 정책 추가: 새로운 스케일업 정책을 추가합니다.

| ABLESTACK                  | 프 团 기본보기                                   | v                       |         |                |     | 생성 · 전 ① | AC admin cloud |
|----------------------------|--------------------------------------------|-------------------------|---------|----------------|-----|----------|----------------|
| 🥙 대시보드                     |                                            |                         |         |                |     |          |                |
| ○ 컴퓨트 ^                    | ☆ / 오토스케일 VM 그룹 / autoscale-group ③ C 업데이트 | 정책 추가                   |         |                |     |          |                |
| ④ 가상머신                     |                                            | 이름①                     |         |                |     |          |                |
|                            | autoscale-group                            |                         | 케일다운 정책 | 이벤트 코멘트        |     |          |                |
| · 오토스케잌 VM 그룹              |                                            | • 기간(초) ①               |         |                |     |          |                |
| 品 가상머신 그룹                  | 상태                                         |                         | 정책 추가   | 🗇 정책 삭제        |     |          |                |
| ,₽ SSH키쌍                   |                                            | - Quiet 사건(초) ()<br>300 |         |                |     |          |                |
| 團 사용자 데이터                  | 0f621548-3825-4261-808e-be688f176691       | • 카운터 ①                 |         | • Quiet 시간(초)③ |     | 동작       |                |
| ← Affinity 그룹              | 연결된 네트워크                                   |                         |         |                |     |          |                |
| 🗄 스토리지 🗸                   | 😤 test-nw-autoscale                        | • 관계 연산자 ①<br>          |         |                |     |          |                |
| <ul><li>· 네트워크 ·</li></ul> | Public IP 주소<br>II 10.10.1.216 3           | - · 임계값 ①               |         | 관계 연산자         | 임계값 | 작업       |                |
| 전 이미지 🗸                    | 계정                                         |                         |         | 초과             | 75  | 20       |                |
| 명 오루메이션 🗸                  | A admin                                    | 취소 확인                   |         |                |     |          |                |
|                            | 도매인<br>전 ROOT                              | × 2.71                  |         | • 임계값③         |     | 동작       | 71             |
| []] 프로젝트                   | 생성일                                        |                         |         |                |     | 1 8417   |                |
| <u>토</u> 역할                | 🖻 2025. 3. 24. 오전 10:56:33                 |                         |         |                |     |          |                |
| <i>মি</i> , গান্ত          |                                            |                         |         |                |     |          |                |
| 면 도메인                      | @ 가상머신 보기                                  |                         |         |                |     |          |                |
| 血 인프라스트럭쳐 🗸 🗸              |                                            |                         |         |                |     |          | 8              |
| 🗂 서비스 오퍼링 🗸 🗸              |                                            |                         |         |                |     |          | \$             |

- **이름** :스케일업 정책의 이름을 입력합니다.
- 기간:조건을 평가할 주기를 설정합니다. 설정된 시간 동안 리소스를 모니터링하여 스케일링을 결정합니다. 예시로 300 초를 설정하면 스케일링 조건을 5분 간격으로 평가하고, 조건이 충족되면 스케일업 정책을 실행합니다.
- Quiet 시간 (Cooldown) :스케일링 작업 후, 추가적인 스케일링 작업이 발생하지 않도록 대기 시간을 설정합니다. 이 를 통해 과도한 스케일링을 방지합니다.
- **카운터** :스케일업 정책이 적용되는 조건을 설정합니다. 예를 들어, CPU 사용률이 일정 임계값을 초과하면 스케일업을 하도록 설정할 수 있습니다.
- 관계 연산자 :스케일링을 결정하는 기준이 되는 값(예: CPU 사용률)과 설정된 임계값(Threshold) 사이의 관계를 정의 합니다.
- **임계값** :스케일업 정책이 트리거되는 기준을 설정하는 값입니다
- 동작 :+ 상태 추가 버튼을 클릭하여 스케일업 정책을 설정합니다.
- 정책 삭제: 생성된 스케일업 정책을 삭제합니다.

| ABLESTACK                                                                                        | ·                                                                           |                                          |                                          | 생성 🗸 🕞 🗘 📧 admin cloud                |
|--------------------------------------------------------------------------------------------------|-----------------------------------------------------------------------------|------------------------------------------|------------------------------------------|---------------------------------------|
| <ul> <li>· · · · · · · · · · · · · · · · · · ·</li></ul>                                         | ☆ / 오토스케일 VM 그룹 / autoscale-group ⑦                                         |                                          |                                          | 620                                   |
| <ul> <li>가상머신</li> <li>VM 스냅샷</li> <li>카네테티스</li> <li>25 주카네티스</li> <li>25 주카레의 VM 그룹</li> </ul> | autoscale-group                                                             | 상세 오토스케일 VM 프로필 부하 분산 규칙 스케일법 정책 스케임다운 : | <sup>정철</sup> 0 정책 삭제? 트<br>아니오 <b>에</b> |                                       |
| 유 가상머신 그룹<br>오 SSH 키 쌍                                                                           | 상태<br>● DISABLED                                                            | 스케임업 정책 ScaleUpPolicy-0 > + 정책 추         | 가 전책 삭제                                  |                                       |
| 문 사용자 데이터<br>소 Affinity 그를                                                                       | ofolci                                                                      | 이름 ① • 기간(초) ①<br>ScaleUpPolicy-0 30     | • Quiet 시간(초) ①<br>30                    | 동작<br>편집                              |
| - Annu - 프<br>티 스토리지 ·                                                                           | 안달된 매드워크                                                                    | 조건 ①                                     |                                          |                                       |
| <ul> <li>에트워크</li> <li>V</li> <li>N</li> <li>N</li> <li>N</li> </ul>                             | 다 10.10.1.216 <sup>0</sup><br>계정                                            | 카운터<br>VM CPU - average percentage       | 관계 연산자<br>초과                             | 8개값 작업<br>75 <b>교</b>                 |
| 무맘 오토메이션 🗸 🗸                                                                                     | 유 admin<br>도메인                                                              | VM Memory - average percentage           | 초과                                       | 86                                    |
| · 이벤트<br>· 프로젝트<br>· · · · · · · · · · · · · · · · · · ·                                         | <ul> <li>⊕ ROOT</li> <li>생성일</li> <li>급 2025. 3. 24. 오전 10:56:33</li> </ul> | • 카운터① • 관계 연산자① · 관계 연산자① · 소곡          | • 임계값 ①                                  | 동작<br>+ 상태 추가                         |
| N3 역할<br>& 계정                                                                                    | 가심마신 보기                                                                     |                                          |                                          |                                       |
| 또 도메인 요 인프라스트럭쳐                                                                                  |                                                                             |                                          |                                          |                                       |
| 🖆 서비스 오퍼링 🗸 🗸                                                                                    |                                                                             |                                          |                                          | · · · · · · · · · · · · · · · · · · · |

• 정책 편집: 생성된 정책을 편집합니다. 먼저 편집 버튼을 눌러 편집기능을 활성화 한 후, 값을 변경하고 적용 버튼을 클릭합니다.

|                                                                                            | 프 기본보기                                         |                                                   |                                           | 생성 🗸 📴 🇘 🔊 admin cloud |
|--------------------------------------------------------------------------------------------|------------------------------------------------|---------------------------------------------------|-------------------------------------------|------------------------|
| ○ 컴퓨트 ▲                                                                                    | ☆ / 오트스케일 VM 그룹 / autoscale-group ⑦            |                                                   |                                           | • Z •                  |
| <ul> <li>규 가상머신</li> <li>· VM 스냅샷</li> <li>· · · · · · · · · · · · · · · · · · ·</li></ul> | autoscale-group                                | 상세 오토스케일 VM 프로필 부타 분산 규칙 스 <b>케일업 경액</b> 스케일다운 정책 | 이벤트 코멘트                                   |                        |
| 것 오토스케일 VM 그룹<br>品 가상머신 그룹                                                                 | 상태<br>● DISABLED                               | 스케임업 정책 ScaleUpPolicy-0 		 + 정책 추가                | ① 정책 삭제                                   |                        |
| , D SSH 키 상<br>良 사용자 데이터                                                                   | ołolci<br>Of621548-3825-4261-808e-be688f176691 | 이불① • 기간(金)①<br>ScaleUpPolicy-0 30                | • Quiet 시간(초) ()<br>30                    | 동작                     |
| <ul> <li>← Affinity 그룹</li> <li>▲ 스토리지 </li> </ul>                                         | 연결된 네트워크                                       | 조건 ()                                             |                                           |                        |
| 수 네트워크 ·                                                                                   | Public IP 주소<br>다 10.10.1.216 다<br>계정          | 카운터<br>VM Memory - average percentage             | 관계 연산자         임계           초과         86 | য় ব্য                 |
| 무명 오토메이션 🗸                                                                                 | 유 admin<br>도메인                                 | • 카운터① • 권계 연신자 ①                                 | • 임계값 ①                                   | 동작                     |
| [1] 이벤트                                                                                    | ® ROOT<br>생성일                                  | <ul> <li>「概念」</li> </ul>                          |                                           | + 상태추가                 |
| RL 역할<br>/요. 계정                                                                            | 🗎 2025. 3. 24. 오전 10:56:33                     |                                                   |                                           |                        |
| 단 도메인 ☆ 인프라스트럭쳐 ✓                                                                          | 가상머신 보기                                        |                                                   |                                           | (iii)                  |
| 🖞 서비스 오퍼링 🗸 🗸                                                                              |                                                |                                                   |                                           | <b>(</b>               |

• 정책 조건 편집: 생성된 정책의 조건을 편집합니다.

| ABLESTACK                                                                               | 프 기본보기                                     |                                              |                                       | 생성 >     | 匝 凢 🕓 admin cloud |
|-----------------------------------------------------------------------------------------|--------------------------------------------|----------------------------------------------|---------------------------------------|----------|-------------------|
| <ul> <li>· 대시보드</li> <li>· 컴퓨트</li> <li>· · · · · · · · · · · · · · · · · · ·</li></ul> | ☆ / 오토스케일 VM 그룹 / autoscale-group ③        |                                              |                                       |          | ⊚ ∠ □             |
| @ 기상머신                                                                                  |                                            |                                              |                                       |          |                   |
|                                                                                         |                                            |                                              |                                       |          |                   |
|                                                                                         | autoscale-group                            | 상세 오토스케일 VM 프로필 부하 문산 규칙 스케일업 정책 스케일다운 정책    | 이벤트 코멘트                               |          |                   |
| (19) 쿠버네티스                                                                              |                                            |                                              |                                       |          |                   |
|                                                                                         | Alest                                      | 스케일어 정책                                      |                                       |          |                   |
| 品 가상머신 그룹                                                                               | DISABLED                                   | Scale up Policy-0 V + 84 47                  | · · · · · · · · · · · · · · · · · · · |          |                   |
| ,으 SSH키쌍                                                                                | 아이디                                        |                                              |                                       |          |                   |
| 艮 사용자 데이터                                                                               | (III) 0f621548-3825-4261-808e-be688f176691 | 이름 () • 기간(초) ()<br>Scalel InPolicy=0 30     | • Quiet 시간(초) ①                       | 동작       | / 전유              |
|                                                                                         | 연결된 네트워크                                   |                                              |                                       |          | 2 10              |
|                                                                                         |                                            | <b>A</b> 21                                  |                                       |          |                   |
|                                                                                         | Public IP 주소                               | 319FI                                        | 과계 여사지                                | 017877 7 | 101               |
| 에트워크 *                                                                                  | 🛱 10.10.1.216 🗊                            |                                              | 24 224                                |          |                   |
| 다 이미지 🗸                                                                                 | 계정                                         | VM CPU - average percentage                  | 초과                                    | 75       | <u> </u>          |
|                                                                                         | A admin                                    | VM Memory - average percentage               | 초과                                    | 86<br>86 |                   |
| TE 모토메이션 · ·                                                                            | 도메인                                        |                                              |                                       |          |                   |
| 한 이벤트                                                                                   | ④ ROOT                                     | · 카우터 · · · · · · · · · · · · · · · · · · ·  | • 017821                              | 도자       |                   |
| [1] 프로젝트                                                                                | 생성일                                        | · 기관리 () · · · · · · · · · · · · · · · · · · | - ana                                 | 54       | + 상태 추가           |
| 81 역할                                                                                   | 📋 2025. 3. 24. 오전 10:56:33                 |                                              |                                       |          |                   |
| A শাব                                                                                   |                                            |                                              |                                       |          |                   |
| 면 도메인                                                                                   | ◎ 가상머신 보기                                  |                                              |                                       |          |                   |
| 순 인프라스트럭쳐 *                                                                             |                                            |                                              |                                       |          |                   |
| 🖞 서비스 오퍼링 🛛 💙                                                                           |                                            |                                              |                                       |          | 193<br>193        |

| ABLESTACK      | 프 团 기본보기                                   | v                                    |                        | 생생 🗸 💽 🌔 🔊 admin cloud |
|----------------|--------------------------------------------|--------------------------------------|------------------------|------------------------|
| ⊘ 대시보드         |                                            |                                      |                        |                        |
| △ 컴퓨트 ^        | ☆ / 오토스케일 VM 그룹 / autoscale-group ③ C 업데이트 | 조건 업데이트 ×                            |                        |                        |
| ☞ 가상머신         |                                            |                                      |                        |                        |
| O VM 스냅샷       | s autoscale-group                          | • 카운터<br>VM CPU - average percentage | 일다운 정책 이벤트 코멘트         |                        |
| 🐵 쿠버네티스        |                                            | • 관계 연산자 ①                           |                        |                        |
| ›< 오토스케일 VM 그룹 |                                            | <u>초</u> 과 · ·                       |                        |                        |
| 品 가상머신 그룹      | 상태<br>● DISABLED                           | • 임계값()                              | 정책 추가 📋 정책 삭제          |                        |
| ,O SSH키쌍       | ofoici                                     | 75                                   |                        |                        |
| 民 사용자 데이터      | 0f621548-3825-4261-808e-be688f176691       | 취소 확인                                | • Quiet 시간(초) ()<br>30 | 동작 적용                  |
| ← Affinity 그룹  | 연결된 네트워크                                   |                                      |                        |                        |
| 티 스토리지 🗸       |                                            | 조건 ①                                 |                        |                        |
| 중 네트워크 ★       | Public IP 주소                               | 카운터                                  | 관계 연산자                 | 임개값 직업                 |
|                | 20.74                                      | VM CPU - average percentage          | 초과                     | 75 🖉 🚺                 |
|                | A admin                                    | VM Memory - average percentage       | 板条                     | 86                     |
| 무맘 오토메이션 💙     | 도매연                                        |                                      |                        |                        |
| 11 이벤트         | 型 ROOT                                     |                                      |                        |                        |
| 1 프로젝트         | 생성일                                        | • 카운너 U • 관계 연신자 ③<br>✓ 초과           | • 임계값①                 | 동작<br>+ 상태 추가          |
| R1 역할          | 📋 2025. 3. 24. 오전 10:56:33                 |                                      |                        |                        |
| A সাম্র        |                                            |                                      |                        |                        |
| 면 도메인          | @ 기상머신 보기                                  |                                      |                        |                        |
| 순 인프라스트럭쳐      |                                            |                                      |                        |                        |
| 🖞 서비스 오퍼링 🗸 🗸  |                                            |                                      |                        | ۲                      |

• 정책 조건 삭제: 생성된 정책의 조건을 삭제합니다.

|                                                         | ACK | 로 ☐ 기본보기                                                                         |                                                            |                        | 생성  | Y 🖾 🏚 🐼 admir   |
|---------------------------------------------------------|-----|----------------------------------------------------------------------------------|------------------------------------------------------------|------------------------|-----|-----------------|
| 9 내지보드<br>3 컴퓨트                                         | ^   | ☆ / 오토스케일 VM 그룹 / autoscale-group ② C 업데이트                                       |                                                            |                        |     | ۵ ۷             |
| <ul> <li>가상머신</li> <li>VM 스냅샷</li> <li>쿠버네티스</li> </ul> |     | S Z autoscale-group                                                              | 상세 오토스케일 VM 프로필 부하 분산 규칙 스케일업 정의 스케일                       | 다운 정책 이벤트 코멘트          |     |                 |
| ☆ 오토스케일 VM 그렇<br>品 가상머신 그룹                              | 8   | 상태<br>● DISABLED                                                                 | 스케일업 정책 ScaleUpPolicy-0 		 + 정                             | 책 추가 📋 정책 삭제           |     |                 |
| ,오 SSH 키 쌍<br>昆 사용자 데이터                                 |     | 아이디<br>때) 0f621548-3825-4261-808e-be688f176691                                   | <b>이름 ① • 기간(초) ①</b><br>Scale Up Policy-0 30              | • Quiet 시간(초) ()<br>30 | 동작  | ⊿ 편집            |
| ← Affinity 그룹<br>스토리지                                   | v   | 연결된 네트워크<br>약 test-nw-autoscale                                                  | 조건 <sup>()</sup>                                           |                        |     |                 |
| ♡ 네트워크                                                  | ~   | Public IP 주소<br>코 10.10.1.216 대                                                  | 카운터                                                        | 관계 연산자                 | 임계값 | 작업              |
| ] 이미지                                                   | ¥   | 계정<br>옷 admin                                                                    | VM CPU - average percentage VM Memory - average percentage | 초과<br>초과               | 75  |                 |
| 남 오토메이션                                                 | Ý   | 도메인                                                                              |                                                            |                        |     |                 |
| 2] 이벤트<br>1] 프로젝트<br>3] 역할                              |     | <ul> <li>만. ROOT</li> <li>생성일&lt;</li> <li>問 2025. 3. 24. 오전 10:56:33</li> </ul> | • 카운터① • 관계 연산자 ①<br>조과                                    | • 임계값()                | 동작  | + 상태 <i>추</i> 가 |
| 직 계정<br>5 도메인                                           |     | 가상마신 보기                                                                          |                                                            |                        |     |                 |
| 1 인프라스트럭쳐                                               | ~   |                                                                                  |                                                            |                        |     |                 |
| 5 서비스 이퍼리                                               | ~   |                                                                                  |                                                            |                        |     |                 |

• 정책 조건 추가: 상태 추가 버튼을 클릭하여 생성된 정책에 새로운 조건을 추가합니다.

|                                                         | ACK | ·드 웹 기본보기                                     |                                                               |                       | 생성 \     | 🖉 🗛 🇘 🕓 admin cl |
|---------------------------------------------------------|-----|-----------------------------------------------|---------------------------------------------------------------|-----------------------|----------|------------------|
| (↗) 내지보드 △ 컴퓨트                                          | ^   | ☆ / 오토스케일 VM 그룹 / autoscale-group ③           |                                                               |                       |          | ۵ ۷              |
| <ul> <li>가상머신</li> <li>VM 스냅샷</li> <li>카버네티스</li> </ul> |     | autoscale-group                               | 상세 오토스케일 VM 프로필 부하 분산 규칙 스케일업 경매                              | 스케일다운 정책 이벤트 코멘트      |          |                  |
| 것 오토스케일 VM 그림<br>品 가상머신 그룹 .Q SSH 키 쌍                   | 8   | 상태<br>● DISABLED                              | 스게일업 정책 ScaleUpPolicy-0 <                                     | + 정책 추가 🗋 정책 삭제       |          |                  |
| 民 사용자 데이터                                               |     | оюјсј<br>0f621548-3825-4261-808е-be688f176691 | 이름① • 기간(초)①<br>ScaleUpPolicy-0 30                            | • Quiet 시간(초) ①<br>30 | 동작       | ∠ 편집             |
| ← Affinity 그룹 □ 스토리지                                    | ÷   | 연결된 네트워크<br>중 test-nw-autoscale               | 조건()                                                          |                       |          |                  |
| 渷 네트워크                                                  | ~   | Public IP 주소<br>II 10.10.1.216 3              | 카운터                                                           | 관계 연산자                | 임계값      | 작업               |
| 5시 이미지                                                  | *   | 계정<br>옷 admin                                 | VM Memory - average percentage<br>VM CPU - average percentage | 초과                    | 86<br>65 |                  |
| 명 오토메이션<br>町 이벤트                                        | Ŷ   | 도메인<br>쩐 ROOT                                 |                                                               |                       |          |                  |
| [" 프로젝트<br>81 영화                                        |     | 생성일<br>昔 2025. 3. 24. 오전 10:56:33             | • 카운터 ① · 관계 연산자 ①<br>조과                                      | • 임개값 ①               | 동작       | + 상태 추가          |
| 9 <u>२</u> 계정                                           |     | 가상머신 보기                                       |                                                               |                       |          |                  |
| 관 도메인                                                   | ~   |                                               |                                                               |                       |          |                  |
| 🗂 서비스 오퍼링                                               | ~   |                                               |                                                               |                       |          |                  |

### 오토스케일 VM 그룹 스케일다운 정책 탭

오토스케일 VM 그룹의 축소(Scale-Down) 정책을 추가하거나 설정을 관리하는 섹션입니다.

| ABLESTACK                                                | ·드 🖻 기본보기                                         |                                           |                 | 생생 🗸 🕅 🏠 🐼 admin cloud |
|----------------------------------------------------------|---------------------------------------------------|-------------------------------------------|-----------------|------------------------|
| <ul> <li>· · · · · · · · · · · · · · · · · · ·</li></ul> | ☆ / 오토스케일 VM 그룹 / autoscale-group ③ C 업데이트        |                                           |                 | © 2 <b>0</b>           |
| ④ 가상머신<br>④ VM 스냅샷                                       |                                                   | 사세 이트스케잌 VM 프로필 보장 분사 규칙 스케잌어 정체 스케잌디오 정체 | 이베트 국메트         |                        |
| 한 코버네티스                                                  | 2 🦕 autoscale-group                               |                                           |                 |                        |
| · 오토스케일 VM 그룹<br>品 가상머신 그룹                               | 상태<br>● DISABLED                                  | 스케일다운 정책 ScaleDownPolicy-0                | 🗋 정책식제          |                        |
| ,오 SSH 키쌍<br>民 사용자 데이터                                   | 아이디<br>(III) 0f621548-3825-4261-808e-be688f176691 | 이름 ① • 기간(초) ①                            | • Quiet 시간(초) ① | 동작                     |
| ← Affinity 그룹                                            | 연결된 네트워크<br>중 test-nw-autoscale                   |                                           | 30              | ∠ 편입                   |
| 목 스토리지 *                                                 | Public IP 주소<br>다. 10.10.1.216 🕽                  | 조건 ()<br>카운터                              | 관계 연산자 임계값      | 작업                     |
|                                                          | 개정<br>유 admin                                     | VM CPU - average percentage               | 미만 35           | 20                     |
| 무금 오토메이션 V                                               | 도메인<br>또 ROOT                                     | • 카운터① • 관계 연산자①                          | • 입계값 ①         | 동작                     |
| [1] 프로젝트                                                 | 생성일 편 2025 3 24 오전 10:56:33                       | 156                                       |                 |                        |
| ন্দ্র পশ্রু<br>Ap সাম্ব                                  |                                                   |                                           |                 |                        |
| 도메인                                                      | 가상머신 보기                                           |                                           |                 |                        |
| ·····································                    |                                                   |                                           |                 | \$                     |

• 정책 추가: 새로운 스케일다운 정책을 추가합니다.

| ABLESTACK                                                              | · · · · · · · · · · · · · · · · · · ·        | v               |           |                 |     | 생성 🗸 🌆 | A admin cloud |
|------------------------------------------------------------------------|----------------------------------------------|-----------------|-----------|-----------------|-----|--------|---------------|
| ⊘ 대시보드                                                                 |                                              |                 |           |                 |     |        |               |
| △ 컴퓨트 ^                                                                | ☆ / 오토스케일 VM 그룹 / autoscale-group ④ (C 업데이트) | 정책 추가 >         | < I       |                 |     |        | () ∠ 🛈        |
| ④ 가상머신                                                                 |                                              |                 |           |                 |     |        | -             |
| <ul> <li>VM 스냅샷</li> </ul>                                             | autoscale-group                              | 이름①             | 케일다운 정책   | 이벤트 코멘트         |     |        |               |
| 🐵 쿠버네티스                                                                | 2 A marco di cap                             | • 7/21/*) ()    |           |                 |     |        |               |
| ›< 오토스케일 VM 그룹                                                         |                                              | 1 Clayo         |           |                 |     |        |               |
| 品 가상머신 그룹                                                              | 상태<br>● DISABLED                             | • Quiet 시간(초) ① | · + 정책 추가 | 🕆 정책 삭제         |     |        |               |
| ,O SSH키쌍                                                               | 0101                                         | 300             |           | • Outer 1171(*) |     | G XI   |               |
| 民 사용자 데이터                                                              | 0f621548-3825-4261-808e-be688f176691         | • 카운터 ①         |           | 30              |     | 2      | 4 <b>0</b>    |
| ← Affinity 그룹                                                          | 연결된 네트워크                                     |                 |           |                 |     |        |               |
| 스토리지                                                                   | 😤 test-nw-autoscale                          | • 관계 연전자 ①      |           |                 |     |        |               |
| <ul><li>· 네트워크</li><li>· · · · · · · · · · · · · · · · · · ·</li></ul> | Public IP 주소<br>다 10.10.1.216 0              | • 임계값 ③         |           | 관계 연산자          | 임계값 | 작업     |               |
|                                                                        | 계정                                           |                 |           | 미만              | 35  | 20     |               |
|                                                                        | A admin                                      |                 |           |                 |     |        |               |
| 부담 오토메이션 <b>*</b>                                                      | 도매인                                          |                 |           | • 임계값 🗊         |     | 동작     |               |
| EV 이벤트                                                                 | 砲 ROOT                                       | 이만              |           |                 |     | + 상태   | 추가            |
| 1 프로젝트                                                                 | 생성일<br>편 2025 3 24 오저 10-56-33               |                 |           |                 |     |        |               |
| R: 역할                                                                  | B 2020. 0. 24. 22 10.00.00                   |                 |           |                 |     |        |               |
| · 유 계점                                                                 | @ 기상머신 보기                                    |                 |           |                 |     |        |               |
| L 도메인                                                                  |                                              |                 |           |                 |     |        |               |
| 순 인프라스트럭쳐 *                                                            |                                              |                 |           |                 |     |        |               |
| 合 서비스 오퍼링 🗸 🗸                                                          |                                              |                 |           |                 |     |        | 193<br>193    |

- 이름:스케일다운 정책의 이름을 입력합니다.
- 기간 :조건을 평가할 주기를 설정합니다. 설정된 시간 동안 리소스를 모니터링하여 스케일링을 결정합니다. 예시로 300 초를 설정하면 스케일링 조건을 5분 간격으로 평가하고, 조건이 충족되면 스케일다운 정책을 실행합니다.
- Quiet 시간 (Cooldown) :스케일링 작업 후, 추가적인 스케일링 작업이 발생하지 않도록 대기 시간을 설정합니다. 이 를 통해 과도한 스케일링을 방지합니다.
- **카운터** :스케일다운 정책이 적용되는 조건을 설정합니다. 예를 들어, CPU 사용률이 일정 임계값을 초과하면 스케일업 을 하도록 설정할 수 있습니다.
- 관계 연산자 :스케일링을 결정하는 기준이 되는 값(예: CPU 사용률)과 설정된 임계값(Threshold) 사이의 관계를 정의 합니다.
- **임계값** :스케일다운 정책이 트리거되는 기준을 설정하는 값입니다
- 동작 :+ 상태 추가 버튼을 클릭하여 스케일다운 정책을 설정합니다.
- 정책 삭제: 생성된 스케일다운 정책을 삭제합니다.

| ABLESTACK                                                                                 | 프 기본보기                                         |                                           |                                           | 생생 Y 🔄 🇘 ሌ admin cloud                                                  |
|-------------------------------------------------------------------------------------------|------------------------------------------------|-------------------------------------------|-------------------------------------------|-------------------------------------------------------------------------|
| <ul> <li>전 대시보드</li> <li>전 컴퓨트</li> </ul>                                                 | ☆ / 오토스케일 VM 그룹 / autoscale-group ③ ○ C 일데이트   |                                           |                                           | (e) 🖉 🗊                                                                 |
| <ul> <li>아 가상머신</li> <li>아 시설/갖</li> <li>아 서너네/갖</li> <li>아 카버네티스</li> </ul>              | 27 autoscale-group                             | 상세 오토스케일 VM 프로필 부하 분산 규칙 스케일업 정책 스케일다운 정책 | <ul> <li>정책 삭제?</li> <li>아니오 이</li> </ul> |                                                                         |
| 유 오로스케일 VM 그룹<br>品 가상머신 그룹                                                                | 상태<br>● DISABLED                               | 스케일다운 정책 ScaleDownPolicy-0                | 🗋 정책 삭제                                   |                                                                         |
| <ul> <li>SSH 키 생</li> <li>民 사용자 데이터</li> <li>Afficity 그름</li> </ul>                       | oloici<br>0f621548-3825-4261-808e-be688f176691 | 이름 ① · 가간(志) ①<br>ScaleDownPolicy-0 30    | • Quiet 시간(초) ①<br>30                     | 동작<br>편집                                                                |
| 는 스토리지 ·                                                                                  | 언달린 빅드워크                                       | 조건 ① 카유터                                  | 과에 여시자: 인기(2)                             | 2101                                                                    |
| <ul><li>여 네트워크</li><li>전 이미지</li><li><b>···································</b></li></ul> | 다 10.10.1.2.16 대<br>계정<br>8. admin             | VM CPU - average percentage               | 미만 35                                     |                                                                         |
| 무명 오토메이션 · ·                                                                              | 도메인<br>면 ROOT                                  | • 카운티 ① · 관계 엔산자 ③                        | • 임계값 ①                                   | 동작<br>+ 상태추가                                                            |
| 1 <sup>11</sup> 프로젝트<br>A: 역할                                                             | 생성일<br>台 2025. 3. 24. 오전 10:56:33              |                                           |                                           |                                                                         |
| 戶 계정 田 도메인                                                                                | @ 가상머신 보기                                      |                                           |                                           | _                                                                       |
| ☆ 인프라스트럭쳐 ×<br>☆ 서비스 오퍼링 ×                                                                |                                                |                                           |                                           | 6<br>(1)<br>(1)<br>(1)<br>(1)<br>(1)<br>(1)<br>(1)<br>(1)<br>(1)<br>(1) |

• 정책 편집: 생성된 정책을 편집합니다. 먼저 편집 버튼을 눌러 편집기능을 활성화 한 후, 값을 변경하고 적용 버튼을 클릭합니다.

| ABLESTACK                                                   | 프 기본보기                                                                                                    |                                    |                                         |                       | 생승        | <u>-</u> Е ф     | ሌ admin cloud |
|-------------------------------------------------------------|----------------------------------------------------------------------------------------------------|------------------------------------|-----------------------------------------|-----------------------|-----------|------------------|---------------|
| ○ 레시코드 ^                                                    | ☆ / 오트스케일 VM 그룹 / autoscale-group ③ (C 업데이트)                                                                                                    |                                    |                                         |                       |           |                  | 020           |
| <ul> <li>가상마신</li> <li>VM 스냅샷</li> <li>ア버네티스</li> </ul>     | د به autoscale-group                                                                                                    | 상세 오토스케일 VM 프로필 부하 분신              | 난 규칙 스케일업 정책 <mark>스케일다운 정책</mark><br>  | 이벤트 코멘트               |           |                  |               |
| ☆ 오토스케일 VM 그룹<br>品 가상머신 그룹<br>● SSH 키 쌈                     | 상태<br>● DISABLED                                                                                                    | 스케일다운 정책 ScaleDownPolicy-0         | > + 정책추가                                | 급 정책 식제               |           |                  |               |
| 문 사용자 데이터                                                   | ofo C <br>(##) 0f621548-3825-4261-808e-be688f176691                                                                                                    | 이름 ()<br>ScaleDownPolicy-0         | <ul> <li>기간(素) ①</li> <li>30</li> </ul> | • Quiet 시간(杰) ①<br>30 | 동직        | _ 편집             |               |
| → ATTINITY 그룹<br>팀 스토리지 ×                                   | 연결된네트워크<br><pre>     test-nw-autoscale     Duble ID Add     Duble ID Add</pre> | 조건 ()                              |                                         |                       |           |                  |               |
| 수 네트워크 ·                                                    | Public IP 수요<br>다 10.10.1.216 3                                                                                                    | 카운터<br>VM CPU - average percentage |                                         | 관계 연산자<br>미만          | 임계값<br>35 | 작업<br><b>2</b> ① |               |
| 무명 오토메이션 V                                                  | 유 admin<br>도메인                                                                                                    | • 카운터()                            | • 관계 연산자 ①                              | • 임계값 (i)             | 동작        | 1                |               |
| [17] 이벤트<br>[11] 프로젝트                                       | 면 ROOT<br>생성일                                                                                                    |                                    | विष्टि 🗸                                |                       |           | + 상태추7           | ł             |
| 토트 역할<br>Ag 계정                                              | 전 2025. 3. 24. 오전 10:56:33                                                                                                    |                                    |                                         |                       |           |                  |               |
| 면 도메인                                                       | @ 가상마신 보기                                                                                                    |                                    |                                         |                       |           |                  |               |
| <ul> <li>☆ 인프라스트럭쳐</li> <li>✓</li> <li>☆ 서비스 오퍼링</li> </ul> |                                                                                                    |                                    |                                         |                       |           |                  | 8             |

• 정책 조건 편집: 생성된 정책의 조건을 편집합니다.

|                                                                                         | 프 기본보기                                                        |                                           |                       | 생성 🗸 💽 🎝 🔥 admin cloud |
|-----------------------------------------------------------------------------------------|---------------------------------------------------------------|-------------------------------------------|-----------------------|------------------------|
| <ul> <li>(2) 대시보느</li> <li>○ 컴퓨트</li> <li>▲</li> </ul>                                  | ☆ / 오토스케일 VM 그룹 / autoscale-group ③ (C 업데이트)                  |                                           |                       | ۵ ۷ ۵                  |
| <ul> <li>(a) 가리하던</li> <li>(b) VM 스냅샷</li> <li>(c) VM 스냅샷</li> <li>(c) 무버네티스</li> </ul> | autoscale-group                                               | 상세 오토스케일 VM 프로필 부하 분산 규칙 스케일업 정책 스케일다운 정책 | 이벤트 코멘트               |                        |
| ☆ 오토스케일 VM 그룹<br>品 가상머신 그룹<br>♀ SSH 키 쌍                                                 | 상태<br>● DISABLED                                              | 스케읿다운 경제 ScaleDownPolicy-0                | 급 정책 삭제               |                        |
| 문 사용자 데이터<br>← Affinity 그룹                                                              | 아이디                                                           | 0 ● ① ・ 712(為) ①<br>ScaleDownPolicy-0 30  | • Quiet 시간(초) ①<br>30 | 동작<br>편집               |
| 는 스토리지 *                                                                                | <ul> <li>♥ test-nw-autoscale</li> <li>Public IP 주소</li> </ul> | 조건 ① 카운터                                  | 관계 연산자 외계값            | 작업                     |
| <ul> <li>여미지</li> </ul>                                                                 | 다 10.10.1.216 대<br>계정<br>9. artmin                            | VM CPU - average percentage               | 미만 35                 |                        |
| 다 오토메이션 ✓                                                                               | 도매인<br>⑮ ROOT                                                 | • 카운터() • 관계 연산자()                        | • 임계값 ①               | 동작<br>+ 상태 추가          |
| <ul> <li>프로젝트</li> <li>요: 역할</li> </ul>                                                 | 생성일<br>펌 2025. 3. 24. 오전 10:56:33                             |                                           |                       |                        |
| 尽, 계정<br>臣, 도메인                                                                         | @ 가심머신 보기                                                     |                                           |                       | _                      |
| <ul> <li>☆ 인프라스트럭쳐</li> <li>◇</li> <li>☆</li> <li>☆</li> </ul>                          |                                                               |                                           |                       | ය<br>අ                 |

| ABLESTACK        | 프 웹 기본보기                                   | v                                     |                        | 생생 🗸 📴 🎝 🐼 admin cloud |
|------------------|--------------------------------------------|---------------------------------------|------------------------|------------------------|
| ⑦ 대시보드           |                                            |                                       |                        |                        |
| ○ 컴퓨트 ^          | ☆ / 오토스케일 VM 그룹 / autoscale-group ③ C 업데이트 | 조건 업데이트 ×                             |                        |                        |
| ④ 가상머신           |                                            |                                       |                        |                        |
| ☑ VM 스냅샷         | S.Z. outorcolo group                       | • 카운터                                 | <b>네일다운 정책</b> 이벤트 코멘트 |                        |
| 🐵 쿠버네티스          | 2 S autoscale-group                        | • 관계 연산자 ①                            |                        |                        |
| ☆ 오토스케일 VM 그룹    |                                            | 미만                                    |                        |                        |
| 음 가상머신 그룹        | 상태<br>● DISABLED                           | • 임계값 ()                              | + 정책 추가 🗋 정책 삭제        |                        |
| ,O SSH키쌍         | 아이디                                        | 35                                    |                        | E.N.                   |
| 民 사용자 데이터        | 0f621548-3825-4261-808e-be688f176691       | 취소 확인                                 | • Quiet ম☆(초)⊕<br>30   | <b>ड</b> व<br>         |
| ← Affinity 그룹    | 연결된 네트워크                                   |                                       |                        |                        |
| E 스토리지 🗸         | 😤 test-nw-autoscale                        | 조건①                                   |                        |                        |
| 여 네트워크 *         | Public IP 주소<br>다 10.10.1.216 대            | 카운터                                   | 관계 연산자                 | 김계값 작업                 |
| 토 이미지 · ·        | 계정                                         | VM CPU - average percentage           | 미만 :                   | 35 🖉 🛈                 |
| CO. o material d | A admin                                    |                                       |                        |                        |
| 78 오토메이전 🔹       | 도메인                                        | • 카운터 ① • 관계 연산자 ③                    | • 임계값 🕕                | 동작                     |
| 11 이벤트           | 色 ROOT                                     | · · · · · · · · · · · · · · · · · · · |                        | + 상태 추가                |
| 1 프로젝트           | 생성일                                        |                                       |                        |                        |
| A1 역할            | 芭 2025. 3. 24. 오전 10:56:33                 |                                       |                        |                        |
| 泉 계정             |                                            |                                       |                        |                        |
| 면 도메인            | @ 기상머신 보기                                  |                                       |                        |                        |
| 순 인프라스트럭쳐 *      |                                            |                                       |                        |                        |
| 🖞 서비스 오퍼링 🗸 🗸    |                                            |                                       |                        |                        |

• 정책 조건 삭제: 생성된 정책의 조건을 삭제합니다.

|                                                         |   | 三 团 기본보기                                        |                                                        |                       | 생   | 8 × 🕞 🇘     | AC admin clo |
|---------------------------------------------------------|---|-------------------------------------------------|--------------------------------------------------------|-----------------------|-----|-------------|--------------|
| △ 컴퓨트                                                   | ^ | ☆ / 오토스케일 VM 그룹 / autoscale-group ③ C 업데이트      |                                                        |                       |     |             |              |
| <ul> <li>가상머신</li> <li>VM 스냅샷</li> <li>쿠버네티스</li> </ul> |   | v autoscale-group                               | 상세 오토스케일 VM 프로필 부하 분산 규칙 스케일업 정책 스케일다운 정4              | 4 이벤트 코멘트             |     |             |              |
| X 오토스케일 VM 그룹 品 가상머신 그룹                                 | } | 상태<br>● DISABLED                                | 스케일다운 정책 ScaleDownPolicy-0 		 + 경책추기                   | 1 정책 삭제               |     |             |              |
| ,오 SSH 키 쌍<br>民 사용자 데이터                                 |   | 아이디<br>(빠) 0f621548-3825-4261-808e-be688f176691 | 이름① • 기간(杰) ①<br>ScaleDownPolicy-0 30                  | • Quiet 시간(초) ①<br>30 | F   | 작<br>편집     |              |
|                                                         | ÷ | 연결된 네트워크<br><pre>       test-nw-autoscale</pre> | 조건 ①                                                   |                       |     |             |              |
| 여 네트워크                                                  | ~ | Public IP 주소<br>闫 10.10.1.216 3                 | 카운터                                                    | 관계 연산자                | 임계값 | 작업          |              |
| 지미이 지                                                   | ¥ | 계정<br>오 admin                                   | VM CPU - average percentage                            | 미만                    | 35  |             |              |
| 무맘 오토메이션<br>[] 이벤트                                      | Ŷ | 도메인<br>® ROOT                                   | • 카운터① • 전계 연산자① · · · · · · · · · · · · · · · · · · · | • 임계값 ③               | 동   | 작<br>+ 상태 추 | <u>후</u> 가   |
| [" 프로젝트<br>& 역할                                         |   | 생성일<br>📋 2025. 3. 24. 오전 10:56:33               |                                                        |                       |     |             |              |
| 段 계정<br>며 도메인                                           |   | @ 가상머신 보기                                       |                                                        |                       |     |             |              |
| ① 도해근                                                   | ~ |                                                 |                                                        |                       |     |             |              |
| 🗂 서비스 오퍼링                                               | ~ |                                                 |                                                        |                       |     |             |              |

• 정책 조건 추가: 상태 추가 버튼을 클릭하여 생성된 정책에 새로운 조건을 추가합니다.

|                                                         | ACK | 도 討 기본보기                                       |                             |                                    |                        | 생성  | × 🏝 | 🕽 🛛 🙆 admin cloud |
|---------------------------------------------------------|-----|------------------------------------------------|-----------------------------|------------------------------------|------------------------|-----|-----|-------------------|
| △ 컴퓨트                                                   | ^   | ☆ / 오토스케일 VM 그룹 / autoscale-group ⓒ C 업데이트     |                             |                                    |                        |     |     | ⊚ ∠ ◘             |
| <ul> <li>가상머신</li> <li>VM 스냅샷</li> <li>무버네티스</li> </ul> |     | 👷 autoscale-group                              | 상세 오토스케일 VM 프로필 부하 분신       | 난 규칙 스케일입 정책 <mark>스케일다운 정책</mark> | 이벤트 코멘트                |     |     |                   |
| ☆ 오토스케일 VM 그램<br>品 가상머신 그룹                              | 8   | 상태<br>● DISABLED                               | 스케일다운 정책 ScaleDownPolicy-0  | ✓ + 정책추가                           | 급 정책 삭제                |     |     |                   |
| 문 사용자 데이터                                               |     | oloici<br>01621548-3825-4261-808e-be688f176691 | 이름 ①<br>ScaleDownPolicy-0   | • 기간(초) ①<br>30                    | • Quiet 시간(초) ()<br>30 | 동작  | L   | 편집                |
| ← Affinity 그룹<br>E 스토리지                                 | ~   | 연결된 네트워크<br>중 test-nw-autoscale                | <u></u>                     |                                    |                        |     |     |                   |
| 여 네트워크                                                  | ~   | Public IP 주소<br>다 10.10.1.216 🗓                | 카운터                         |                                    | 관계 연산자                 | 임계값 | 작업  |                   |
| 친 이미지                                                   | *   | 계정<br>옷 admin                                  | VM CPU - average percentage |                                    | 미만                     | 35  | 20  |                   |
| 무료 오토메이션<br>[1] 이벤트                                     | *   | 도메인<br>쩐 ROOT                                  | • 카운터 ①<br>                 | • 관계 연산자①<br>미만 ~                  | • 임계값 ①                | 동작  | + 성 | 태추가               |
| [ <sup>11]</sup> 프로젝트                                   |     | 생성일<br>[편] 2025. 3. 24. 오전 10:56:33            |                             |                                    |                        |     |     |                   |
| (h) 기원<br>(A) 계정                                        |     | @ 가상마신 보기                                      |                             |                                    |                        |     |     |                   |
| <ul> <li>면 도메인</li> <li>命 인프라스트럭쳐</li> </ul>            | ~   |                                                |                             |                                    |                        |     |     |                   |
| 🖞 서비스 오퍼링                                               | ~   |                                                |                             |                                    |                        |     |     |                   |

### 오토스케일 VM 그룹 이벤트 탭

#### 인스턴스 그룹에 대한 이벤트를 확인하는 화면입니다.

|                                                         | 프 기본보기                                                        |                                                                                                    | 생성 🗸 🛕 🌔 🗚 admin cloud                                  |
|---------------------------------------------------------|---------------------------------------------------------------|----------------------------------------------------------------------------------------------------|---------------------------------------------------------|
| ○ 컴퓨트 ^                                                 | ☆ / 오트스케일 VM 그룹 / autoscale-group ③ C 업데이트                    |                                                                                                    | . ● ∠ □                                                 |
| <ul> <li>가상머신</li> <li>VM 스냅샷</li> <li>쿠버네티스</li> </ul> | autoscale-group                                               | 상세 오토스케일 VM 프로필 부하분산규칙 스케일업 정책 스케일다운 정책 이벤트 코멘트                                                                       | 01 A ABA(0) A 🐙                                         |
| 옷 오토스케일 VM 그룹<br>品 가상머신 그룹                              | 성태<br>● DISABLED                                              | INFO AUTOSCALEVMGROUP.DISABLE Completed admin admin ROC                                                               | 2 · · · · · · · · · · · · · · · · · · ·                 |
| ,♀ SSH키쌍                                                | 0[0][[]                                                       | INFO AUTOSCALEVMGROUP.DISABLE • Started admin admin ROC                                                               | T 2025. 3. 26. 오후 3:57:19                               |
| CR Affinity 그룹                                          | 연결된 네트워크                                                      | INFO AUTOSCALEVMGROUP.DISABLE • Scheduled admin admin ROC<br>INFO AUTOSCALEVMGROUP.ENABLE • Completed admin admin ROC | イ<br>2025. 3. 26. 오후 3:57:19<br>2025. 3. 26. 오후 3:56:50 |
| 는 스토리지                                                  | <ul> <li>☆ test-nw-autoscale</li> <li>Public IP 주소</li> </ul> | INFO AUTOSCALEVMGROUP.ENABLE                                                                                          | NT 2025. 3. 26. 오후 3:56:47                              |
| · 네트워크 ·                                                | 다. 10.10.1.216 다<br>계정                                        | INFO AUTOSCALEVMGROUP.ENABLE Scheduled admin admin ROC                                                                | T 2025. 3. 26. 오후 3:56:47                               |
| ₽몸 오토메이션 ✓                                              | 우 admin<br>도메인                                                | INFO AUTOSCALEVMGROUP.DISABLE • Completed admin admin ROC<br>INFO AUTOSCALEVMGROUP.DISABLE • Started admin admin ROC  | T 2025. 3. 26. 오후 3:44:13<br>DT 2025. 3. 26. 오후 3:44:11 |
| [17] 이벤트<br>[11] 프로젝트                                   | 문 ROOT<br>생성일                                                 | INFO AUTOSCALEVMGROUP.DISABLE                                                                                         | NT 2025. 3. 26. 오후 3:44:10                              |
| 제 역할                                                    | 📋 2025. 3. 24. 오전 10:56:33                                    | INFO AUTOSCALEVMGROUP.ENABLE Completed admin admin ROC                                                                | T 2025. 3. 26. 오후 3:41:23                               |
| 次 계정<br>1日 도메인                                          | ☞ 가상머신 보기                                                     | 전체 28 개 항목 중 1-10 표시 < 1 2 3 > 10 / 역 ∨ Go to                                                                         |                                                         |
| 🏛 인프라스트럭쳐 🗸 🗸                                           |                                                               |                                                                                                    |                                                         |
| 🖞 서비스 오퍼링 🗸 🗸                                           |                                                               |                                                                                                    |                                                         |

### 오토스케일 VM 그룹 코멘트

| ABLESTACK                                               | 프 기본보기                                                                                |                                                       | 생성 🗸 💽 🏠 🐼 admin cloud |
|---------------------------------------------------------|---------------------------------------------------------------------------------------|-------------------------------------------------------|------------------------|
| <ul> <li>전 러시보드</li> <li>전 컴퓨트</li> </ul>               | ☆ / 오토스케일 VM 그룹 / autoscale-group ③                                                   |                                                       |                        |
| <ul> <li>가상마신</li> <li>VM 스냅샷</li> <li>쿠버네티스</li> </ul> | °, ∦<br>∠ ∿                                                                           | 상세 오토스케일 VM 프로필 부하 분산 규칙 스케일업 정책 스케일다운 정책 이벤트 코멘트<br> |                        |
| 옷 오토스케일 VM 그룹<br>品 가상머신 그룹<br>.Q SSH 키 쌍                | 상태<br>● DISABLED                                                                      | 전체 0 개 황탁 중 0~0 표시 < 1 >                              |                        |
| 民 사용자 데이터<br>今 Affinity 그룹                              | 아이디<br>패 0f621548-3825-4261-808e-be688f176691<br>연결된 네트워크                             | ০৫ ন্য                                                |                        |
| 臣 스토리지 ♥ ○ 네트워크 ♥                                       | <ul> <li>♥ test-m-autoscale</li> <li>Public IP 주소</li> <li>□ 10.10.1.216 ①</li> </ul> | ○ 관리자안 표시                                             | #<br>보내기               |
| 전 이미지 *<br>명 오토메이션 *                                    | 계정<br>A admin<br>도미인                                                                  |                                                       |                        |
| 117 이벤트<br>111 프로젝트<br>141 역합                           | <ul> <li>♥ ROOT</li> <li>생성일</li> <li>鬥 2025. 3. 24. 오전 10:56:33</li> </ul>           |                                                       |                        |
| 段 계정<br>[편] 도매인                                         | @ 가상아신 보기                                                                             |                                                       | _                      |
| <ul> <li>☆ 인프라스트럭처 ×</li> <li>☆ 서비스 오퍼링 ×</li> </ul>    |                                                                                       |                                                       | ම<br>ම                 |

### 용어사전

- 스케일업(Scale Up), 스케일다운(Scale Down)
  - 클라우드 환경에서 애플리케이션 또는 인프라의 처리 성능을 조정하기 위한 방법입니다.
  - 스케일업(Scale Up): 기존 서버의 성능을 높이거나 리소스를 추가하여 처리 용량을 늘리는 방식입니다.
  - 스케일다운(Scale Down): 불필요한 리소스를 감소시키거나 성능을 낮춰 비용을 절감하는 방식입니다.

## ABLESTACK Online Docs